# Nokia N9 - Felhasználói kézikönyv

# Tartalom

# Biztonság

| Kezdő lépések                  | 6  |
|--------------------------------|----|
| A készülék gombjai és részei   | 6  |
| A SIM-kártya behelyezése és az |    |
| akkumulátor feltöltése         | 8  |
| Az első bekapcsolás            | 11 |
| További segítség keresése      | 15 |
| ~ ~ ~                          |    |

4

50

| Alapvető használat                 | 16 |
|------------------------------------|----|
| Kezdőképernyők és állapotterület   | 16 |
| Érintőképernyő                     | 20 |
| Szövegírás                         | 24 |
| Üzemmódok, hangok és hangerő       |    |
| beállítása                         | 28 |
| Keresés a telefonon                | 30 |
| A Nokia-szolgáltatások felfedezése | 30 |

| Testreszabás                      | 32 |
|-----------------------------------|----|
| A háttér módosítása               | 32 |
| Értesítések és hírek megtekintése | 32 |

| Csatlakozás         | 33 |
|---------------------|----|
| Internetkapcsolatok | 33 |
| WLAN                | 35 |
| NFC                 | 37 |
| Bluetooth           | 40 |
| USB-kábel           | 42 |

| Internet és RSS-hírek | 43 |
|-----------------------|----|
| Internetböngésző      | 43 |
| RSS-hírek             | 44 |

| Partnerek és ismerősök a közösségi<br>hálózatokon | 45 |
|---------------------------------------------------|----|
| Névjegyzék                                        | 45 |
| Közösségi hálózati barátok                        | 49 |
|                                                   |    |

| Líváckozdományozáci mádok          | E٥ |
|------------------------------------|----|
|                                    | 50 |
| Telefonszam felnívasa              | 51 |
| Partner felhívása                  | 51 |
| Konferenciahívás kezdeményezése    | 51 |
| Hívások fogadása vagy elutasítása  | 52 |
| Hívás fogadása                     | 53 |
| Hívás elutasítása                  | 53 |
| Némítás forgatással                | 53 |
| Hívások átirányítása hangpostára   |    |
| vagy más telefonszámra             | 54 |
| Hangpostafiók felhívása            | 54 |
| Hívás közben                       | 55 |
| A hangszóró bekapcsolása hívás     |    |
| közben                             | 55 |
| Zajcsökkentés                      | 55 |
| Várakoztatott hívás fogadása       | 56 |
| A legutóbbi hívások                | 56 |
| A nem fogadott hívások             |    |
| megtekintése                       | 56 |
| A fogadott hívások megtekintése    | 57 |
| A legutóbb tárcsázott telefonszám  |    |
| felhívása                          | 57 |
| Tudnivalók az internethívásokról   | 57 |
| Internethívási szolgáltatás        |    |
| telepítése                         | 58 |
| Beielentkezés internethívási       |    |
| szolgáltatásba                     | 58 |
| Internethívás kezdeményezése       | 58 |
| Flérhetőségi állapotunk beállítása | 59 |
|                                    |    |

| Uzenetek és közösségi hálózatok | 59 |
|---------------------------------|----|
| Az összes fiók beállítása egy   |    |
| lépésben                        | 59 |
| Üzenetek                        | 60 |
| Csevegés                        | 62 |
| E-mail                          | 62 |
| Exchange-levelező               | 65 |
|                                 |    |

| Zene és videók | 66 |
|----------------|----|
| Zenelejátszó   | 66 |
| Videók         | 68 |

# Hívások

121

| A Kamera és a Galéria            | 70 |
|----------------------------------|----|
| Fényképek készítése              | 70 |
| Videók rögzítése                 | 75 |
| Fényképek és videók küldése és   |    |
| megosztása                       | 75 |
| Galéria                          | 76 |
| Fényképszerkesztő                | 81 |
| Videoszerkesztő                  | 81 |
| Fényképek és videók megtekintése |    |
| otthoni szórakoztatórendszeren   |    |
| vezeték nélküli kapcsolaton      |    |
| keresztül                        | 82 |

| Térképek és navigáció | 82 |
|-----------------------|----|
| GPS                   | 82 |
| Térképek              | 84 |
| Autós navigáció       | 92 |

| Hatékonyság és időgazdálkodás | 95 |
|-------------------------------|----|
| Időkezelés                    | 95 |
| Hatékonyság                   | 99 |

100

# Telefonkezelés

| A telefon szoftverének és<br>alkalmazásainak naprakészen |     |
|----------------------------------------------------------|-----|
| tartása                                                  | 100 |
| Biztonsági mentés                                        | 102 |
| Alkalmazások kezelése                                    | 103 |
| Memória                                                  | 104 |
| Tartalom szinkronizálása                                 | 105 |
| A telefon védelme                                        | 106 |
| A telefon alaphelyzetbe állítása                         | 109 |
| Az akkumulátor                                           | 110 |

| Ötletek                   | 111 |
|---------------------------|-----|
| Hozzáférési kódok         | 111 |
| A lezárókód elküldése egy |     |
| megbízható személynek     | 112 |

| Óvjuk környezetünket | 112 |
|----------------------|-----|
| Energiatakarékosság  | 112 |
| Újrahasznosítás      | 113 |

# Termékadatok és biztonsági tudnivalók 113

# Tárgymutató

# Biztonság

Olvassuk el az alábbi egyszerű útmutatót. Az itt leírtak be nem tartása veszélyekkel járhat, vagy törvénysértő lehet. Bővebb információt a részletes felhasználói útmutató tartalmaz.

## KORLÁTOZÁSSAL ÉRINTETT TERÜLETEKEN KAPCSOLJUK KI

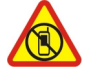

Kapcsoljuk ki a készüléket olyan helyeken, ahol annak használata tiltott, interferenciát, illetve veszélyt okozhat. Például repülőgépen, kórházakban, illetve orvosi berendezések, üzemanyag, vegyszerek vagy robbantási területek közelében. A használatot korlátozó helyeken tartsunk be minden utasítást.

## AZ ÚTON ELSŐ A BIZTONSÁG

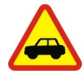

Tartsunk be minden helyi jogszabályt. Vezetés közben mindig hagyjuk szabadon kezeinket, hogy a járművet irányíthassuk. A biztonság legyen vezetés közben a legfontosabb szempont.

#### INTERFERENCIA

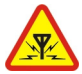

A vezeték nélküli eszközök interferencia-érzékenyek lehetnek, ami a teljesítményre kihatással lehet.

#### SZAKSZERVIZ

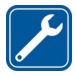

A termék üzembe helyezését és javítását csak szakember végezheti.

## AKKUMULÁTOROK, TÖLTŐK ÉS EGYÉB TARTOZÉKOK

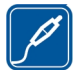

Ehhez a típusú készülékhez kizárólag a Nokia által jóváhagyott akkumulátorokat, töltőkészülékeket és tartozékokat használjuk. Az IEC/EN 62684 szabványnak megfelelő, harmadik fél által gyártott töltők, amelyek csatlakoztathatók a készülék micro-USB-aljzatához, esetleg kompatibilisek lehetnek ezzel a készülékkel. Ne csatlakoztassunk nem kompatibilis termékeket.

# A KÉSZÜLÉKET TARTSUK SZÁRAZON

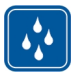

A készülék nem vízálló. Tartsuk szárazon.

## ÜVEGALKATRÉSZEK

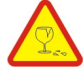

A készülék kijelzője üvegből készült. Ez az üveg betörhet, ha a készülék kemény felületre esik, vagy jelentős erőhatás éri. Ha az üveg eltörik, ne érintsük meg a készülék üvegből készült részeit, és ne próbáljuk eltávolítani a törött üveget a készülékből. Addig ne használjuk a készüléket, amíg az üvegek ki nem cserélte egy szakképzett szerelő.

#### ÓVJUK HALLÁSUNKAT

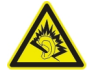

A fülhallgatót mérsékelt hangerővel használjuk, és kihangosításkor ne tegyük a készüléket a fülünkhöz, mert a hangerő nagyon nagy lehet.

# Kezdő lépések

#### A készülék gombjai és részei Elöl

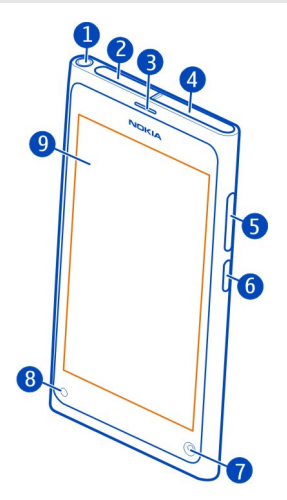

- 1 Nokia AV-csatlakozó (3,5 mm-es)
- 2 Micro-USB-csatlakozó
- 3 Hangszóró
- 4 SIM-kártya-tartó
- 5 Hangerő szabályozó/nagyítás gomb. Az üzemmódok közötti váltásra is használható.
- 6 Bekapcsoló-/lezárógomb
- 7 Az elülső kamera lencséje
- 8 Töltésjelző
- 9 Érintőképernyő

Ne kíséreljük meg eltávolítani az akkumulátort a készülékből. Az akkumulátor cseréjéhez a készüléket vigyük el a legközelebbi hivatalos márkaszervizbe.

#### Hátoldal

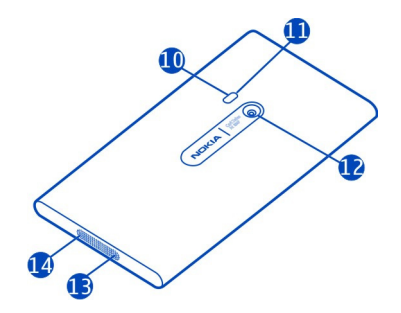

- 10 Vaku
- 11 Másodlagos mikrofon
- 12 A kamera lencséje. Ha a kamera lencséjét védőfólia takarja, távolítsuk el azt.
- 13 Mikrofon
- 14 Hangszóró

#### A fülhallgató

Telefonunkhoz kompatibilis fülhallgatót vagy kompatibilis fejhallgatót csatlakoztathatunk.

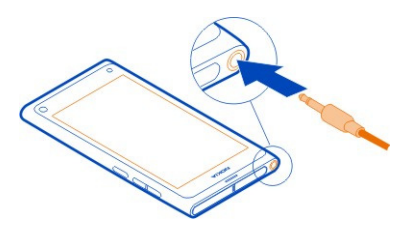

## Zenevezérlés a fülhallgatóról

A lejátszás szüneteltetéséhez vagy folytatásához nyomjuk meg a fülhallgató gombját. Ha a következő zeneszámra szeretnénk lépni, legalább két másodpercig tartsuk lenyomva a gombot.

Ne csatlakoztassunk olyan készülékeket, amelyek kimeneti jelet is létrehoznak, mert az károsíthatja a készüléket. Ne csatlakoztassunk semmilyen feszültségforrást a Nokia AV-csatlakozóhoz. Ha a Nokia által jóváhagyottól eltérő típusú külső eszközt vagy fülhallgatót csatlakoztatunk a Nokia AV-csatlakozóhoz, különösen ügyeljünk a hangerőre.

#### Az antennák elhelyezkedése

Ne érintsük meg fölöslegesen az antennaterületet, amikor az antennát használjuk. Az antenna megérintése hatással van a rádiókommunikáció minőségére, és csökkentheti az akkumulátor élettartamát, mivel magasabb energiaszinten való működést okoz.

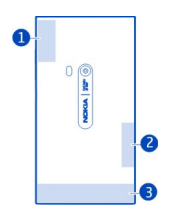

- 1 GPS-antenna
- 2 Bluetooth- és WLAN-antenna
- 3 Mobilhálózati antenna

#### A SIM-kártya behelyezése és az akkumulátor feltöltése A SIM-kártya behelyezése

A készüléket csak mini-UICC SIM-kártyával (más néven: micro-SIM-kártya) való használatra tervezték. A micro-SIM-kártya kisebb, mint a szokásos méretű SIM-kártya.

Ne ragasszunk matricát a SIM-kártyára.

1 A micro-USB-csatlakozó fedelének felnyitásához nyomjuk meg a fedél bal oldali végét.

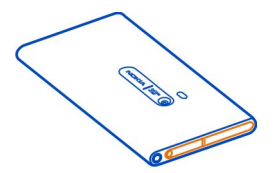

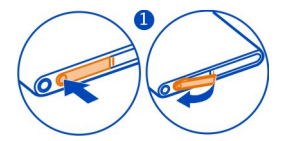

2 A SIM-kártya-tartó kioldásához csúsztassuk el balra a tartót. Óvatosan húzzuk ki a tartót.

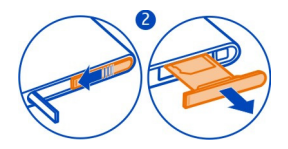

3 Helyezzük be a SIM-kártyát a tartójába úgy, hogy a kártya érintkezőkkel ellátott része felfelé nézzen.

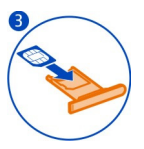

4 Helyezzük vissza a SIM-kártya-tartót a telefonba. A SIM-kártya-tartó lezárásához csúsztassuk el a tartót jobbra.

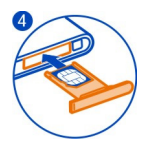

5 Zárjuk be a micro-USB-csatlakozó fedelét.

# A SIM-kártya eltávolítása

- 1 Nyissuk ki a micro-USB-csatlakozó fedelét.
- 2 A SIM-kártya-tartó kioldásához csúsztassuk el balra a tartót. Óvatosan húzzuk ki a tartót.
- 3 Húzzuk ki a kártyát.

#### Az akkumulátor töltése

Telefonunk akkumulátorát a gyárban részlegesen feltöltik, de előfordulhat, hogy azt a telefon első üzembe helyezése előtt ismét fel kell töltenünk.

Ha a telefon alacsony akkumulátortöltöttségi szintet jelez, akkor kövessük az alábbi lépéseket:

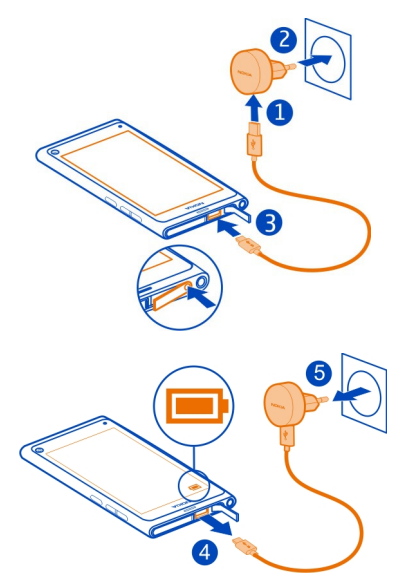

Nem szükséges az akkumulátort egy meghatározott ideig tölteni, és a telefont töltés közben is használhatjuk.

Az akkumulátor töltése közben a töltésjelző lassan villog. Az akkumulátor feltöltésének befejeződésekor a töltésjelző folyamatosan világít.

Ha az akkumulátor teljesen lemerült, lehet, hogy a töltésjelző csak néhány perc múlva jelenik meg, és addig telefonhívást sem tudunk lebonyolítani.

#### Az akkumulátor töltése USB-kábelen keresztül

Lemerülőben van az akkumulátor, de nincs nálunk a töltő? Kompatibilis USB-kábellel csatlakoztathatjuk telefonunkat egy kompatibilis eszközhöz, például számítógéphez.

Az USB-töltést abban az esetben használhatjuk, ha fali csatlakozó nem áll rendelkezésre. Az adatátvitel az akkumulátor töltése közben is lehetséges. Az USBtöltő hatékonysága széles határok között változhat. A töltés megkezdéséig és a készülék bekapcsolásáig hosszú idő telhet el.

Töltés közben a telefon használható.

A töltőcsatlakozó épségének megőrzése érdekében a töltőkábel csatlakoztatásakor óvatosan járjunk el.

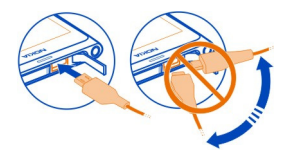

#### Az akkumulátor

A telefonban egy belső, nem eltávolítható, újratölthető akkumulátor található. Csak a Nokia által a telefonunkhoz jóváhagyott töltőt használjunk. A telefon töltését kompatibilis USB-kábel segítségével is végezhetjük.

Fontos: Az akkumulátort csak szakember vagy hivatalos márkaszerviz cserélheti ki. Az akkumulátor nem jóváhagyott módon történő kicserélése érvénytelenítheti a termék garanciáját.

A hivatalos szaküzletek is kínálhatnak akkumulátorcsere-szolgáltatást.

Az akkumulátor állapotának ellenőrzéséhez válasszuk a 🚱 és a Készülék > Akkumulátor lehetőséget.

Telefonunkat úgy is beállíthatjuk, hogy automatikusan energiatakarékos módra váltson, amikor az akkumulátor töltöttsége alacsony. Válasszuk a se keszülék > Akkumulátor > Energiatakarékos mód elemet, majd kapcsoljuk be a Automatikus funkciót.

Energiatakarékos módban egyes alkalmazások beállításai nem módosíthatók.

#### Az első bekapcsolás A telefon be- vagy kikapcsolása

Nyomjuk meg hosszan a gombot, amíg a telefon rezegni nem kezd.

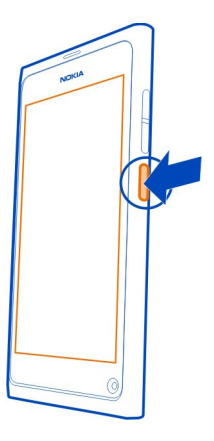

## A telefon legelső használata

Vágjunk bele a közepébe – a telefon a SIM-kártya behelyezése és az első bekapcsolás után végigvezet a kezdeti beállítás lépésein. Feliratkozhatunk az Ötletek és Ajánlatok szolgáltatásra is, és hasznos ötleteket és trükköket kaphatunk telefonunk teljes körű használatához.

A Nokia-szolgáltatások használatához hozzunk létre egy Nokia-fiókot. Ehhez internetkapcsolatra van szükség. Az adatátviteli díjakkal kapcsolatos tájékoztatásért forduljunk a szolgáltatóhoz. Ha nem tudunk kapcsolódni az internethez, később is létrehozhatunk fiókot.

Ha már van Nokia-fiókunk, jelentkezzünk be.

**Tipp:** Elfelejtettük a jelszót? Kérhetjük, hogy a rendszer küldje el e-mailben vagy SMSben.

Ha Nokia-fiókot később szeretnénk létrehozni, a telefonról nyissunk meg egy Nokiaszolgáltatást; ekkor megjelenik a fiók létrehozását kérő üzenet.

Ha a kezdeti beállítás közben szeretnénk segélyhívást kezdeményezni, válasszuk a 🛟 elemet.

## A kijelző és a billentyűzet lezárása vagy lezárásának feloldása

Ha szeretnénk elkerülni, hogy a táskánkban vagy zsebünkben lévő telefonról véletlenül hívást indítsunk, zárjuk le a telefon billentyűzetét és kijelzőjét.

Nyomjuk meg a bekapcsológombot.

## A kijelző és a billentyűzet lezárásának feloldása

Nyomjuk meg a bekapcsológombot, és ujjunkat csúsztassuk a képernyő szélétől befelé. A csúsztatást bármelyik irányból indíthatjuk.

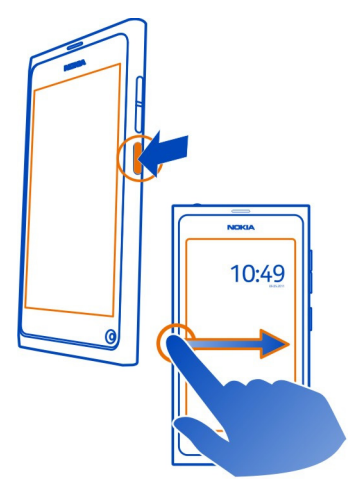

**Tipp:** Másik megoldásként kétszer érintsük meg a képernyőt, majd csúsztassuk ujjunkat a képernyő széléről középre.

**Tipp:** Értesítés érkezett a lezárt képernyőre? Ha közvetlenül meg szeretnénk nyitni a kapcsolódó alkalmazást, húzzuk az értesítést a képernyő bal vagy jobb szélére.

# A billentyűzet és a kijelző automatikus lezárásának beállítása

- 1 Válasszuk a 🚱 és a Készülék > Kijelző > Kijelző időtúllépése lehetőséget.
- 2 Válasszuk ki azt az időtartamot, amelynek elteltével a készülék automatikusan lezárja a képernyőt és a billentyűzetet.

## Névjegyek másolása egy előző telefonunkról

Ha a névjegylista üres, akkor egyszerűen átmásolhatjuk a régi telefonunkon tárolt névjegyeket (még akkor is, ha az nem Nokia telefon).

Ehhez az szükséges, hogy régi telefonunk támogassa a Bluetooth-technológiát, valamint hogy a régi telefonon a névjegyek ne a SIM-kártyán, hanem a telefonmemóriában legyenek.

Válasszuk a 风 lehetőséget, és kövessük a megjelenő utasításokat.

Tipp: Ha a névjegyeket később szeretnénk átmásolni, akkor a névjegyzékben válasszuk a > Névjegyek importálása lehetőséget. A naptári események és az SMS-ek is másolásához válasszuk a > Szinkronizálás és biztonsági mentés > Szinkronizálás lehetőséget. A rendelkezésre álló lehetőségek változhatnak.

## Tartalom másolása számítógépről

Váltsunk át az új telefonra zökkenőmentesen. A fontos adatokat (például a naptárjegyzeteket és névjegyek) számítógépünkről új telefonunkra másolhatjuk.

Ha naptárunkat és egyéb tartalmainkat online tároljuk (például Google, Microsoft Exchange vagy Windows Live fiókban), csak adjuk hozzá fiókunkat a telefonhoz, és közvetlenül a felhőből szinkronizáljuk a tartalmakat.

- 1 Válasszuk a 🔑 lehetőséget.
- 2 Adjuk hozzá fiókunkat a telefonhoz.
- 3 Ellenőrizzük, hogy a szinkronizálás be van-e kapcsolva, majd válasszuk a Kész parancsot.

**Tipp:** Ha online naptárt használunk, lehetséges, hogy a CalDAV segítségével szinkronizálhatjuk.

Ha a tartalmakat (például a névjegyzéket vagy a naptárjegyzeteket) csak lokálisan tároljuk az Outlook számítógépes alkalmazásban, másoljuk azokat új telefonunkra Hotmail-fiókunkból.

- 1 Az Outlook alkalmazásban tárolt tartalmat a Hotmail rendszerrel a Microsoft Office Outlook Hotmail Connector segítségével szinkronizálhatjuk. A letöltéshez és telepítéshez látogassunk el a www.microsoft.com/download webhelyre, majd kövessük a képernyőn megjelenő utasításokat. Előfordulhat, hogy a beállításokat kézzel kell megadnunk.
- 2 Ha szeretnék a Hotmailben tárolt tartalmakat telefonunkra importálni, válasszuk a s az Új fiók > Exchange-levelező lehetőséget.
- 3 Írjuk be Hotmail vagy Windows Live e-mail címünket, felhasználónevünket és jelszónkat, majd válasszuk a Kézi fiókbeállítás lehetőséget.
- 4 Szervercímként adjuk meg az **m.hotmail.com** értéket, majd válasszuk a Kész lehetőséget.

## A Nokia Link telepítése a számítógépre

Vigyük magunkkal kedvenceinket mindenhova. A Nokia Link számítógépes alkalmazással szinkronizálhatjuk saját zenéinket, videóinkat és fényképeinket, illetve a telefon tartalmáról biztonsági mentést készíthetünk számítógépünkre.

Ha szeretnénk többet megtudni a Nokia Link alkalmazással kapcsolatban, vagy szeretnénk a számítógépünkre letölteni és telepíteni annak legújabb verzióját, keressük fel a www.nokia.com/nokialink webhelyet.

Amikor a telefont a számítógéphez csatlakoztatjuk, USB kapcsolattípusként válasszuk a **Szinkronizálás és csatlakozás** lehetőséget.

A telefon nem kompatibilis a Nokia Suite alkalmazással.

## További segítség keresése A telefon belső felhasználói útmutatójának használata

Válasszuk a 💼 lehetőséget.

## Keresés a felhasználói útmutatóban

Válasszuk a Q lehetőséget, majd kezdjük el beírni a keresett szót a keresési mezőbe.

## Váltás a felhasználói útmutató és egy alkalmazás között

A kezdőképernyőre való visszatéréshez csúsztassuk az ujjunkat az érintőképernyőre annak szélétől indítva. A kívánt alkalmazás megnyitásához válasszuk ki az alkalmazást az Alkalmazások vagy a Megnyitott alkalmazások nézetben.

A kapcsolódó témakörök hivatkozásai az útmutatás végén találhatók (ha vannak ilyenek).

## Terméktámogatás

Ha többet szeretnénk megtudni a telefon használatáról vagy kérdésünk van a telefon működésével kapcsolatban, olvassuk el a telefon belső felhasználói útmutatóját. Válasszuk a 🚺 lehetőséget.

Probléma esetén tegyük az alábbiakat:

- Indítsuk újra a telefont. Tartsuk nyomva a bekapcsológombot legalább 8 másodpercig. A telefon kikapcsol. A telefon újbóli bekapcsolásához tartsuk nyomva a bekapcsológombot, amíg a telefon rezegni nem kezd.
- A telefonszoftver frissítése
- Az eredeti gyári beállítások visszaállítása

Ha a problémák továbbra sem szűnnek meg, lépjünk kapcsolatba egy Nokia szervizzel. Látogassuk meg a www.nokia.com/repair webhelyet. Mielőtt a telefont

### 16 Alapvető használat

elküldjük a szervizbe, mindig készítsünk biztonsági mentést a készüléken lévő adatokról, mert a telefonon tárolt személyes adatok esetleg törlődhetnek.

# Alapvető használat

#### Kezdőképernyők és állapotterület Váltás a nézetek között

A telefonban külön nézetben láthatók az alkalmazások, az értesítések, a webinfók és a megnyitott alkalmazások.

Húzzuk ujjunkat gyorsan balra vagy jobbra.

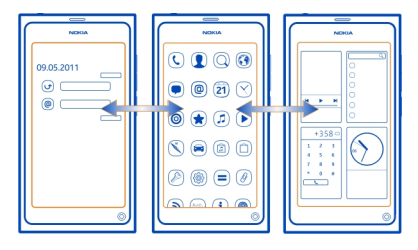

- Az Események nézetben láthatók az üzenetekről és a nem fogadott hívásokról szóló értesítések. A különféle alkalmazások és szolgáltatások webinfói szintén megjelennek.
- Az Alkalmazások nézetben alkalmazásokat nyithatunk meg.
- A Megnyitott alkalmazások nézetben válthatunk a megnyitott alkalmazások és feladatok között, illetve bezárhatjuk a nem használt alkalmazásokat.

#### Alkalmazás bezárása

Érintsük meg és tartsuk kijelölve a Megnyitott alkalmazások nézetet, majd válasszuk a 🔀 lehetőséget.

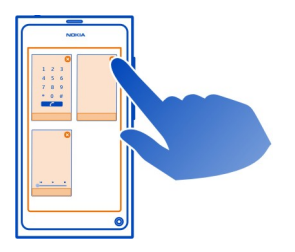

**Tipp:** Az aktív alkalmazást úgy is bezárhatjuk véglegesen, hogy a képernyő felső része felől lefelé lapozunk. Az alkalmazásban lévő nem mentett adatok elveszhetnek.

#### Váltás a megnyitott alkalmazások között

A Megnyitott alkalmazások nézetben láthatjuk a megnyitott, háttérben futó alkalmazásokat és feladatokat, és átválthatunk egyikről a másikra.

Jelöljük ki a kívánt alkalmazást.

**Tipp:** A megnyitott alkalmazások áttekintéséhez érintsük meg két ujjal a képernyőt, majd ujjainkat csúsztassuk egymáshoz. A részletesebb nézethez való visszatéréshez csúsztassuk szét ujjainkat.

A háttérben futó alkalmazások megnövelik a telefon energiafogyasztását és memóriahasználatát. Egy használaton kívüli alkalmazás bezárásához érintsük meg hosszan a Megnyitott alkalmazások nézetet, majd az alkalmazásban válasszuk a elemet.

#### Az általános beállítások eléréséhez nyissuk meg az állapotmenüt

Nem szükséges többszintű menükben navigálni például az internetkapcsolat megnyitásához, váltásához vagy bezárásához, illetve elérhetőségi állapotunk módosításához. Ezek a beállítások közvetlenül az állapotmenüben is elérhetők az éppen megnyitott alkalmazástól vagy nézettől függetlenül.

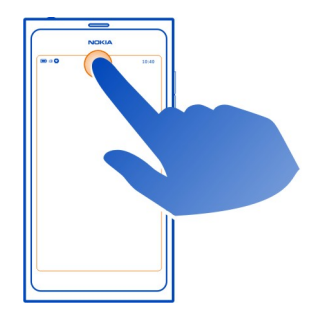

Érintsük meg az állapotterületet.

# Az állapotmenü bezárása

Érintsük meg az állapotterületet.

## A gyorsindító sáv megnyitása általános alkalmazások eléréséhez

Bármelyik alkalmazásból, sőt, még lezárt képernyő esetén is könnyen kezdeményezhetünk hívást, illetve elérhetjük a kamerát, az internetet és az üzeneteket.

Ha álló helyzetben tartjuk a telefont, az internetböngésző gyors eléréséhez húzzuk ujjunkat alulról felfelé a képernyőn, majd tartsuk ujjunkat egy helyben addig, amíg meg nem jelenik a gyorsindító sáv.

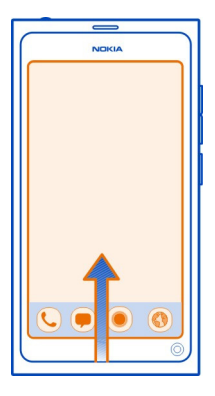

#### A gyors indítósáv bezárása

Érintsük meg a képernyőt a gyors indítósávon kívüli területen.

#### Az Alkalmazások nézet testreszabása

Az Alkalmazások nézetet igényeinknek megfelelően testre szabhatjuk. Kedvenc alkalmazásainkat helyezzük a nézetablak tetejére, a ritkán használt alkalmazásokat pedig helyezzük át mappákba.

Nyomjuk meg hosszan a kívánt alkalmazás ikonját, majd húzzuk az új helyre.

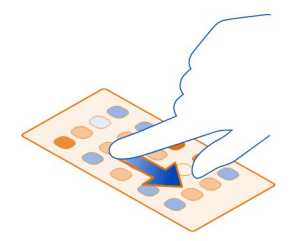

## Mappa létrehozása

- Érintsük meg hosszan az Alkalmazások nézetet. 1
- Az eszköztárból válasszuk a Új mappa lehetőséget. 2
- Nyissuk meg az új mappát, válasszuk ki a mappanevet, majd nevezzük át a 3 mappát.

# Alkalmazás vagy mappa eltávolítása

Nyomjuk meg hosszan az alkalmazás vagy mappa ikonját, majd válasszuk a 🔀 elemet.

Csak az üres mappák távolíthatók el, és előfordulhat, hogy egyes alkalmazásokat nem tudunk eltávolítani

# Az állapotterület ikonjai

Telefonunk állapotterülete mutatia a telefon pillanatnyi állapotát. Az állapotterületen például a következő ikonok jelenhetnek meg:

# Általános ikonok

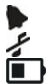

Ébresztés van beállítva.

A néma üzemmód aktiválva van.

Az akkumulátor állapotát jelzi. Energiatakarékos módban a jelzés így jelenik meg: 🔔 🗋 .

# Értesítési jelzőfények

- Nem fogadott hívásunk van.
- Úi e-mail üzenetünk érkezett.
- 3840C Új SMS érkezett.
- Új hangüzenetünk érkezett.
- A telefonszoftverhez frissítés áll rendelkezésre.

## 20 Alapvető használat

### Hívásjelző ikonok

Aktív hívás van folyamatban.

Aktív hívás van folyamatban. A mikrofon némítva van.

A hívások át lesznek irányítva a hangpostafiókba vagy más telefonszámra.

## Elérhetőségi jelzők

Elérhetőségi állapotunk: online.

Elérhetőségi állapotunk: elfoglalt.

## A hálózati kapcsolatról tájékoztató ikonok

- 2G Éppen egy GSM (mobilhálózati) adatkapcsolatot használunk (hálózati szolgáltatás). A 2G ikon az adatátvitelt jelzi.
- Éppen egy EGPRS adatkapcsolatot használunk (hálózati szolgáltatás). A 25 ikon az adatátvitelt jelzi.
- Éppen egy 3G adatkapcsolatot használunk (hálózati szolgáltatás). A 30 ikon az adatátvitelt jelzi.
- Éppen egy HSPA adatkapcsolatot használunk (hálózati szolgáltatás). A 35 ikon az adatátvitelt jelzi.
- 🛜 🛛 A telefont WLAN-ban használjuk.

# Csatlakozást jelző ikonok

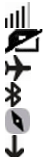

Térerő

- Nem érhető el a SIM-kártya.
- A repülés mód be van kapcsolva.
  - A Bluetooth-kapcsolat aktív. A 훯 jelzi, hogy adatátvitel van folyamatban.
  - A GPS-vevő aktiválva van.
    - Telefonunkon éppen adatátvitel van folyamatban. A 🕹 azt jelzi, hogy az átvitelt felfüggesztették. A 🕹 azt jelzi, hogy az átvitel sikertelen volt.

# Érintőképernyő

# Az érintőképernyő

A telefon kezeléséhez a képernyőt finoman, ujjheggyel érintsük meg. A képernyő nem reagál, ha körömmel érintjük meg.

Ha az ujjhegyünk hideg, előfordulhat, hogy a képernyő nem reagál az érintésre.

Fontos: Óvakodjunk az érintőképernyő megkarcolásától. Soha ne használjunk valódi tollat vagy ceruzát, illetve egyéb hegyes tárgyat az érintőképernyőn.

## Érintőképernyős műveletek

A telefon használatához ujjunkkal röviden vagy hosszan érintsük meg az érintőképernyőt.

## Alkalmazás megnyitása vagy elem kiválasztása

Érintsük meg a kívánt alkalmazást vagy elemet.

## Visszalépés a fő nézetbe

Alkalmazásból való kilépéshez térjünk vissza a Főképernyőre, majd lapozzunk ujjunkkal az érintőképernyő széle felől a közepe felé. A képernyő bal, jobb vagy alsó széle felől is lapozhatunk. Az alkalmazás továbbra is fut a háttérben.

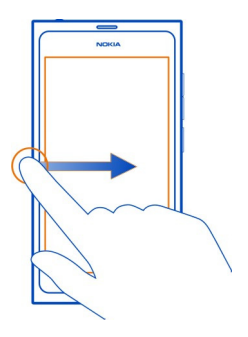

**Tipp:** Az aktív alkalmazás végleges bezárásához lapozzunk ujjunkkal a képernyő felső része felől lefelé. Az alkalmazásban lévő nem mentett adatok elveszhetnek.

# Gyors húzás

Helyezzük ujjunkat a képernyőre, majd csúsztassuk el a kívánt irányba.

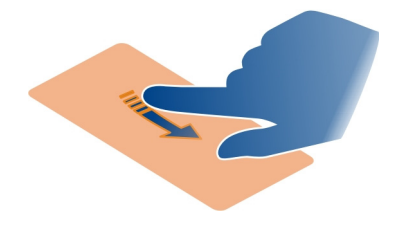

### 22 Alapvető használat

**Példa:** A Főképernyők között az ujjunkat balra vagy jobbra csúsztatva válthatunk. Lista vagy menü elemeinek görgetéséhez húzzuk ujjunkat felfelé vagy lefelé.

#### További opciók elérése a képernyő hosszú megérintéssel

Helyezzük ujjunkat egy elemre, és tartsuk ott, amíg a menü meg nem nyílik.

**Példa:** Névjegy elküldéséhez, illetve ébresztés törléséhez érintsük meg és tartsuk kijelölve az adott névjegyet, illetve ébresztést, majd válasszuk ki a kívánt opciót.

#### Elem mozgatása húzással

Érintsük meg hosszan az elemet, majd húzzuk az ujjunkat a kívánt irányba a képernyőn. Az elem követi az ujjunkat.

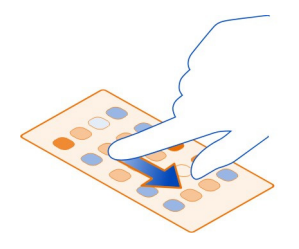

**Példa:** Az Alkalmazások nézetben található alkalmazások átrendezéséhez érintsük meg hosszan a kívánt alkalmazás ikonját, majd húzzuk egy másik helyre.

#### Nagyítás vagy kicsinyítés

Érintsük meg két ujjal a kívánt elemet (például fényképet vagy weboldalt), majd ujjainkat csúsztassuk szét vagy közelítsük egymáshoz.

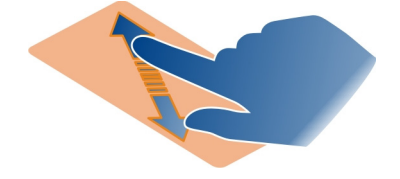

## Adott nézethez kapcsolódó opciók megnyitása

Az éppen megnyitott alkalmazásban érintsük meg a 🚍 elemet.

# Egy beállítás ki- vagy bekapcsolása

Érintsük meg a kapcsolót.

## A telefon beállítása automatikus lezáráshoz

Szeretnénk megvédeni a telefont a jogosulatlan használattól? Adjunk meg egy lezárókódot, és állítsuk be, hogy a telefon használaton kívüli állapotban automatikusan lezáródjon.

- 1 Válasszuk a 🚱 és a Biztonság > Készülékzár lehetőséget.
- 2 Válasszuk a Lezárókód lehetőséget, és adjunk meg egy (legalább 5 karakterből álló) lezárókódot. Számjegyek, szimbólumok, valamint kis- és nagybetűk egyaránt használhatók.

A lezárókódot tartsuk titokban, a telefontól elkülönítve. Ha elfelejtettük a lezárókódot, és nem tudjuk visszaállítani, akkor a telefon újbóli használata előtt személyes adataink törlődnek. Ha előre megadtuk, hogy hányszor írhatunk be helytelen lezárókódot, akkor az utolsó próbálkozás után a telefon törli adatainkat és visszaállítja az eredeti beállításokat. Ha nem adtuk meg előre a lehetséges próbálkozások számát, akkor a telefon lezáródása esetén a zárolás feloldásához szervizszolgáltatást kell igénybe vennünk.

3 Válasszuk a Automatikus lezárás lehetőséget, majd adjuk meg azt az időtartamot, amelynek letelte után a telefon automatikusan lezáródik.

## A telefon lezárásának feloldása

- Nyomjuk meg a bekapcsológombot, és csúsztassuk az ujjunkat a képernyő szélétől indítva befelé. Bármelyik irányból végezhetjük a lapozást.
- 2 Írjuk be a lezárókódot, majd válasszuk az OK parancsot.

**Tipp:** Másik megoldásként kétszer érintsük meg a képernyőt, majd csúsztassuk ujjunkat középre a képernyő szélétől indítva.

**Tipp:** Ha telefonszoftverünket a Nokia Software Updater számítógépes alkalmazás segítségével frissítjük, a virtuális billentyűzet nyelve visszaáll az alapértelmezett nyelvre. Ha a feloldókódban olyan karakterek is vannak, amelyek nem szerepelnek ezen a virtuális billentyűzeten, akkor válasszuk a **melyek nem szerepelnek ujjunkkal balra vagy jobbra a képernyőn, hogy a virtuális billentyűzetet átváltsuk a feloldókódot létrehozásakor használt nyelvre.** 

**Tipp:** Ha megadtunk egy megbízható személyt, és elfelejtjük a lezárókódot, akkor ennek a személynek SMS-ben elküldhetjük a kódot. Válasszuk a **Készülékzár** > **Megbízható személy** > **Új megbízható személy** lehetőséget, és válasszunk egy névjegyet a névjegylistáról. Ha a megbízható személy telefonszáma megváltozik a névjegyzékben, kézzel kell frissíteni.

## 24 Alapvető használat

#### A telefon lezárási beállításai

Megadhatunk egy lezárókódot, és beállíthatjuk telefonunkat, hogy használaton kívüli állapotban automatikusan zárolja önmagát.

Egyes szolgáltatások, például az Exchange-levelező, előírhatják, hogy lezárókódot adjunk meg a telefonunkhoz. A rendszergazda által megadott biztonsági előírásoktól függően esetleg egyéb telefonzár-beállításokat (például Automatikus lezárás és Próbálkozások száma) is módosítanunk kell.

Válasszuk a 🕃 és a Biztonság > Készülékzár lehetőséget, majd a következők egyikét:

Automatikus lezárás — Állítsuk be azt az időtartamot, amelynek letelte után a telefon automatikusan lezáródik.

**Lezárókód** — Módosítsuk a lezárókódot. A telefon lezárási szolgáltatásának használatához lezárókódot kell megadni.

**Próbálkozások száma** — Állítsuk be, hogy a lezárókód helytelen beírása esetén legfeljebb hány próbálkozási lehetőség álljon rendelkezésre. A beállított lehetőségkorlát elérése esetén a telefon visszaáll az alapbeállításokra, és az összes felhasználói adat törlődik.

**Megbízható személy** — Állítsuk be az egyik partnerünket megbízható személyként. Ha megadtunk egy megbízható személyt, és elfelejtjük a lezárókódot, akkor ennek a személynek SMS-ben elküldhetjük a kódot. A helytelen lezárókód beírása után válasszuk a Visszaállítás lehetőséget, majd kövessük a megjelenő utasításokat.

Távoli biztonsági funkciók — Állítsuk be a távoli lezárást. Ha elveszítjük telefonunkat, távolról lezárhatjuk azt vagy törölhetjük a rajta lévő adatokat.

#### Szövegírás

## Szövegbevitel a virtuális billentyűzetről

Jelöljünk ki szövegbeviteli mezőt.

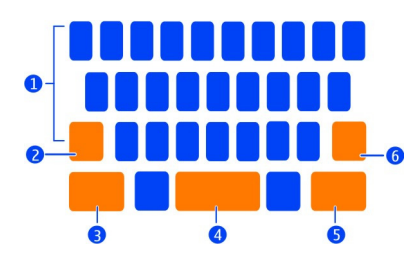

- 1 Karaktergombok
- 2 Shift gomb

- 3 Symbol gomb
- 4 Szóközgomb
- 5 Enter gomb
- 6 Backspace gomb

## Nagybetű beszúrása kisbetűs módban, és fordítva

A karakter beírása előtt nyomjuk meg a shift gombot. A nagybetűs mód bekapcsolásához kétszer nyomjuk meg a gombot. A shift gomb kiemeltté válik. A normál írásmódhoz való visszatéréshez nyomjuk meg újra a shift gombot.

## Szám vagy különleges karakter beírása

Nyomjuk meg a symbol gombot. A további különleges karakterek megtekintéséhez nyomjuk meg a **1/2** gombot.

**Tipp:** Ha szeretnénk gyorsan egy számot vagy gyakran használt különleges karaktert hozzáadni, válasszuk ki a Symbol gombot, majd anélkül, hogy felemelnénk, csúsztassuk az ujjunkat a kívánt karakterhez. Amikor felemeljük az ujjunkat, megtörténik a karakter beszúrása, a billentyűzet pedig visszatér normál szöveges nézetbe.

## Ékezetes karakter beírása

Érintsük meg hosszan az ékezettel ellátni kívánt karaktert, majd anélkül, hogy felemelnénk, csúsztassuk az ujjunkat a kívánt karakterhez.

## Karakter törlése

Nyomjuk meg a backspace gombot.

## A betűtípus módosítása

Néhány alkalmazásban, például az E-mail és a Jegyzetek alkalmazásokban módosíthatjuk a használt betűtípust. Jelöljük ki a szövegbeviteli mezőt, majd az előugró menüben válasszuk ki a kívánt opciót. Egy adott szó betűtípusának a módosításához húzással jelöljük ki a szót, válasszuk a T lehetőséget, majd a kívánt opciót.

## Szöveg másolása és beillesztése

A szövegbeviteli mezőben húzással jelöljük ki a másolni kívánt szöveget, majd az előugró menüben válasszuk a **Másolás** lehetőséget. A szöveg beillesztéséhez jelöljük ki a szövegbeviteli mezőt, válasszuk ki a beillesztés helyét, majd az előugró menüben válasszuk a **Beillesztés** lehetőséget.

## 26 Alapvető használat

### Több beviteli nyelv használata

Válasszuk a 🕃 és az Idő és nyelv > Szövegbevitel > Telepített beviteli módszerek lehetőséget, majd válasszuk ki az írási nyelveket.

Több beviteli nyelv kiválasztása esetén válthatunk a nyelvek között.

#### Az írás nyelvének megváltoztatása

Helyezzük az egyik ujjunkat az érintőképernyő bal vagy jobb szélére, majd húzzuk végig ujjunkat a virtuális billentyűzeten.

## A virtuális billentyűzet bezárása

Ujjunkat húzzuk gyorsan lefelé a virtuális billentyűzeten, vagy érintsük meg a képernyőt a szövegbeviteli mező területén kívül.

**Tipp:** Ha a kurzort még pontosabban szeretnénk elhelyezni, érintsük meg hosszan a szöveget mindaddig, amíg meg nem jelenik a nagyító. Ujjunk felemelése nélkül húzzuk a kurzort a kívánt helyre.

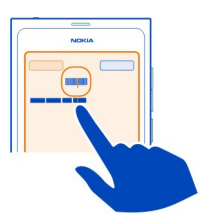

#### Szöveg írása hibajavítással

A hibajavítás egy beépített szótárat használ, amelybe mi is felvehetünk újabb szavakat.

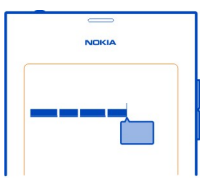

- 1 Kezdjük el egy szó beírását. Az egyes gombok megnyomása közben mindig újabb felajánlott szó jelenik meg.
- 2 A felajánlott szó elfogadásához válasszuk ki a szót.

- 3 További ajánlatok megjelenítéséhez válasszuk ki és tartsuk kijelölve az ajánlott szót.
- 4 Ha egy szót a szótárhoz szeretnénk adni, válasszuk ki és tartsuk kijelölve az ajánlott szót, majd válasszuk a Hozzáadás szótárhoz lehetőséget.

A hibajavítás kikapcsolása a telefon valamennyi szövegszerkesztőjében Válasszuk a 🕃 és az Idő és nyelv > Szövegbevitel elemet, majd kapcsoljuk ki az Hibajavítás funkciót.

**Tipp:** Ha az ajánlott szó elfogadásához a szóköz gombot szeretnénk használni, válasszuk a ég és az Idő és nyelv > Szövegbevitel elemet, majd aktiváljuk a Beszúrás a szóköz gombbal funkciót. Ha az ajánlott szó elfogadása nélkül szeretnénk szóközt beszúrni, nyomjuk meg a törlés gombot.

#### Írás Swype használatával

Szeretnénk gyorsabban írni? A Swype funkcióval a gyorsan és egyszerűen írhatunk be szöveget.

## A Swype aktiválása

- Válasszuk a Ségés a Idő és nyelv > Szövegbevitel, majd aktiváljuk a Swype lehetőséget.
- 2 Válasszuk a Swype-beállítások lehetőséget, és a megfelelő nyelvet.

## Írás Swype használatával

A virtuális billentyűzet megnyitásához válasszunk ki egy szövegbeviteli mezőt. Húzzuk ujjunkat betűről betűre, nem baj, ha pontatlanok vagyunk. A Swype általában automatikusan felismeri, ha meg szeretnénk ismételni egy betűt, de ha biztosra szeretnénk menni, firkáljunk a betűre vagy rajzoljunk rá egy hurkot. Ha ujjunkat a következő szó beírása miatt felemeljük, a készülék automatikusan beszúr egy szóközt.

**Tipp:** Az automatikus szóköz funkció átmeneti kikapcsolásához csúsztassuk az ujjunkat a szóköz gombtól a törlés gombig. E beállítás véglegesítéséhez vagy más beállítások módosításához válasszuk ki és tartsuk kijelölve a billentyűzet bal alsó sarkában lévő Swype gombot.

## Szöveg írása és szerkesztése szójavaslat használatával

Írás közben megjelenik a felkínált szavak listája. A listában léptetéséhez húzzuk végig ujjunkat a lista bal vagy jobb oldalán. Ha megjelenik a kívánt szó, válasszuk ki azt. Ha a kívánt szó első a listában, kezdjük el beírni a következő szót, és a kívánt szó beszúrása automatikusan megtörténik. Ha szeretnénk megjeleníteni egy már beírt szóhoz tartozó javaslatok listáját, válasszuk ki a kívánt szót.

## Szó felvétele a szótárba

Írjuk be a szó betűit egyenként, majd válasszuk ki a szót a javaslatlistából. Rákérdezéskor hagyjuk jóvá a választásunkat.

**Tipp:** Ha szeretnénk felvenni a szótárba több szót, telefonszámokat, illetve számokat és különleges karaktereket tartalmazó szavakat, az ujjunkkal húzva jelöljük ki azokat, majd nyomjuk meg a Swype gombot.

## Szó váltása kisbetűsről nagyra vagy nagybetűsről kicsire

Húzással jelöljük ki a szót, majd ujjunkkal lapozzunk a Swype gombról a Shift gombra. Válasszuk ki a kívánt lehetőséget a listáról.

**Tipp:** A szó kezdőbetűjének nagybetűsre váltásához egy mozdulattal helyezzük ujjunkat a betűre, csúsztassuk ujjunkat a billentyűzet fölé, majd lapozzunk vissza a következő betűhöz. A szöveg többi részét szokásos módon írhatjuk be.

## Ékezetes vagy speciális karakter, illetve szám beírása

Ha szeretnénk megjeleníteni az adott gomb által bevihető speciális karakterek listáját, nyomjuk le hosszan a gombot. Válasszuk ki a kívánt karaktert a listáról.

Példa: Az á beszúrásához nyomjuk le hosszan az a gombot, majd a megjelenő listából válasszuk az á lehetőséget.

**Tipp:** A kurzor szövegen belüli mozgatásához vagy a szöveg szerkesztéséhez használható egyéb opciók eléréséhez lapozzunk ujjunkkal a Swype gombtól a **+!=** gomb felé.

A Swype használatával kapcsolatos további információkat, ötleteket és videókat a www.swype.com webhelyen tekinthetjük meg.

#### Üzemmódok, hangok és hangerő beállítása Hívás, zeneszám vagy videó hangerejének módosítása

Használjuk a hangerő-szabályozó gombokat.

A beépített hangszóró lehetővé teszi, hogy a telefont úgy is tudjuk használni, hogy azt ne kelljen közvetlenül a fülünkhöz tartani.

# A hangszóró be- vagy kikapcsolása hívás közben

Válasszuk a 🕥 lehetőséget.

### Üzemmód váltása találkozó esetén

Hívást várunk, de nem szólalhat meg a telefon csengőhangja? Beállíthatjuk, hogy a telefon a csengőhang helyett egyetlen diszkrét sípolással jelezzen.

Nyissuk meg az állapotmenüt, majd húzzuk az üzemmód csúszkáját a Sípolás beállításhoz.

**Tipp:** Az aktuális üzemmódot a hangerőgombokkal is megváltoztathatjuk. A hangerőszabályozó gombokat felfelé vagy lefelé nyomva lapozzunk a kívánt üzemmódra.

Ez azokban a nézetekben használható, ahol a gomb nem hangerő-szabályozásra vagy nagyításiszint-beállításra szolgál.

**Tipp:** A csengőhangot és a hangerőt testreszabhatjuk, és megadhatjuk, hogy a készülék rezegjen-e beérkező hívás esetén. Válasszuk a 🚱 és a **Hangok és rezgés** lehetőséget.

**Tipp:** További csengőhangokat tölthetünk le a Nokia Áruházból. Válasszuk a 🚱 és a Hangok és rezgés > Csengőhang > Még több a Nokia Áruházból lehetőséget. Ha további információra van szükségünk a Nokia Áruházról, keressük fel a www.nokia.com/support webhelyet.

### A telefon használata offline üzemmódban

Ha olyan helyen tartózkodunk, ahol nem szeretnénk hívást kezdeményezni vagy fogadni, a repülés módra váltva továbbra is elérhetjük a naptárat, a zenéket és a kapcsolatot nem igénylő játékok gyűjteményét. Kapcsoljuk ki a telefont olyan helyeken, ahol a mobiltelefon használata tilos, illetve ahol a készülék működése interferenciát okozhat vagy kockázatot jelent.

Válasszuk a 😰 lehetőséget, majd aktiváljuk az Repülés mód elemet.

A repülés mód bekapcsolása után is csatlakozhatunk WLAN-hoz, például e-mailjeink elolvasásához vagy internetböngészéshez. Bekapcsolhatjuk a Bluetooth és az NFC funkciót is.

Mindig tartsuk be az összes (például a légitársaság által megfogalmazott) utasítást és biztonsági előírást, valamint minden vonatkozó jogszabályt és rendelkezést.

#### A telefon némítása

Ha a néma üzemmód be van kapcsolva, a telefon hangjai el vannak némítva. Ezt az üzemmódot például moziban vagy megbeszéléseken célszerű bekapcsolni.

Nyissuk meg az állapotmenüt, majd húzzuk az üzemmód csúszkáját a Néma beállításhoz.

Néma üzemmód esetén a jelzőhangok nincsenek elnémítva. És zenét is hallgat hallgathatunk.

#### Keresés a telefonon

Fedezzük fel telefonunkat és az internetet. A keresőszó beírása közben a keresési szolgáltatás folyamatosan szűkíti a találatok körét, és súgótémákat, alkalmazásokat, zeneszámokat, videókat és egyebeket sorol fel ajánlatként.

- 1 Válasszuk a 🔘 lehetőséget.
- 2 Kezdjünk el beírni egy keresőszót, és válasszunk a felkínált találatok közül.
- 3 Az internetes kereséshez a keresési találatok végén válasszuk ki az internetes keresés hivatkozást.

#### Keresés egy alkalmazásból

Válasszuk a  $\mathbf{Q}$  lehetőséget, kezdjünk el beírni egy keresőszót, és válasszunk a felkínált találatok közül. Ez a funkció nem áll rendelkezésre minden alkalmazásban.

## A Nokia-szolgáltatások felfedezése

#### Nokia-szolgáltatások

A Nokia-szolgáltatások segítségével új helyeket és szolgáltatásokat kereshetünk, emellett tarthatjuk a kapcsolatot barátainkkal. A szolgáltatás például a következőkre ad lehetőséget:

- Játékokat, alkalmazásokat, videókat és csengőhangokat tölthetünk le telefonunkra
- Tájékozódás az ingyenes gyalogos és autós navigáció segítségével, útvonaltervezés és helyek megjelenítése a térképen
- Zene letöltése

Egyes elemek ingyenesek, másokért fizetni kell.

Az elérhető szolgáltatások listája országonként vagy régiónként is változhat, és nem minden nyelv támogatott.

A Nokia-szolgáltatások használatához Nokia-fiókkal kell rendelkeznünk. Amikor a telefonról megpróbáljuk elérni valamelyik szolgáltatást, megjelenik a fiók létrehozását kérő üzenet.

További tájékoztatásért keressük fel a www.nokia.com/support webhelyet.

#### Nokia-fiók

A legelső bekapcsoláskor a telefon végigvezet minket a Nokia-fiók létrehozásának lépésein.

Nokia-fiókunk például a következőkre nyújt lehetőséget:

- A Nokia szolgáltatásait egyetlen felhasználónévvel és jelszóval érhetjük el a telefonon és egy kompatibilis számítógépen is.
- Tartalom letöltése a Nokia szolgáltatásaiból
- Menthetjük telefonunk típusadatait és elérhetőségi adatainkat. Menthetjük a fizetéshez használt bankkártyánk adatait is.
- Kedvenc helyeink mentése a Nokia Térképek szolgáltatásba

Ha további információra van szükségünk Nokia-fiókunkkal vagy a Nokiaszolgáltatásokkal kapcsolatban, akkor keressük fel a www.nokia.com/support webhelyet.

Ha Nokia-fiókot egy másik alkalommal szeretnénk létrehozni, akkor a telefonunkról nyissunk meg egy Nokia szolgáltatást; ekkor megjelenik a fiók létrehozását kérő üzenet.

## A Nokia Térképek internetes szolgáltatás

8 A Nokia Térképek internetes szolgáltatással megtekinthetjük a világ különböző helyeit.

Az szolgáltatás az alábbi lehetőségeket kínálja:

- Címek, hasznos helyek, valamint szolgáltatások keresése
- Útvonalakat hozhatunk létre és lépésenkénti navigálást kérhetünk
- Kedvenc helyeinket és útvonalainkat menthetjük Nokia-fiókunkba
- Szinkronizáljuk kedvenceinket kompatibilis Nokia telefonunkkal, hogy akkor is elérhessük őket, amikor éppen úton vagyunk.

A Nokia Térképek internetes szolgáltatás használatához látogassunk el a www.nokia.com/maps webhelyre.

## A Nokia Zene szolgáltatás

A Nokia Zene szolgáltatásból zeneszámokat tölthetünk le telefonunkra vagy kompatibilis számítógépünkre.

A zeneszámok böngészéséhez látogassuk meg a www.nokia.com/music webhelyet.

# A Nokia Áruház ismertetése

Mobiltelefonos játékokat, alkalmazásokat, videókat, képeket és csengőhangokat tölthetünk le telefonunkra. Az elemek egy része ingyenes; a többi elemet megvásárolhatjuk, és bankkártyával vagy telefonszámlánkra terhelve fizethetjük ki. Az egyes fizetési módok elérhetősége a tartózkodási országunktól és a hálózati szolgáltatótól függ.

A Nokia Áruház az ízlésünknek és tartózkodási helyünknek megfelelő, telefonunkkal kompatibilis tartalmakat kínál.

Válassza a 📋 lehetőséget. Ha további információra van szükségünk a Nokia Áruházról, keressük fel a www.nokia.com/support webhelyet.

# Testreszabás

#### A háttér módosítása

A lezárt képernyőn szeretnénk kedvenc tájképünket vagy családi fotónkat látni háttérként? A háttér megváltoztatásával testre szabhatjuk a lezárt képernyő megjelenését.

- 1 Válasszuk a 😭 lehetőséget, majd válasszuk ki a kívánt képet.
- 2 A képernyőt megérintve jelenítsük meg az eszköztárat, majd válasszuk az Beállítás háttérképként lehetőséget.
- 3 A képkivágást beállítva érhetjük el a legjobb illeszkedést.
- 4 Válasszuk a Kész lehetőséget.

**Tipp:** Használhatjuk az előre telepített képeket, illetve további háttérképeket is letölthetünk a Nokia Áruházból. Válasszuk a 🌑 és a **Háttérkép** lehetőséget. Ha további információra van szükségünk a Nokia Áruházról, keressük fel a www.nokia.com/support webhelyet.

#### Értesítések és hírek megtekintése

Elolvashatjuk a közösségi hálózatokban lévő ismerőseink által közzétett újdonságokat, illetve kedvenc webinfóink frissítéseit – mindezt egyetlen képernyőről, a beérkezett értesítések alapján.

Az Események képernyő az alábbiakat tartalmazza:

- Értesítések például a nem fogadott hívásokról, az olvasatlan üzenetekről és az elérhető szoftverfrissítésekről
- Különböző alkalmazások és szolgáltatások hírei (például közösségi hálózatok és webinfók)

Az Események képernyőn elérhető elemek interaktívak. Kiválaszthatunk például egy részletesen megtekinteni kívánt hírt.

**Példa:** A javasolt szoftverfrissítések megtekintéséhez és telepítéséhez válasszuk ki a <sup>(C)</sup> által jelzett értesítést.

A közösségi hálózatoknál fenntartott fiók beállításakor az ismerősök állapotfrissítései automatikusan megjelennek az Események képernyőn. Ugyanígy, ha a webinfókra való feliratkozáskor aktiváljuk az Infó megjelenítése a Főképernyőn lehetőséget, akkor a híreink automatikusan megjelennek.

**Tipp:** A híreket kézzel frissíthetjük. Az Események képernyőn válasszuk a **Frissítés** lehetőséget.

## Webinfó eltávolítása egy alkalmazásból vagy szolgáltatásból

Válasszuk ki és tartsuk kijelölve a webinfót, majd válasszuk a törlése lehetőséget. Ez nem kapcsolja ki a webinfót.

A szolgáltatások használatától vagy a tartalmak letöltésétől az adatforgalom a szolgáltató hálózatán jelentősen megnőhet, ami adatátviteli költségekkel járhat.

# Csatlakozás

#### Internetkapcsolatok

### A telefon internetkapcsolat-típusának megadása

A hálózati szolgáltató rögzített adatátviteli díjat számít fel vagy a használat alapján állapítja meg a díjat? Az optimális kapcsolattípus használatához módosítsuk a WLAN és a mobilhálózati adatbeállításokat.

Válasszuk a 🚱 és a Internetkapcsolat > Csatlakozás az internethez lehetőséget.

Ha a hálózati szolgáltató átalánydíjat számít fel az internetkapcsolatért, a legegyszerűbb úgy beállítani a telefont, hogy az automatikusan csatlakozzon a WLAN-hoz és a mobiltelefonos adatkapcsolatokhoz; így mindig élő online kapcsolatunk lesz.

#### Csatlakozás elérhető WLAN-hoz

Érintsük meg hosszan a kapcsolatot, majd válasszuk az Automatikus használat lehetőséget.

## Mobilhálózati adatkapcsolat használata

Érintsük meg hosszan a mobilhálózati adatkapcsolatot, majd válasszuk az Automatikus használat lehetőséget.

#### A kapcsolat automatikus használatának leállítása

Érintsük meg hosszan a kapcsolatot, majd válasszuk a Kézi használat lehetőséget.

Ha a hálózati szolgáltató által kiszabott díj függ az adatforgalomtól, érdemes lehet kézzel kijelölni a hálózatot. Ha nincs elérhető automatikusan használt hálózat

miközben internetkapcsolatot igénylő műveletet végzünk, a telefon kapcsolat megadását kéri.

#### Megerősítés kérése mobilhálózati adatkapcsolat használata előtt, ha a saját hálózat nem érhető el

Válasszuk a 🚱 és a Mobilhálózat > Adathívás barangolás módban > Mindig rákérdez lehetőséget.

Ha a telefont szeretnénk automatikus csatlakozásra beállítani, válasszuk a **Mindig engedélyezi** lehetőséget. Ha külföldön hozunk létre kapcsolatot, az jelentősen megnövelheti adatátviteli költségeinket.

Amikor egy hálózathoz legelőször csatlakozunk, a telefon menti az adott hálózathoz tartozó összes hitelesítő adatot és beállítást, így azokat nem szükséges minden egyes csatlakozáskor megadnunk.

Az automatikusan, illetve kézi kapcsolódással használt hálózatok listájának megtekintéséhez válasszuk a 🏵 és a Internetkapcsolat > Hálózatok szerkesztése lehetőséget.

## Az adatforgalom nyomon követése

Ha el szeretnénk kerülni az adatátviteli költségekkel kapcsolatos kellemetlen meglepetéseket, beállíthatjuk, hogy a telefon értesítést küldjön, amikor egy megadott mennyiségű adatot továbbított adatkapcsolaton keresztül.

Válasszuk a 🚱 és a Mobilhálózat > Számlálók lehetőséget.

#### Az elküldött és fogadott adatmennyiség megtekintése

Lépjünk az Otthoni hálózatban vagy a Barangoláskor lehetőségre.

#### Értesítés egy megadott korlát minden elérésekor

Lépjünk az Otthoni hálózatban vagy a Barangoláskor lehetőségre. Kapcsoljuk be a Figyelmeztetés az adatkorlát elérésekor funkciót, és adjuk meg a korlát értékét a mezőben.

Ez a korlát alapértelmezés szerint érvényben van, ha a készülék nem az otthoni hálózathoz csatlakozik.

A korlát a telefonra vonatkozik. Ha a SIM-kártyát egy másik telefonba helyezzük, a korlátokat abban a telefonban is be kell állítani.

## Az adatátviteli kapcsolatok lezárása használaton kívül

Az adatátviteli költségek csökkentése érdekében beállíthatjuk úgy a telefont, hogy az szakítsa meg a használaton kívüli adatkapcsolatokat.

Válasszuk a 😰 és a Mobilhálózat vagy Internetkapcsolat lehetőséget.

A háttérben működő kapcsolatok kikapcsolása esetén az internetkapcsolat csak akkor jön létre, ha például egy internethivatkozást választunk ki. A telefon nem aktiválja automatikusan a kapcsolatot például az új üzenetek ellenőrzéséhez. Az otthoni hálózaton kívül a háttérben futó mobiltelefonos adatkapcsolatokat a készülék automatikusan bontja.

## A háttérben működő kapcsolatok lezárása

Kapcsoljuk ki a Háttérben működő kapcsolatok engedélyezése funkciót.

#### Hálózati kapcsolat bezárása

Ha egy háttérben futó alkalmazás internetkapcsolatot használ, akkor a kapcsolatot az alkalmazás bezárása nélkül is bezárhatjuk.

- 1 Nyissuk meg az állapotmenüt. Megjelennek aktuális hálózati kapcsolataink.
- 2 Válasszuk ki a bezárni kívánt kapcsolatot, majd a Kapcsolat bontása lehetőséget.

#### Az összes hálózati kapcsolat bezárása

Válasszuk a 😰 lehetőséget, majd aktiváljuk a Repülés mód beállítást.

#### WLAN

#### A WLAN-kapcsolatok ismertetése

Az internethez WLAN-kapcsolat használatával az állapotmenüben csatlakozhatunk. Érintsük meg az állapotterületet.

Fontos: A WLAN-kapcsolat biztonságának növelése érdekében használjunk titkosítást. A titkosítás használatával csökkenthetjük az adatok illetéktelenek általi hozzáférésének veszélyét.

Megjegyzés: Egyes országokban, például Franciaországban és Írországban, a WLAN használata esetleg korlátozott lehet. További információkért forduljunk a helyi hatóságokhoz.

Ez a telefon támogatja a 802.11a, 802.11b, 802.11g és 802.11n WLAN protokollok használatát. 802.11n típusú csatlakozást létrehozhatunk 2,4 vagy 5 GHz-es frekvenciasáv használatával is.

#### Csatlakozás otthoni WLAN-hoz

Adatforgalmi költségeink csökkentése érdekében csatlakozzunk az otthoni WLANhoz, amikor otthon telefonunk használatával szeretnénk böngészni az interneten.

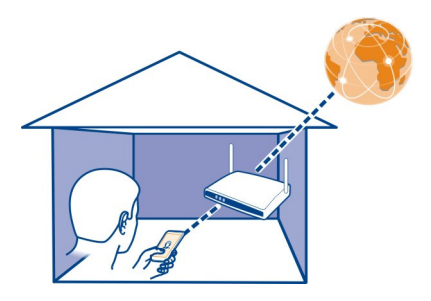

1 Nyissuk meg az állapotmenüt, és válasszuk az Nincs internetkapcsolat lehetőséget.

Megjelennek az elérhető hálózati kapcsolataink. A 
➢ WLAN-kapcsolatot, míg a
➡ , mobil adatátviteli kapcsolatot jelez.

2 Válasszuk ki otthoni WLAN-hálózatunkat, majd a Csatlakozás lehetőséget. Ha az otthoni WLAN biztonságos bejelentkezéssel működik, akkor írjuk be a jelszót.

Ha az otthoni WLAN-hálózat rejtett, akkor válasszuk a **Rejtett WLAN** > **Csatlakozás** lehetőséget, majd írjuk be a hálózat nevét (szolgáltatáskészletazonosítóját, SSID-jét).

## Csatlakozás WLAN-hoz útközben

A WLAN-hoz való csatlakozás kényelmes módja az internet elérésének, amikor éppen nem vagyunk otthon. Csatlakozhatunk a nyilvános helyeken, például könyvtárakban vagy internetkávézókban elérhető WLAN-okhoz.

1 Nyissuk meg az állapotmenüt, és válasszuk az Nincs internetkapcsolat lehetőséget.

Megjelennek az elérhető hálózati kapcsolataink. A 
♥ WLAN-kapcsolatot, míg a
♥, mobil adatátviteli kapcsolatot jelez.

2 Válasszuk ki a kívánt WLAN-kapcsolatot, majd a Csatlakozás lehetőséget.

## A WLAN-kapcsolat bezárása

- 1 Nyissuk meg az állapotmenüt.
- 2 Válasszuk ki a kapcsolatot, majd a Kapcsolat bontása lehetőséget.

#### Tudnivalók a médiafájlok folyamatos letöltéséről

Vannak telefonunkon olyan fényképek vagy videók, amelyeket szeretnénk egy másik készüléken, például tévén megtekinteni? Esetleg olyan zeneszámok, amelyeket
szeretnénk az otthoni hangrendszeren lejátszani? A telefonon található médiafájljainkat vezeték nélküli kapcsolaton át DLNA-készülékeken folyamatos lejátszással élvezhetjük.

Ehhez WLAN-hálózat szükséges, valamint az, hogy telefonunk és a DLNA-készülék egyaránt ehhez a WLAN-hálózathoz csatlakozzon. A legjobb eredmény eléréséhez csatlakoztassuk a vezeték nélküli útválasztót kábellel a DLNA-készülékhez.

A WLAN-kapcsolat beállításának módjáról további információ található a www.nokia.com/support webhelyen.

## Fényképek vagy videók közvetlen lejátszása az internetről

Lásd "Fényképek és videók megtekintése otthoni szórakoztatórendszeren vezeték nélküli kapcsolaton keresztül". old. 82.

## Zenék közvetlen lejátszása az internetről

Lásd "Zene közvetlen lejátszása az internetről otthoni szórakoztatórendszerünkön, vezeték nélküli kapcsolaton keresztül". old. 67.

## NFC

## Az NFC ismertetése

Az NFC (Near Field Communication) megkönnyíti és szórakoztatóvá teszi a kapcsolódást és a megosztást. Az NFC használatát támogató Nokia telefonok és tartozékok között vezeték nélküli kapcsolatot hozhatunk létre, ha összeérintjük őket.

Az NFC használatával a következő lehetőségek állnak rendelkezésre:

- Megoszthatjuk saját tartalmainkat olyan kompatibilis telefonok között, amelyek támogatják az NFC használatát.
- Csatlakoztathatunk az NFC használatát támogató kompatibilis Bluetootheszközöket, például fülhallgatót vagy vezeték nélküli hangszórót.
- A címkék megérintésével további tartalmakat tölthetünk le a telefonra, valamint online szolgáltatásokat érhetünk el.

Az NFC-terület a telefon hátsó részén, a kamera fölött található. Érintsük meg a másik telefont vagy tartozékot az NFC területtel.

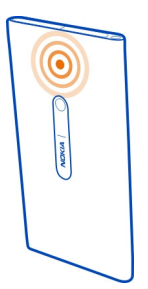

Az NFC funkciót akkor használhatjuk, ha a telefon képernyője be van kapcsolva.

További tájékoztatásért tekintsük meg az NFC funkciót ismertető videókat a telefonon.

## Az NFC aktiválása

Válasszuk a 😰 és az Készülék > NFC elemet, majd kapcsoljuk be az NFC funkciót.

## Bluetooth-tartozék csatlakoztatása NFC használatával

Érintsük meg a tartozék NFC-területét a saját telefonunk NFC-területével.

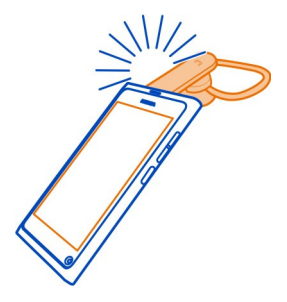

# A tartozék leválasztása

Érintsük meg ismét a tartozék NFC-területét.

További tájékoztatás a tartozék felhasználói útmutatójában található.

# Kép, videó vagy névjegy küldése egy másik, NFC funkciót támogató telefonra

Megoszthatjuk képeinket, videóinkat és névjegyeinket, ha megérintünk egy másik, NFC funkciót támogató telefont.

## Kép megosztása

- 1 Válasszunk egy képet a Galéria mappából.
- 2 Saját telefonunk NFC-területével érintsük meg a másik telefon NFC-területét. A kép Bluetooth-kapcsolat használatával átkerül a másik készülékre.

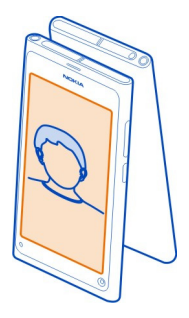

# Online szolgáltatás használata az NFC segítségével

Ha a telefon NFC-területével egy webcímet tartalmazó NFC-címkét érintünk meg, a webhely megnyílik a telefon internetböngészőjében.

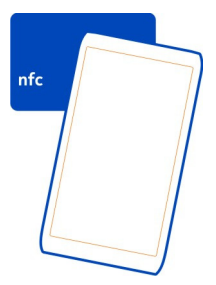

**Tipp:** Az NFC-címkék még telefonszám- és névjegykártya-adatokat is tartalmazhatnak. Ha olyan hirdetést látunk, amely támogatja az NFC-technológiát, a szám tárcsázásához érintsük meg a címkét.

## 40 Csatlakozás

#### Bluetooth

## A Bluetooth-kapcsolat

Válasszuk a 😰 és a Bluetooth lehetőséget.

A telefonunkat vezeték nélkül csatlakoztathatjuk más kompatibilis eszközökhöz, például telefonokhoz, számítógépekhez, fülhallgatókhoz és autóskészletekhez.

Az így létrehozott kapcsolattal adatokat továbbíthatunk telefonunkról vagy fájlokat nyomtathatunk egy kompatibilis nyomtató segítségével.

Mivel a vezeték nélküli Bluetooth-készülékek rádióhullámok használatával kommunikálnak, ezért nem szükséges, hogy közvetlen rálátásuk legyen egymásra. A két készülék azonban nem lehet egymástól 10 méternél távolabb, és a kapcsolat érzékeny lehet az akadályok – például a falak vagy egyéb elektronikus készülékek – által okozott interferenciára.

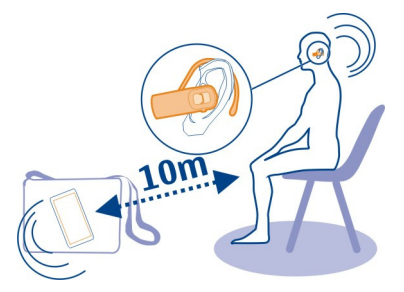

Ha a telefon levan zárva, akkor csak hitelesített eszközökhöz csatlakozhatunk.

Megjegyzés: Egyes országokban a Bluetooth technológia használata esetleg korlátozott lehet. Például Franciaországban a Bluetooth funkciót csak beltérben használhatjuk. További információkért forduljunk a helyi hatóságokhoz.

#### Vezeték nélküli fülhallgató csatlakoztatása

Vezeték nélküli fülhallgató esetén olyankor is fogadhatunk hívást, ha a telefon nincs közvetlenül elérhető helyen, és mindkét kezünk szabad marad – például telefonbeszélgetés közben tovább dolgozhatunk a számítógépen. A vezeték nélküli fülhallgatókat külön lehet beszerezni.

Válasszuk a 🚱 és a Bluetooth lehetőséget.

- 1 Kapcsoljuk be a Bluetooth funkciót.
- 2 Kapcsoljuk be a fülhallgatót.

- 3 Válasszuk a Bluetooth-eszközök lehetőséget.
- 4 A telefon és a fülhallgató párosításához válasszuk ki a fülhallgatót a listából.
- 5 Előfordulhat, hogy a művelethez meg kell adnunk jelszót. További részletek a fülhallgató felhasználói útmutatójában találhatók.

## Kép egyéb tartalom küldése egy másik telefonra vagy eszközre

Bluetooth-kapcsolaton keresztül képeket, videókat és egyéb általunk létrehozott tartalmat is átmásolhatunk ismerőseink kompatibilis telefonjára vagy készülékére, illetve saját számítógépünkre.

Egyszerre több Bluetooth-kapcsolatot is használhatunk. Például olyankor is átküldhetünk fájlokat egy másik kompatibilis eszközre, amikor a telefonhoz kompatibilis fülhallgató van csatlakoztatva.

- Érintsük meg hosszan a kívánt elemet (például képet), majd válasszuk a Megosztás > Bluetooth lehetőséget.
- 2 Válasszuk ki azt az eszközt, amelyhez csatlakoztatni szeretnénk a telefont. A telefon megjeleníti a hatósugáron belüli Bluetooth-eszközöket.
- 3 Amennyiben a másik eszköz jelszót kér, adjuk meg azt. A jelszót (amelyet mi magunk adhatunk meg), mindkét eszközön meg kell adni. Egyes eszközökön nem módosítható a jelszó. További részletek az adott készülék felhasználói útmutatójában olvashatók.

A jelszó mindig csak az adott kapcsolathoz érvényes.

**Tipp:** Ha gyakran kapcsolódunk egy eszközhöz, akkor annak engedélyezettként történő beállításához válasszuk a (), majd a **Bluetooth** lehetőséget. Győződjünk meg arról, hogy a Bluetooth funkció be van kapcsolva. Válasszuk a **Bluetooth-eszközök** lehetőséget, válasszuk ki az eszközt, majd kapcsoljuk be az **Automatikus csatlakozás** funkciót. Ha egy készülék hitelesített, csatlakozáskor nem kell minden alkalommal megadnunk a jelszót.

#### A telefon védelme

Ha a Bluetooth funkció be van kapcsolva telefonunkon, megadhatjuk, hogy kik láthassák telefonunkat és kik kapcsolódhassanak hozzá.

Válasszuk a 🙆 és a Bluetooth lehetőséget.

## Telefonunk észlelésének tiltása más készülékek számára

Kapcsoljuk ki a Láthatóság funkciót.

Ha telefonunk rejtett állapotú, akkor azt más készülékek nem tudják észlelni. A párosított eszközök azonban továbbra is csatlakozhatnak telefonunkhoz.

## 42 Csatlakozás

Ha a készüléket rejtett üzemmódban használjuk, nagyobb valószínűséggel kerülhetjük el a rosszindulatú szoftvereket. Ne fogadjunk el Bluetooth-kapcsolódási felkéréseket nem megbízható forrásoktól. Ha a Bluetooth funkciót nem használjuk, ki is kapcsolhatjuk.

Ismeretlen eszközzel ne párosítsuk telefonunkat, és ne fogadjuk el annak csatlakozási kérelmét. Ezzel megóvhatjuk telefonunkat a káros tartalmaktól.

#### USB-kábel

## Fényképek vagy egyéb tartalom szinkronizálása a telefon és a számítógép között

USB-kábelen keresztül fényképeket, videókat, zenét és más tartalmat szinkronizálhatunk telefonunk és egy számítógép között.

 Egy kompatibilis USB-kábel segítségével csatlakoztassuk telefonunkat egy kompatibilis számítógéphez.

A telefon hordozható eszközként jelenik meg a számítógépen.

2 A tartalom szinkronizálásához használjuk a számítógép fájlkezelőjét.

## Az USB mód kiválasztása

Ha USB-kábelt használunk a tartalmak számítógépről való másolásához és a számítógéppel történő szinkronizálásához, a legjobb eredmény elérése érdekében használjuk a megfelelő USB módot.

- 1 Egy kompatibilis USB-kábellel csatlakoztassuk telefonunkat kompatibilis számítógépünkhöz vagy egyéb eszközhöz.
- 2 Az erre vonatkozó üzenet megjelenésekor válasszunk az alábbiak közül:

**Tárolóhely mód** — Ilyenkor a számítógép a telefont USB flash-memóriaként azonosítja. A telefont egyéb eszközökhöz is csatlakoztathatjuk, például otthoni vagy autós hifi-berendezéshez.

Ha ebben a módban csatlakozunk a számítógéphez, előfordulhat, hogy a telefon alkalmazásainak egy részét nem használhatjuk. A számítógéppel megtekinthetjük, szinkronizálhatjuk, áthelyezhetjük vagy törölhetjük a telefonunkon tárolt fényképeinket, zenéinket és egyéb tartalmainkat.

**Szinkronizálás és csatlakozás** — Olyan számítógéphez csatlakoztunk, amelyen telepítve van a Nokia Link alkalmazás. Ebben a módban szinkronizálhatjuk telefonunkat a Nokia Link alkalmazással, és a Nokia Link alkalmazás egyéb szolgáltatásait is használhatjuk.

Ez a mód automatikusan bekapcsol a Nokia Link alkalmazás megnyitásakor.

Tipp: A telefon csatlakoztatásakor használt alapértelmezett USB mód beállításához válasszuk a 🚱 és a Tartozékok > USB lehetőséget.

# Internet és RSS-hírek

Internetböngésző Az internetböngésző ismertetése Válasszuk a 🕥 lehetőséget.

Maradjunk mindig naprakészek, és látogassuk meg kedvenc webhelyeinket. Telefonunk internetböngészőjének használatával internetes weboldalakat tekinthetünk meg.

Webböngészéshez csatlakoznunk kell az internetre.

**Tipp:** Az internet bármely alkalmazásból, sőt, még lezárt képernyő esetén is könnyen elérhető. Tartsuk a telefont függőleges helyzetben, majd húzzuk az ujjunkat az érintőképernyő alsó szélétől a képernyőre. Tartsuk egy helyben az ujjunkat; ekkor megjelenik a gyorsindító sáv.

A webhelyek esetleg rákérdezhetnek jelenlegi helyadatainkat, például azért, hogy testreszabott információkat jelenítsenek meg számunkra. Ha engedélyezzük, hogy egy webhely használja helyadatainkat, akkor, webhelytől függően, a pillanatnyi helyünk esetleg mások számára is láthatóvá válik. Olvassuk el a webhely adatvédelmi irányelveit.

## Böngészés az interneten

Válasszuk a 🚱 lehetőséget.

**Tipp:** Ha szolgáltatónk nem átalánydíjat számít fel az adatforgalomért, akkor az adatátviteli költségek csökkentése érdekében WLAN-kapcsolattal is csatlakozhatunk az internethez.

# Webhely megnyitása

Válasszunk a leggyakrabban látogatott webhelyek közül vagy válasszuk ki a címsort és írjunk be egy webcímet.

## Keresés az interneten

Válasszuk ki a címsort, írjuk be a keresőszót, majd a címsor alatt lenyíló menüből válasszuk ki a keresőszót.

# Új böngészőablak megnyitása

Válasszuk a **=** > Új ablak megnyitása lehetőséget.

# Nagyítás vagy kicsinyítés

Érintsük meg két ujjal a képernyőt, majd ujjainkat csúsztassuk szét vagy közelítsük egymáshoz.

**Tipp:** Ha a weboldal egy részét gyorsan a telefon képernyőjének méretéhez szeretnénk igazítani, érintsük meg duplán a kijelzőt.

## Szöveg másolása

- 1 Érintsük meg hosszan a kívánt szót.
- 2 Húzással jelöljük ki a másolni kívánt szöveget, majd válasszuk a Másolás lehetőséget.

# Internethivatkozás küldése

Válasszuk a 🚍 > Az oldal megosztása lehetőséget, majd a megfelelő opciót.

# A böngésző beállítása a jelszavak megjegyzésére

Válasszuk a 🌑 és az Alkalmazások > Internet elemet, majd kapcsoljuk be a Jelszavak megjegyzése funkciót.

# Magánjellegű adatok törlése

Válasszuk a 🚱 és az Alkalmazások > Internet > Személyes adatok törlése lehetőséget, majd a törlendő elemet.

# Könyvjelző hozzáadása

Ha rendszeresen látogatjuk ugyanazokat a webhelyeket, akkor az egyszerű elérhetőség kedvéért vegyük fel azokat az Alkalmazások nézetbe.

Válasszuk a 🕥 lehetőséget.

Böngészés közben válasszuk a **=** > Hozzáadás a Főképernyőhöz lehetőséget.

**Tipp:** Ha szeretnénk mindig könnyen megtalálni a könyvjelzőinket, hozzunk létre számukra egy mappát az Alkalmazások nézetben.

**Tipp:** Böngészés közben a gyakran látogatott webhelyek gyors eléréséhez válasszuk a ki címsort, majd válasszunk a gyakran látogatott webhelyek listájáról.

## **RSS-hírek**

# Feliratkozás webinfó csatornára

Nem kell rendszeresen felkeresnünk kedvenc webhelyeinket ahhoz, hogy értesüljünk az ott megjelenő újdonságokról. Feliratkozhatunk webinfókra, amelyet követően automatikusan megkaphatjuk a legfrissebb tartalomra mutató hivatkozásokat. A webinfókat elolvashatjuk a Webinfók, illetve az Események nézetben is.

Válasszuk a 🔊 lehetőséget.

A weboldalakon a webinfókat rendszerint a Nikon jelzi. A webinfók különféle tartalmak (például a legfrissebb szalagcímek vagy blogbejegyzések) közzétételére és megosztására szolgálnak.

- Válasszuk a 🚯 lehetőséget, majd látogassunk el a webinfót tartalmazó blogra vagy weboldalra.
- 2 Válasszuk a > Feliratkozás webinfóra lehetőséget.
- 3 A webinfók Események nézetben történő megjelenítéséhez válasszuk az Infó megjelenítése a Főképernyőn lehetőséget.

**Tipp:** Ha ismerjük a webinfó címét, hozzáadhatjuk azt a Webinfók alkalmazáshoz. Válasszuk a **→** lehetőséget, majd adjuk meg a címet.

# Webinfó frissítése

Válasszuk ki és tartsuk kijelölve a webinfót, majd válasszuk a Frissítés lehetőséget.

# Az összes webinfó frissítése

Válasszuk a 😋 lehetőséget.

## Webinfók automatikus frissítésének beállítása

Válasszuk a 🚱 és az Alkalmazások > Webinfók > Webinfók frissítése > Mindig automatikus lehetőséget.

# A webinfók frissítési gyakoriságának megadása

Válasszuk a 🕃 és az Alkalmazások > Webinfók > Auto-frissítés gyakorisága lehetőséget.

# Partnerek és ismerősök a közösségi hálózatokon

# Névjegyzék

## A Névjegyzék alkalmazás

Válasszuk a <u> </u>lehetőséget.

Menthetjük és rendezhetjük barátaink telefonszámait, címeit és egyéb kapcsolattartási adatait.

## Telefonszámok és e-mail címek mentése

Barátaink telefonszámait, e-mail címeit és egyéb adatait a névjegyzékünkbe menthetjük.

Válasszuk a <u> </u>lehetőséget.

# Névjegy felvétele a névjegyzékbe

- 1 Válasszuk a 🕂 lehetőséget.
- 2 Válasszuk ki a kívánt mezőt, majd írjuk be az adatokat.

**Tipp:** Hozzunk létre egy névjegyet saját adatainkkal, így egyszerűen elküldhetjük másoknak elérési adatainkat.

# A névjegyadatok szerkesztése

- 1 Válasszunk ki egy névjegyet.
- 2 Válasszuk a = > Szerkesztés lehetőséget.
- 3 Válasszuk ki a kívánt mezőt, majd módosítsuk az adatokat.
- 4 Több mező megtekintéséhez válasszuk a ▼lehetőséget.

## Fogadott híváshoz vagy üzenethez tartozó telefonszám mentése

Olyan telefonszámról fogadtunk hívást vagy kaptunk üzenetet, amely még nem szerepel a névjegyzékünkben? A számot egyszerűen menthetjük a névjegyzékbe.

## Fogadott híváshoz tartozó telefonszám mentése

- 1 Válasszuk a 🔇 lehetőséget.
- 2 Válasszunk ki egy telefonszámot, majd a 😰 lehetőséget.
- 3 Új névjegyzékbejegyzés létrehozásához válasszuk az Mentés lehetőséget. Ha a számot egy meglévő bejegyzéshez szeretnénk hozzáadni, válasszuk az Összefűzés lehetőséget.

# Fogadott üzenethez tartozó telefonszám mentése

- 1 Válasszuk a 💭 lehetőséget.
- 2 Érintsük meg hosszan a beszélgetést, majd válasszuk a Névjegy megnyitása lehetőséget.
- 3 Válasszuk a Mentés lehetőséget.
- 4 Válasszuk a Szerkesztés lehetőséget, majd töltsük ki a névjegy adatait. Ha a számot egy meglévő bejegyzéshez szeretnénk hozzáadni, válasszuk az Összefűzés lehetőséget.

## Névjegyek gyors keresése

Szeretnénk megtalálni a kívánt névjegy adatait felesleges lapozás nélkül? Adjuk meg a legfontosabb névjegyeket kedvencként. Az ilyen névjegyek a névjegylista elején jelennek meg. A névjegylistában történő gyorslapozásra vagy böngészésre is van lehetőség.

Válasszuk a <u> </u>lehetőséget.

# Névjegy megjelölése kedvencként

Jelöljük ki a névjegyet, majd válasszuk a  $\stackrel{}{\not\sim}$  lehetőséget. A névjegy a névjegylista elejére kerül.

# Névjegy eltávolítása a kedvencek közül

Jelöljük ki a névjegyet, majd válasszuk a ★ lehetőséget. A névjegy az eredeti névjegylistában jelenik meg.

# Gyorslapozás névjegyhez

Ha szeretnénk az ábécé kívánt betűjéhez ugrani, csúsztassuk ujjunkat felfelé vagy lefelé a névjegylista jobb oldalán.

## Névjegy keresése

Kezdjük el a beírást a Keresés mezőbe. Ekkor megjelennek a megfelelő névjegyek.

**Tipp:** Ha bejelentkezünk a Exchange-levelező rendszerbe vagy a Skype-ra, akkor ezekben a szolgáltatásokban is tudunk keresni az ott tárolt névjegyeink között.

# Fénykép hozzáadása névjegyhez

Szeretnénk azonnal látni, hogy ki a hívó fél? Adjunk hozzá egy fényképet a Galéria mappából, vagy készítsünk egy újat.

Válasszuk a <u> </u>lehetőséget.

- Érintsük meg hosszan a névjegyet, majd az előugró menüben válasszuk a Szerkesztés lehetőséget.
- 2 Válasszuk a Kép hozzáadása lehetőséget.
- 3 Meglévő fénykép használatához válasszuk a Választás a Galériából lehetőséget, majd válasszuk ki a kívánt fényképet.
- 4 Új fénykép készítéséhez válasszuk az Új kép rögzítése lehetőséget.
- 5 A fénykép kivágásához mozgassuk a keret jobb alsó sarkában található csúszkát. Az áthelyezéshez mozgassuk a keretet.
- 6 Válasszuk a Kész lehetőséget.

A készülék azokhoz a névjegyekhez, amelyeket közösségi hálózati szolgáltatásból csatoltunk a névjegylistánkhoz, automatikusan az adott szolgáltatásban használt fényképet társítja.

# Névjegyfénykép módosítása

1 Válasszuk ki a kívánt névjegyet és a jelenlegi fényképet.

2 Válasszunk egy új fényképet a Galéria mappából, vagy készítsünk egy újat.

# Csengőhang társítása névjegyhez

Szeretnénk már a csengőhang alapján tudni, ha egy bizonyos személytől érkezik hívás? Az adott személyhez külön csengőhangot állíthatunk be.

Válasszuk a <u> </u>lehetőséget.

- 1 Válasszuk ki a névjegyet.
- 2 Válasszuk a ≥ Szerkesztés > ▼ > Csengőhang: lehetőséget, majd válasszuk ki a névjegyhez társítani kívánt csengőhangot.

## Névjegyek másolása a SIM-kártyáról a telefonra

Ha a SIM-kártyánkon tároltunk névjegyeket, átmásolhatjuk őket a telefonra. A telefonon tárolt névjegyekhez további adatokat, például újabb telefonszámokat, címet vagy fényképet is adhatunk.

Válasszuk a <u> </u>lehetőséget.

- 1 Válasszuk a = > Névjegyek importálása > SIM-kártya lehetőséget.
- 2 Válasszuk ki a másolni kívánt névjegyeket, vagy az összes névjegy másolásához válasszuk az Összes megjelölése lehetőséget.
- 3 Válasszuk a Importálás lehetőséget.

**Tipp:** A SIM-kártyán tárolt névjegyek telefonra másolása vagy névjegyek importálása után a több példányban előforduló névjegyeket a telefon összevonja egyetlen névjeggyé.

## Névjegycsoport létrehozása

Névjegycsoportok létrehozása után egyszerre több személynek küldhetünk üzenetet. Például külön csoportba rendezhetjük családtagjaink névjegyét.

Válasszuk a <u> </u>lehetőséget.

- 1 Válasszuk a **Z** > Csoport hozzáadása lehetőséget.
- 2 Adjunk nevet a csoportnak.
- 3 Válasszuk a 🕂 lehetőséget.
- 4 Jelöljük ki a csoportba felvenni kívánt névjegyeket, majd válasszuk a Kész elemet.
- 5 Válasszuk a Mentés lehetőséget.

## Üzenet küldése címzettcsoport számára

Szeretnénk az összes családtagunknak gyorsan üzenetet küldeni? Ha családtagjainkat hozzárendeljük egy csoporthoz, akkor egyszerre mindnyájuknak küldhetünk üzenetet.

Válasszuk a <u> </u>lehetőséget.

- 1 Jelöljük ki a csoportot.
- 2 Válasszuk az Üzenet vagy az E-mail lehetőséget.

## Közösségi hálózati barátok Online barátok – leírás

A barátaink által a közösségi hálózatokban közzétett összes állapotfrissítést egyetlen nézetbe rendezhetjük. A közösségi hálózatok alkalmazásai által kezelt hírcsatornák szerepelnek az Események nézetben. Lehetőségünk van arra is, hogy megjegyzéseket fűzzünk barátaink állapotfrissítéseihez. Ha online barátok profilját a névjegylistában szereplő bejegyzésükhöz társítjuk, állapotfrissítéseik megjelennek a névjegylistában található névjegykártyájukon.

A közösségi hálózatok szolgáltatásainak használatához hálózati kapcsolatra van szükség.

Az adatátviteli díjakkal kapcsolatos tájékoztatásért forduljunk a szolgáltatóhoz.

A közösségi hálózati szolgáltatások nem a Nokia szolgáltatásai, hanem külső szolgáltatóké. Ellenőrizzük a használt közösségi hálózati szolgáltatás adatvédelmi beállításait, és legyünk tudatában annak, hogy az infomációkat nagyon sok emberrel osztjuk meg. Egy adott közösségi hálózati szolgáltatás használati feltételei az adott szolgáltatásban megosztott adatokra vonatkoznak. Használat előtt olvassa el az adott szolgáltatás használati feltételeit és adatvédelmi irányelveit.

## Az online barátok állapotfrissítéseinek közös nézetbe rendezése

Jelentkezzünk be közösségi hálózatba, hogy láthassuk online barátaink állapotfrissítéseit az Események nézetben.

Válasszuk a 🤌 lehetőséget.

- 1 Válasszuk a Fiók hozzáadása lehetőséget, majd valamelyik szolgáltatást.
- 2 Jelentkezzünk be a használt közösségi hálózati szolgáltatásba.

## Az online barátok állapotfrissítéseinek megjelenítése a névjegykártyájukon

Közösségi hálózati szolgáltatás fiókjának hozzáadásakor engedélyezhetjük, hogy a szolgáltatásokat éppen használó, online állapotú barátaink profilja automatikusan a névjegyzékünkben található megfelelő bejegyzéshez kapcsolódjon. A hozzákapcsolás után a legfontosabb partnerek névjegyét beállíthatjuk kedvencként, és legutóbbi állapotfrissítésüket megnézhetjük a Névjegyzék alkalmazásban. A partnerek adatait és legutóbbi állapotfrissítéseit az egyes névjegykártyákon is megtekinthetjük.

Válasszuk a <u> </u>lehetőséget.

## Barátaink profiljának importálása

- 1 Válasszuk a Névjegyek importálása > Online szolgáltatás lehetőséget.
- 2 Válasszuk ki a kívánt szolgáltatást, és hozzunk létre fiókot, ha szükséges. A rendszer automatikusan hozzákapcsolja barátaink profilját a névjegylistánkban szereplő megfelelő bejegyzéshez.

Az alkalmazás a névjegylista megfelelő bejegyzéséhez másolja a partneradatokat, ha az lehetséges. A művelet nem törli a meglévő adatokat. Az alkalmazás a több példányban előforduló névjegyeket egy névjeggyé vonja össze.

**Tipp:** Egyes szolgáltatások nem vonják össze automatikusan az importált névjegyeket. Az importált névjegyek kézi összevonásához válasszuk a **Soko Szerő** > **Névjegyek összefűzése** > **Frissítés** lehetőséget.

## Barátaink profiljának összevonása

- 1 Válasszuk ki a kívánt névjegyet, és a **Z** > Hozzáadás meglévőhöz lehetőséget.
- 2 Jelöljük ki a névjegyhez kapcsolandó profilt vagy profilokat.

**Tipp:** A legfontosabb partnerek névjegyét beállíthatjuk kedvencként, és legutóbbi állapotfrissítésüket megtekinthetjük a Névjegyzék alkalmazásban.

## Mások elérhetőségi adatainak megtekintése

Az elérhetőségi jelzők alapján láthatjuk, hogy barátaink éppen online állapotban vannak-e. Láthatjuk, hogy hol vannak, valamint azt is, hogy tudnak-e csevegni vagy internethívást fogadni, továbbá ők is láthatják a mi elérhetőségi adatainkat.

Jelentkezzünk be csevegő- vagy internethívás szolgáltatásunkba, majd válasszuk a lehetőséget.

Az elérhetőségi adatok megjelennek a névjegyképen, ha az online szolgáltatás támogatja ezt a funkciót.

# Hívások

#### Híváskezdeményezési módok

Hívást az alábbi módokon kezdeményezhetünk:

- Telefonszám beírása
- Keresés a névjegyzékben

Kiválasztás a legutóbb tárcsázott telefonszámok közül

#### Telefonszám felhívása

Válasszuk a 🕓 lehetőséget.

- 1 Válasszuk a 🛄 lehetőséget.
- 2 Írjuk be a telefonszámot.

Egy szám törléséhez válasszuk a 🗙 lehetőséget.

A nemzetközi hívásokhoz használt + karakter beírásához válasszuk ki kétszer a \* lehetőséget.

- 3 A hívás megkezdéséhez válasszuk a C lehetőséget.
- 4 A hívás befejezéséhez válasszuk a 👝 lehetőséget.

**Tipp:** Bármelyik alkalmazásból, sőt, még lezárt képernyő esetén is könnyen kezdeményezhetünk hívást. Tartsuk a telefont függőleges helyzetben, majd húzzuk az ujjunkat az érintőképernyő alsó szélétől a képernyőre. Tartsuk ujjunkat egy helyben, amíg meg nem jelenik a gyorsindító sáv.

#### Partner felhívása

Válasszuk a <u> </u>lehetőséget.

- Névjegy kereséséhez írjuk be a partner utónevének vagy vezetéknevének első betűit a keresőmezőbe.
- 2 Jelöljük ki a partnert és a számot.

## Üzenet küldése a partnernek

Jelöljük ki a partnert, majd válasszuk a telefonszám melletti 🖨 elemet.

#### Konferenciahívás kezdeményezése

A telefon a velünk együtt legfeljebb hat résztvevős konferenciahívásokat támogatja. A konferenciahívás hálózati szolgáltatás.

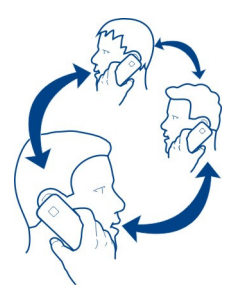

- 1 Hívjuk fel az első résztvevőt.
- 2 Újabb résztvevő hívásához válasszuk a > Partner újbóli hívása vagy a A Telefon megnyitása lehetőséget. Az első hívás tartásba kerül.
- 3 Az új hívás fogadásakor a konferenciahívás indításához válasszuk a Konferenciahívás lehetőséget.

# Új résztvevő felvétele a konferenciahívásba

Újabb résztvevő felhívásához, illetve az új hívás konferenciabeszélgetésbe történő felvételéhez válasszuk a 💀 Konferenciahívás lehetőséget.

# Privát párbeszéd a konferenciahívás valamely résztvevőjével

Válasszuk a Lehetőséget.

Válasszuk a résztvevő neve vagy száma melletti 😭 lehetőséget. A konferenciahívás várakozás módba kerül a telefonon. A többi résztvevő tovább folytatja a konferenciabeszélgetést.

A konferenciahívásba történő visszatéréshez válasszuk a Lehetőséget.

# Résztvevő eltávolítása konferenciahívásból

Válasszuk a 🎝 elemet, majd válasszuk a résztvevő neve, illetve száma melletti 🔿 lehetőséget.

# Folyamatban lévő konferenciahívás befejezése

Válasszuk a 👝 lehetőséget.

## Hívások fogadása vagy elutasítása

Bejövő hívás esetén az alábbi lehetőségek állnak rendelkezésre:

Hívás fogadása

- Hívás elutasítása
- Hívás elutasítása SMS használatával
- Hívás némítása

Beállíthatjuk, hogy a telefon a bejövő hívásokat a hangpostafiókba vagy másik telefonszámra irányítsa.

#### Hívás fogadása

Beérkező hívás esetén válasszuk a 🕻 lehetőséget.

Ha bejövő hívásunk érkezik, miközben a telefon le van zárva, a bejövő hívás nézet eléréséhez húzzuk ujjunkat a képernyő szélétől befelé. Azután már fogadni tudjuk a hívást.

#### Hívás elutasítása

Beérkező hívás esetén válasszuk a 👝 lehetőséget.

#### Szöveges válasz beérkező hívásra

- 2 Az üzenet elküldéséhez válasszuk a Küldés lehetőséget.

**Tipp:** Az elutasított hívásokat (hálózati szolgáltatásként) automatikusan a hangpostafiókhoz vagy másik telefonszámra irányíthatjuk. Válasszuk a 🕃 és a Készülék > Hívás > Hívásátirányítás lehetőséget.

#### Némítás forgatással

Ha a telefon olyan helyzetben cseng, amikor nem szeretnénk, hogy zavarjanak, elnémíthatjuk a csengés hangját.

Amikor a telefon cseng, fordítsuk kijelzőjével lefelé.

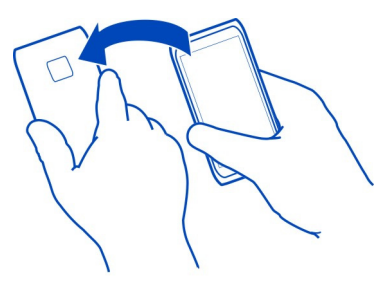

## Hívások átirányítása hangpostára vagy más telefonszámra

Ha nem tudjuk fogadni a hívásokat, akkor a bejövő hívásokat a hangpostafiókba vagy egy másik telefonszámra irányíthatjuk. A hívások átirányítása előtt ne felejtsük el beállítani hangpostafiókunkat.

Válasszuk a 🚯 és a Készülék > Hívás > Hívásátirányítás lehetőséget.

A hívásátirányítás hálózati szolgáltatás. A további tudnivalókért forduljunk a szolgáltatóhoz.

# Minden hanghívás átirányítása a hangpostafiókra

- 1 Aktiváljuk a Minden hanghívás beállítást.
- 2 Válasszuk a **1** > Hangposta lehetőséget.

# Minden hanghívás átirányítása egy másik telefonszámra

- 1 Aktiváljuk a Minden hanghívás beállítást.
- 2 Írjuk be a számot, vagy a L<sup>+</sup>használatával válasszunk a névjegyzékünkben tárolt számok közül.

Egyidejűleg több hívásátirányítási beállítás, például a Ha foglalt vagy a Ha nem válaszol beállítás is aktív lehet.

## Hangpostafiók felhívása

A bejövő hívásokat a hangpostára irányíthatjuk át. A hívó felek akkor is üzenetet is hagyhatnak nekünk, ha nem vesszük fel a telefont. A hangposta hálózati szolgáltatás.

Válasszuk a 🕓 lehetőséget.

Válasszuk a 🗰 ikont, majd érintsük meg hosszan az 1-es gombot.

Ha még nem mentettük a hangpostafiók számát, a telefon rákérdez a számra. Írjuk be azt a számot, amelyet a mobilhálózat szolgáltatójától kaptunk, és válasszuk a Mentés lehetőséget.

# A hangpostafiók telefonszámának módosítása

- Válasszuk a Q és a P > > Hangpostafiók számának szerkesztése lehetőséget.
- 2 Írjuk be a számot, és válasszuk a Mentés lehetőséget.

# Újabb hangpostafiók hozzáadása

- 1 Válasszuk a Q és a ♥ > = > Hangpostafiók számának szerkesztése > Szám hozzáadása lehetőséget.
- 2 Írjuk be a számot, és válasszuk a Mentés lehetőséget.

## Hívás közben

Hívás közben az alábbi lehetőségek állnak rendelkezésre:

- A hangszóró bekapcsolása
- Hívók hozzáadása konferenciahívás kezdeményezéséhez
- Várakoztatott hívás fogadása

## A hangszóró bekapcsolása hívás közben

Ha az ugyanabban a helyiségben tartózkodó személyeket is be szeretnénk vonni a beszélgetésbe, kapcsoljuk be a beépített hangszórót.

Válasszuk a 🕥 Hangszóró lehetőséget.

# A hangszóró kikapcsolása

Válasszuk a 🕥 Hangszóró lehetőséget.

## Zajcsökkentés

Ha zajos környezetből kezdeményezzük a hívást, a telefon a háttérzajok kiszűrésével érthetőbbé teszi beszédünket a vonal másik végén lévő beszélgetőpartner számára.

A zajcsökkentés nem alkalmazható hangszóró vagy fülhallgató használata esetén.

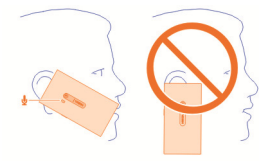

A leghatékonyabb zajcsökkentés érdekében a telefon hangszóróját tartsuk a fülünkhöz, a fő mikrofont pedig lehetőleg a szánkhoz közel. Ügyeljünk arra, hogy ne takarjuk el a kamera vakuja mellett található másodlagos mikrofont.

A zajszűrést átmenetileg ki is kapcsolhatjuk, ha azt szeretnénk, hogy beszélgetőpartnerünk is hallja a háttérzajokat (például a zenét, amikor egy koncertről telefonálunk).

# A zajszűrés be- vagy kikapcsolása

Válasszuk a 🕃 és a Készülék > Hívás elemet, majd kapcsoljuk be vagy ki a Zajszűrés funkciót.

#### 56 Hívások

## Várakoztatott hívás fogadása

Folyamatban lévő hívás közben is fogadhatunk egy másik bejövő hívást. A hívásvárakoztatás hálózati szolgáltatás.

Válasszuk ki a várakozó hívást és a 🕻 lehetőséget. Az első hívás tartásba kerül.

# A szolgáltatás bekapcsolása, kikapcsolása vagy állapotának ellenőrzése

Válasszuk a 🜍 és a Készülék > Hívás lehetőséget, majd kapcsoljuk be vagy ki a Hívásvárakoztatás funkciót.

## Váltás az aktív és a várakoztatott hívás között

Válasszuk ki a hívást.

## A várakoztatott hívás csatlakoztatása az aktív híváshoz konferenciahívás létrehozásához

Válasszuk a 🐼 Konferenciahívás lehetőséget.

## Az aktív hívás befejezése

Válasszuk a 👝 lehetőséget.

## Mindkét hívás befejezése

Válasszuk a **Z** > Minden hívás vége lehetőséget.

#### A legutóbbi hívások

A telefon tárolja a hívási előzményeket.

A rendszer a nem fogadott és a fogadott hívásokat csak a hálózati szolgáltatás hatókörzetében naplózza, amennyiben azt a hálózat támogatja és a telefon be van kapcsolva.

#### A nem fogadott hívások megtekintése

Az Események képernyőn láthatjuk a nem fogadott hívásokat jelző üzenetet. A telefonszámok vagy névjegyek megtekintéséhez válasszuk ki a megjelenített értesítést. Ha a hívó neve megtalálható a készülék névjegyzékben, akkor az jelenik meg.

A rendszer a nem fogadott és a fogadott hívásokat csak a hálózati szolgáltatás hatókörzetében naplózza, amennyiben azt a hálózat támogatja és a telefon be van kapcsolva.

#### Partner vagy telefonszám visszahívása

Válasszuk ki a névjegyet vagy a számot, majd a 🕻 lehetőséget.

## A nem fogadott hívások listájának későbbi megtekintése Válasszuk a ≪es a ★↓ > ↔ > Nem fogadott hívások lehetőséget.

#### A fogadott hívások megtekintése

Válasszuk a 🔇 lehetőséget.

A fogadott hívások csak a hálózati szolgáltatás hatókörzetében kerülnek naplózásra, amennyiben azt a hálózat támogatja és a telefon be van kapcsolva.

Válasszuk a 🔁 > 😝 > Fogadott hívások lehetőséget.

#### Partner vagy telefonszám visszahívása

Válasszuk ki a névjegyet vagy a számot, majd a 🕻 lehetőséget.

#### A legutóbb tárcsázott telefonszám felhívása

Megpróbáltunk valakit felhívni, de nem válaszolt? A hívást egyszerűen megismételhetjük. A híváselőzmények nézetben megjelennek a kezdeményezett és fogadott hívásokkal kapcsolatos adatok.

Válasszuk a 🕓 lehetőséget.

Válasszuk a 🔧 > \ominus ikont, majd az előugró menüben válasszuk a Tárcsázott hívások lehetőséget.

A legutóbb hívott szám hívásához válasszuk ki a névjegyet vagy a számot a listáról, majd válasszuk a **(** lehetőséget.

#### Tudnivalók az internethívásokról

A készülékkel hívásokat kezdeményezhetünk és fogadhatunk az interneten. Internethívásokat számítógépek között, mobiltelefonok között, valamint egy VoIPeszköz és egy hagyományos telefon között lehet lebonyolítani. Az internethívás egy hálózati szolgáltatás.

Néhány internethívás-szolgáltató ingyenes internetes hívásokat tesz lehetővé. Az elérhetőségről és a csatlakozási költségekről az internethívás szolgáltatójától kaphatunk további tájékoztatást.

Internethívás indításához vagy fogadásához egy WLAN szolgáltatási területén kell tartózkodnunk, vagy GPRS-kapcsolattal kell rendelkeznünk egy 3G-hálózatban, emellett be kell jelentkeznünk egy internethívás-szolgáltatásba.

## Internethívási szolgáltatás telepítése

Válasszuk a 🖉 lehetőséget.

- Válasszuk a Fiók hozzáadása lehetőséget, majd válasszuk ki az internethívási szolgáltatót.
- 2 Adjuk meg a szükséges adatokat, például a felhasználónevet és a jelszót.
- 3 A szolgáltatásba történő bejelentkezéshez válasszuk a **Bejelentkezés** lehetőséget.

Internethívási szolgáltatás telepítése után a szolgáltatás megjelenik a névjegylistában, valamint a Fiókok alkalmazásban.

**Tipp:** Internethívási szolgáltatásokat kereshetünk a Nokia Áruházban is. Ha további információra van szükségünk a Nokia Áruházról, keressük fel a www.nokia.com/ support webhelyet.

## Bejelentkezés internethívási szolgáltatásba

Válasszuk a 🔎 lehetőséget.

Válasszuk ki az internethívási szolgáltatást, majd aktiváljuk a fiókot.

## A szolgáltatás kikapcsolása

Válasszuk ki a fiókot, majd tegyük azt inaktívvá. A rendszer az inaktív fiókokhoz kapcsolódó összes tartalmat elrejti.

## Az összes szolgáltatás beállítása offline módba

Állítsuk be elérhetőségi állapotunkat Mind offline értékre.

# Internethívás kezdeményezése

Internethívási szolgáltatásba történő bejelentkezés után internethívást kezdeményezhetünk a névjegyzékből vagy egy telefonszám beírásával.

# A névjegylistában szereplő partner felhívása

- 1 Válasszuk a 🕓, majd a 👤 elemet.
- 2 Válasszuk ki a kívánt névjegyet, majd válasszuk ki az internethívási szolgáltatót.

# Internethívás indítása telefonszámra

- 1 Válasszuk a 🕓, majd a 🎹 elemet.
- 2 Írjuk be a telefonszámot.
- 3 Válasszuk a ⊖elemet, válasszuk ki az internethívás-szolgáltatót, majd válasszuk a €elemet.

## Elérhetőségi állapotunk beállítása

Szeretnénk csevegési üzeneteket vagy internetes hívásokat fogadni barátainktól? Állítsuk elérhetőségi állapotunkat 🛑 helyzetbe.

Nyissuk meg az állapotmenüt, és válasszuk az Elérhetőség lehetőséget.

## Elérhetőségi állapotunk beállítása valamennyi fiókunkban

Válasszuk a Mind online vagy a Mind offline lehetőséget.

## Elérhetőségi állapotunk beállítása az egyes fiókokban

Válasszuk ki a fiókot, majd a kívánt elérhetőségi állapotot.

Ha egyszerre több azonnali üzenetküldési vagy internetes hívási szolgáltatásba is be vagyunk jelentkezve, valamennyihez beállíthatjuk ugyanazt az állapotüzenetet.

# Állapotüzenet közzététele

- Nyissuk meg az állapotmenüt, és válasszuk a Elérhetőség > Állapotüzenet frissítése lehetőséget.
- 2 Jelöljük ki a beviteli mezőt, és írjuk be állapotüzenetünket.
- 3 Válasszuk a Frissítés lehetőséget.

# Saját helyünk közzététele az állapotüzenetben

- Nyissuk meg az állapotmenüt, és válasszuk a Elérhetőség > Állapotüzenet frissítése > Hely hozzáadása lehetőséget.
- 2 Válasszuk az Utca, a Kerület vagy a Város lehetőséget.
- 3 Jelöljük be a Hely hozzáadása négyzetet.

A helyadatok megosztása csak akkor használható, ha a szolgáltatás támogatja ezt a funkciót.

Fontos: A helyadatok megosztása előtt, mindig győződjünk meg róla, kivel osztjuk meg adatainkat. Ellenőrizzük a használt közösségi hálózati szolgáltatás adatvédelmi beállításait, és legyünk tudatában annak, hogy a helyadatokat nagyon sok emberrel osztjuk meg.

# Üzenetek és közösségi hálózatok

## Az összes fiók beállítása egy lépésben

Egy nézeten belül állíthatjuk be és kezelhetjük a csevegési, az e-mail és az egyéb szolgáltatásokban elérhető fiókjaikat.

Válasszuk a 🖉 lehetőséget.

# 60 Üzenetek és közösségi hálózatok

- 1 Válasszuk a Fiók hozzáadása lehetőséget.
- 2 Válasszunk ki egy fiókot, és kövessük a képernyőn megjelenő utasításokat.
- 3 A fiók beállítása után egy újabb fiók hozzáadásához válasszuk a További fiókok hozzáadása lehetőséget.

A fiókok beállításakor saját azonosítóadatainkkal kell bejelentkeznünk. A telefon megjegyzi azonosítóadatainkat.

**Tipp:** A fiókok jogosulatlan használatának megelőzése érdekében zároljuk telefonunkat, amikor nem használjuk azt.

## A szolgáltatás kikapcsolása

Válasszuk ki a fiókot, majd tegyük azt inaktívvá. A rendszer az inaktív fiókokhoz kapcsolódó összes tartalmat elrejti.

## Szolgáltatás eltávolítása

Válasszuk ki a fiókot, majd a **=** > **Törlés** lehetőséget.

# Üzenetek

Üzenetek

Válasszuk a 💭 lehetőséget.

Különböző típusú üzeneteket küldhetünk és fogadhatunk:

- SMS-eket
- Képeket vagy videókat tartalmazó MMS-eket
- Csevegőüzeneteket (hálózati szolgáltatás)

Az Üzenetek hálózati támogatást igényel.

**Tipp:** Az üzenetek gyors eléréséhez tartsuk a telefont függőlegesen, és húzzuk ujjunkat a képernyő alsó szélétől a képernyőre. Tartsuk ujjunkat egy helyben, amíg meg nem jelenik a gyorsindító sáv.

A készülék támogatja a normál üzenethosszúságot meghaladó szöveges üzenetek küldését. A hosszabb üzenetek kettő vagy több üzenetként kerülnek elküldésre. A szolgáltató ennek megfelelően számolhat fel díjat.

Az ékezetes karakterek, egyéb írásjegyek és néhány nyelvi lehetőség több helyet foglal el, ezért használatuk csökkenti az egy üzenetben rendelkezésre álló hely méretét.

A szolgáltatások használatától vagy a tartalmak letöltésétől az adatforgalom a szolgáltató hálózatán jelentősen megnőhet, ami adatátviteli költségekkel járhat.

# Üzenet küldése

SMS-ek és MMS-ek segítségével könnyen kapcsolatba léphetünk barátainkkal és családunkkal. Az MMS-ekhez a megosztani kívánt videóinkat, fényképeinket és hangfájljainkat is csatolhatjuk.

Válasszuk a 💭 lehetőséget.

- 1 Válasszuk a 🗭 lehetőséget.
- 2 Ha a névjegyzékből szeretnénk a címzetteket kiválasztani, válasszuk a Címzett mezőt, majd a delehetőséget. Címzett nevének vagy telefonszámának beírásához jelöljük ki a Címzett mezőt.
- 3 Írjuk meg az üzenetet.
- 4 Melléklet csatolásához válasszuk a 🕥 lehetőséget.

**Tipp:** Ha szeretnénk egy új fényképet csatolni az üzenethez, válasszuk a  $\bigcirc$  > Kamera lehetőséget. Készítsük el a fényképet; az mellékletként hozzáadódik az üzenethez.

5 Válasszuk a Küldés lehetőséget.

A mellékletet tartalmazó üzenetek küldése költségesebb lehet, mint a melléklet nélküli szöveges üzeneteké. További tájékoztatásért forduljunk a szolgáltatóhoz.

Ha az MMS-be beillesztett elem mérete meghaladja a hálózat által megengedett legnagyobb méretet, akkor a készülék esetleg automatikusan csökkentheti annak méretét.

A multimédia üzeneteket csak kompatibilis készülékek képesek fogadni, illetve megjeleníteni. Az üzenetek a különböző típusú készülékeken eltérően jelenhetnek meg.

## Beérkező üzenet olvasása

Új üzenet érkezésekor egy értesítés jelenik meg az Események nézetben. Az üzenet megnyitásához válasszuk ki az értesítést.

Az üzenetek későbbi megtekintéséhez válasszuk a 💭 lehetőséget.

# A bejövő üzenetek megválaszolása

- 1 Az Üzenetek nézetben válasszuk ki a kívánt párbeszédet.
- 2 Válasszuk ki a kijelző alsó részén található szövegbeviteli mezőt.
- 3 Írjuk meg az üzenetet.
- 4 Válasszuk a Küldés lehetőséget.

# Az üzenetek továbbítása

- 1 Az Üzenetek nézetben válasszuk ki a kívánt párbeszédet.
- 2 Nyomjuk le hosszan az üzenetet, majd válasszuk a Továbbküldés lehetőséget.

# MMS továbbítása

- 1 Az Üzenetek nézetben válasszuk ki a kívánt párbeszédet.
- 2 Jelöljük ki a kívánt multimédia üzenetet.
- 3 Válasszuk a **=** > **Továbbküldés** lehetőséget.

# Kép vagy egyéb multimédiás elem mentése

Nyissuk meg az üzenetet, nyomjuk le hosszan az elemet, majd válasszuk a **Mentés** másként lehetőséget. Az elemet a megfelelő alkalmazásban lehet megtekinteni. Mentett fénykép megtekintéséhez például nyissuk meg a Galéria alkalmazást.

Tipp: Az SMS-ek és a csevegőüzenetek különálló megjelenítéséhez válasszuk a lehetőséget.

# A telefon nyelvének módosítása

Válasszuk a 🚱 és a Idő és nyelv > Nyelv lehetőséget.

# Csevegés

# Csevegési fiók létrehozása

Ha csevegni szeretnénk ismerőseinkkel, csevegési fiókot kell létrehoznunk készülékünkön.

Válasszuk a 22, majd a Fiók hozzáadása lehetőséget, és kövessük a megjelenő utasításokat.

# Csevegőüzenet küldése

Válasszuk a 💭 lehetőséget.

- 1 Válasszuk ki a 🗊 lehetőséget és a kívánt névjegyet.
- 2 Írjuk meg az üzenetet, majd válasszuk a Küldés lehetőséget.

**Tipp:** Egyszerre több csevegőszolgáltatásba is bejelentkezhetünk, és azokban egyidejűleg cseveghetünk. A különböző csevegőszolgáltatások között a Megnyitott alkalmazások nézetben válthatunk.

#### E-mail

# Az E-mail alkalmazás

Válasszuk a @ lehetőséget.

Telefonunkkal elkezdhetjük használni meglévő e-mail fiókunkat, emellett útközben elolvashatjuk, megválaszolhatjuk és rendezhetjük az e-maileket.

A telefonunkkal történő e-mail küldés és fogadás költségekkel járhat. A költségekkel és díjakkal kapcsolatos további tájékoztatásért forduljunk a szolgáltatóhoz.

Az e-mail használat egy hálózati szolgáltatás, és esetleg nem minden területen érhető el.

## Postafiók hozzáadása

A telefonra több postafiókot is telepíthetünk.

Válasszuk a @lehetőséget.

Válasszunk ki egy fiókot, és kövessük a képernyőn megjelenő utasításokat.

# Postafiók hozzáadása később

Válasszuk a 🖉 lehetőséget, és kövessük a megjelenő utasításokat.

# Postafiók törlése

- 1 Válasszuk a 🖉 lehetőséget.
- 2 Jelöljük ki a postafiókot, majd válasszuk a 🚍 > Törlés elemet.

## Beérkezett e-mail elolvasása

Új e-mail érkezésekor egy értesítés jelenik meg az Események nézetben. Az e-mail megnyitásához válasszuk ki az értesítést.

Az e-mail elolvasásának későbbre halasztásához válasszuk a @ lehetőséget.

**Tipp:** A kicsinyítéshez vagy nagyításhoz érintsük meg két ujjal a képernyőt, majd csúsztassuk szét vagy közelítsük egymáshoz ujjainkat.

## E-mail megválaszolása

Nyissuk meg az e-mailt, és válasszuk a **1** > A feladónak lehetőséget, vagy egynél több címzett esetén válasszuk a Mindenkinek lehetőséget.

# E-mail továbbküldése

A megnyitott e-mailből válasszuk a 📲 lehetőséget.

# E-mail törlése

A megnyitott e-mailből válasszuk a 👕 lehetőséget.

# E-mail küldése

A telefon használatával e-mail üzeneteket írhatunk és küldhetünk, és azokhoz fájlokat mellékelhetünk.

Válasszuk a @ lehetőséget. Ha több e-mail fiókunk van, válasszuk ki az egyik fiókot.

- 1 Válasszuk a 🕂 lehetőséget.

**Tipp:** Exchange-levelezőfiók használatakor a telefon a globális névjegyzékben is keres a címzettek között. Egyszerűen írjuk be a címzett nevét, válasszuk ki a javasolt címzett melletti számot, majd válasszuk ki a címzettet.

- 3 Mellékletet csatolásához válasszuk a ▼ > Mellékletek: lehetőséget.
- 4 Válasszuk a Küldés lehetőséget.

## E-mail üzenetfolyamok megtekintése

E-mailjeinket üzenetfolyamként tekinthetjük meg. Üzenetfolyamok használatával egyszerűen nyomon követhetjük a beszélgetést, és az egy témához tartozó összes e-mailt egy nézetben tekinthetjük meg.

Válasszuk az @ lehetőséget, majd válasszunk ki egy postafiókot. Ha az üzenetfolyamok nem láthatók, a megjelenítésükhöz válasszuk a 🏵 és az Alkalmazások > E-mail lehetőséget.

Válasszuk ki a megnyitni kívánt üzenetfolyamot. Az üzenetfolyamban való böngészéshez használjuk a nyílgombokat. Ha egy bizonyos e-mailt szeretnénk megkeresni, válasszuk az **Üzenetfolyam** lehetőséget, majd válasszuk ki az e-mailt.

Bejövő mappánkban üzenetfolyamok és egyedi e-mailek egyaránt lehetnek. Az egyes üzenetfolyamok jobb oldalán lévő szám azt mutatja, hogy hány e-mail van az adott üzenetfolyamban.

# Üzenetfolyamban lévő e-mail megválaszolása

Nyissuk meg az üzenetfolyamot, és válasszuk a **1**% lehetőséget. Az üzenetfolyamban mindig a legutolsó e-mailt válaszolhatjuk meg. Ha az üzenetfolyam belsejében lévő e-mailre szeretnénk válaszolni, keressük meg a kívánt e-mailt, majd válasszuk a **1**% lehetőséget.

# Üzenetfolyam továbbítása

A megnyitott üzenetfolyamból válasszuk a → 1 lehetőséget. A továbbított üzenetfolyam mellékletként kerül továbbításra.

# E-mail törlése

A megnyitott üzenetfolyamból válasszuk a peletőséget. Az üzenetfolyam legutolsó e-mailje törlődik. A teljes üzenetfolyam törléséhez válasszuk az Üzenetfolyam > > Üzenetfolyam törlése lehetőséget.

#### Exchange-levelező Az Exchange-levelező

Szeretnénk, hogy munkahelyi e-mailjeink, névjegyeink és naptáraink ne csak számítógépünkön legyenek elérhetők, hanem - amikor éppen úton vagyunk - a telefonon is is? A fontos tartalmakat szinkronizálhatjuk a telefon és a Microsoft Exchange-levelezőszerver között.

Válasszuk a 🎤 és a Fiók hozzáadása > Exchange-levelező lehetőséget.

Az Exchange-levelező csak akkor állítható be, ha vállalatunknál Microsoft Exchangeszerver üzemel. Ezenkívül a vállalati rendszergazdának a fiókunkban aktiválnia kell a Microsoft Exchange ActiveSync szolgáltatást.

A Exchange-levelező használata korlátozva van a PIM-információk Nokia készülék és hitelesített Microsoft Exchange-kiszolgáló közti éteren keresztüli szinkronizálására.

Az Exchange-levelező beállításának megkezdése előtt gyűjtsük össze az alábbi adatokat:

- Vállalati e-mail cím
- Az Exchange-szerver neve (forduljunk a vállalat informatikai osztályához)
- A hálózat tartományneve (forduljunk a vállalat informatikai osztályához)
- Vállalati hálózati jelszavunk.

Az Exchange-szerver beállításaitól függően előfordulhat, hogy egyéb adatokat is meg kell adnunk. Ha nem ismerjük a megfelelő adatokat, érdeklődjük meg a vállalat informatikai osztályától.

Exchange-levelező fiókunk beállításakor a telefonunk esetleg lezárókód megadását kéri. Az Exchange-levelező rendszergazdája által megadott biztonsági előírásoktól függően esetleg egyéb telefonzár-beállításokat (például Automatikus lezárás és Próbálkozások száma) is módosítanunk kell. Ha már megadtunk lezárókódot, akkor a telefon használaton kívüli állapotban automatikusan zárolja önmagát. A telefon újbóli használatához be kell írnunk a kódot.

A szinkronizálás automatikusan megy végbe az Exchange-levelező fiókjának beállításakor megadott időközönként. A rendszer csak a fiók beállításakor megadott tartalom szinkronizálását végzi el. További tartalmak szinkronizálásához módosítsuk az Exchange-levelező beállításait.

#### 66 Zene és videók

# Válasz küldése egy találkozókérésre

A találkozókérésekre az Exchange-levelező használatával válaszolhatunk. A találkozókérések elfogadásakor azok bekerülnek a naptárba.

- 1 Az Események nézetben válasszuk ki az e-mail értesítést, illetve a @ lehetőséget és az üzenetet. Ha több e-mail fiókunk van, válasszuk ki az egyik fiókot.
- 2 Válasszuk a 🔳 > Elfogad, Feltételes vagy Elutasítás lehetőséget.

# Zene és vid<u>eók</u>

# Zenelejátszó

# A Zenelejátszó ismertetése

Válasszuk a 💋 lehetőséget.

A telefon zenelejátszóját használhatjuk zene és podcastok útközben történő hallgatására.

# Zene lejátszása

Válasszuk a 💋 lehetőséget.

Válasszunk ki egy zeneszámot vagy egy albumot. Podcastot is kiválaszthatunk.

Tipp: Ha véletlenszerű sorrendben szeretnénk lejátszani a zeneszámokat, válasszuk a ☎ lehetőséget.

# A lejátszás szüneteltetése vagy folytatása

A lejátszás szüneteltetéséhez válasszuk a lehetőséget; a folytatáshoz válasszuk a lehetőséget.

# A következő vagy előző zeneszám lejátszása

Válasszuk a 📉 vagy 🔛 elemet, vagy húzzuk az albumborítót balra vagy jobbra.

# Zeneböngészés a Nokia Zene szolgáltatásban

Válasszuk a Zeneáruház lehetőséget.

# Zene törlése gyűjteményből

Tarsuk nyomva egy zeneszám vagy album nevét, majd válasszuk a Törlés lehetőséget.

**Tipp:** Zene hallgatása közben visszatérhetünk a Főképernyőre, miközben a zenelejátszás a háttérben tovább folytatódik.

# Lejátszási lista létrehozása

Különböző hangulatainkban különböző zenékre vágyunk? A lejátszási listák segítségével meghatározott zeneszámokat tartalmazó válogatásokat hozhatunk létre, és azokat meghatározott sorrendben játszhatjuk le.

Válasszuk a 💋 lehetőséget.

- 1 Válasszunk ki és tartsunk kijelölve egy zeneszámot vagy albumot, majd az előugró menüben válasszuk a Hozzáadás lejátszási listához lehetőséget.
- 2 Írjuk be a lejátszási lista nevét.

# Lejátszási lista lejátszása

Válasszuk a Lejátszási listák lehetőséget, majd a kívánt lejátszási listát.

# Zeneszám eltávolítása lejátszási listából

A lejátszási lista nézetben válasszuk a **–** > Zeneszámok eltávolítása > Eltávolítás lehetőséget.

Ez a művelet nem törli a zeneszámot a telefonról, csak a lejátszási listából távolítja el azt.

Tipp: Ha az éppen hallgatott zeneszámot szeretnénk hozzáadni a Kedvencek lejátszási listához, válasszuk a ☆ lehetőséget.

## Javaslatok keresése a Nokia Zene szolgáltatásban

Szeretnénk új zenéket keresni, de nem tudjuk, hol kezdjünk hozzá? Hagyjuk, hogy a telefon ajánljon ízlésünknek megfelelő albumokat, és szerezzünk új benyomásokat.

Válasszuk a 💋 lehetőséget.

Az előadók, az albumok és a zeneszámok böngészésekor válasszunk egyet az Ezt is szeretni fogja pontban javasoltak közül.

# A Nokia Zene ajánlatainak kikapcsolása

Válasszuk a 🕃 és a Alkalmazások > Zene elemet, majd kapcsoljuk ki a Ajánlatok megjelenítése opciót.

# Zene közvetlen lejátszása az internetről otthoni szórakoztatórendszerünkön, vezeték nélküli kapcsolaton keresztül

A telefonon lévő zenéket folyamatos lejátszással élvezhetjük egy olyan másik készüléken (pl. televízión), amely támogatja a DLNA-technológiát.

Legelőször győződjünk meg arról, hogy a hálózati beállításaink megfelelőek. <u>Lásd</u> "<u>Tudnivalók a médiafájlok folyamatos letöltéséről". old. 36.</u>

 Szükség esetén kapcsoljuk be a médiamegosztási szervert. Válasszuk a 3 és a Készülék > Médiamegosztási beállítások > Médiamegosztás > Be lehetőséget.

Ha később szeretnénk elérni a médiamegosztási szervert az állapotmenüből, állítsuk A Médiamegosztás mindig jelenjen meg az állapotmenüben beállítást Be értékre.

- 2 Ha a rendszer kéri, írjuk be a WLAN-jelszót.
- 3 Vezéreljük a zenelejátszást a másik, DLNA-technológiát támogató készüléken.

## Zene szinkronizálása telefonunk és számítógépünk között

A számítógépünkön lévő zenét telefonunkon szeretnénk hallgatni? Egy USB-kábel használatával szinkronizálhatjuk zeneszámainkat telefonunk és egy számítógép között.

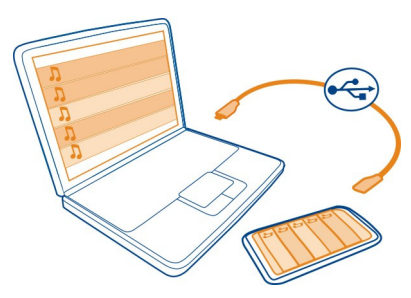

- 1 Csatlakoztassuk telefonunkat számítógépünkhöz egy kompatibilis USB-kábel segítségével.
- 2 Válasszuk a Szinkronizálás és csatlakozás lehetőséget.
- 3 A számítógépen nyissuk meg a Nokia Link alkalmazást, és kövessük a számítógépen megjelenő utasításokat. További ismertetést a Nokia Link súgójában találhatunk.

**Tipp:** A Nokia Zene szolgáltatásból további zeneszámokat tölthetünk le. Válasszuk a a lehetőséget. Ha további információra van szükségünk a Nokia Zene szolgáltatásról, keressük fel a www.nokia.com/music webhelyet.

#### Videók

#### Tudnivalók a videókról

Válasszuk a 🕟 lehetőséget.

Telefonunkon útközben is böngészhetünk, letölthetünk és lejátszhatunk videókat.

**Tipp:** Töltsünk le új videókat a Nokia Áruházból. További tájékoztatásért keressük fel a www.nokia.com/support webhelyet.

A szolgáltatások használatától vagy a tartalmak letöltésétől az adatforgalom a szolgáltató hálózatán jelentősen megnőhet, ami adatátviteli költségekkel járhat.

# Videó lejátszása

Videogyűjteményünk böngészéséhez válasszuk a 🜔 lehetőséget. A rögzített videofájlok böngészéséhez válasszuk a 😭 lehetőséget.

- 1 Válasszuk ki a kívánt videót.
- 2 A videolejátszó használatához érintsük meg a képernyőn lévő vezérlőket.

# Videók szinkronizálása a telefon és a számítógép között

Vannak olyan videóink, amelyeket telefonunkon szeretnénk megtekinteni? Videóinkat szinkronizálhatjuk számítógépünk és telefonunk között.

- Egy kompatibilis USB-kábel segítségével csatlakoztassuk telefonunkat számítógépünkhöz.
- 2 Válasszuk a Szinkronizálás és csatlakozás lehetőséget.
- 3 A számítógépen nyissuk meg a Nokia Link alkalmazást. További ismertetést a Nokia Link súgójában találhatunk.

A támogatott formátumú videók telefonunkon a Videók listájában jelennek meg.

# Videofájlok folyamatos letöltése (streaming) vagy letöltése az internetről

Kompatibilis internetes videoszolgáltatásoktól vezeték nélküli kapcsolaton át is letölthetünk, illetve adatfolyamként lejátszhatunk videofájlokat. Videofájl folyamatos letöltésekor a lejátszás elindítása után szinte azonnal elkezdhetjük nézni a videót, nem kell megvárni a teljes videofájl letöltésének befejeződését.

Válasszuk a 🔇 lehetőséget, majd keressük meg a kívánt videót.

# Videó lejátszása

Válasszuk ki a kívánt videót. A videolejátszó vezérlőelemeinek eléréséhez érintsük meg a képernyőt.

Bizonyos videofájlok folyamatosan letölthetők vezeték nélküli kapcsolaton keresztül, másokat viszont előbb le kell tölteni a telefonra. A letöltések az alkalmazás bezárása után is folytatódnak a háttérben. A letöltött videofájlokat a Videók mappába menti a készülék. Tipp: Új videókat tölthetünk le a Nokia Áruházból. Ha további információra van szükségünk a Nokia Áruházról, keressük fel a www.nokia.com/support webhelyet.

A szolgáltatások használatától vagy a tartalmak letöltésétől az adatforgalom a szolgáltató hálózatán jelentősen megnőhet, ami adatátviteli költségekkel járhat.

## Élvezzük a térbeli hangzást a fejhallgatón

A filmek és koncertek hangját valósághűen és erőteljesen szeretnénk hallani? A Dolby™ Digital Plus 5.1 többcsatornás hangrendszernek köszönhetően bármilyen fejhallgató segítségével lenyűgöző térbeli hangzást érhetünk el.

1 Csatlakoztassuk a fejhallgatót a telefonhoz.

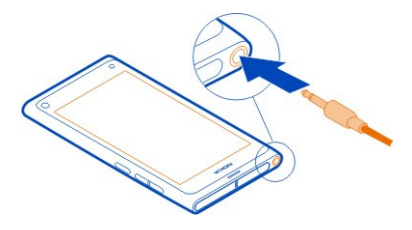

2 A fejhallgató térhatású hangzásának be vagy kikapcsolásához válasszuk a Sés az Alkalmazások > Videók > Dolby Headphone lehetőséget.

A Dolby™ Headphone bármilyen natív 5.1-es tartalom megszólaltatására képesek, egyúttal képesek a 2 csatornás hangot térbeli hangzásúvá alakítani.

# A Kamera és a Galéria

#### Fényképek készítése

#### A kamera

Válasszuk a 💿 lehetőséget.

Miért hordanánk magunkkal külön fényképezőgépet, ha telefonunk is minden szempontból alkalmas emlékezetes pillanataink megörökítésére? Telefonunk kamerája segítségével egyszerűen készíthetünk fényképeket és videofelvételeket.

A telefon hátsó kamerája egy 8 megapixeles, automatikus élességállításra alkalmas eszköz. A nagy látószögű Carl Zeiss™ lencse használatával szélesebb látószögből készíthetünk képeket, így több részlet fér a képre, például amikor egy szűk helyen szeretnénk csoportképet készíteni. Telefonunk segítségével később megtekinthetjük és szerkeszthetjük a fényképeket és videókat, megoszthatjuk azokat az interneten, vagy kompatibilis eszközökre is átküldhetjük őket.

**Tipp:** A kamera gyors eléréséhez tartsuk a telefont függőlegesen, és húzzuk ujjunkat az érintőképernyő alsó szélétől a képernyőre. Tartsuk ujjunkat egy helyben, amíg meg nem jelenik a gyorsindító sáv.

## Fénykép készítése

Válasszuk a 💿 lehetőséget.

Válasszuk ki és tartsuk kijelölve a 🖸 lehetőséget. A kijelzőn megjelenő kék téglalap azt jelzi, hogy a készülék beállította a kép élességét. A fénykép elkészítéséhez emeljük fel az ujjunkat. Ne mozgassuk a telefont, amíg a fénykép mentése be nem fejeződik, és a telefon nem áll készen új fénykép készítésére.

## Nagyítás vagy kicsinyítés

Használjuk a hangerő-szabályozó gombokat.

## Élességállítás egy adott tárgyra vagy területre

A képernyőn érintsük meg a tárgyat, illetve területet.

Az érintésvezérelt élességállítás funkció mindig aktív. Ugyanakkor ez a funkció nem érhető el a tájkép és a sport rögzítési módban.

Fénykép készítésekor átalakíthatjuk a kompozíciót, miközben a beállított képélesség változatlan marad.

# A fénykép kompozíciójának módosítása fényképezés közben

- A élességpont rögzítéséhez érintsük meg hosszan a 
  elemet. A kijelzőn
  megjelenő kék téglalap azt jelzi, hogy a készülék beállította a kép élességét.
- 2 Változtassuk meg a fénykép kompozícióját.
- 3 A fénykép elkészítéséhez emeljük fel az ujjunkat.

Tipp: Ha közvetlenül az elkészítése után szeretnénk egy fényképet kedvencként megjelölni, válasszuk a ∰ elemet, az eszköztár megjelenítéséhez érintsük meg a képernyőt, majd válasszuk a ∯ lehetőséget. Később a fénykép elérhető lesz a Galéria mappában a ★ lapfülön.

Az arcfelismerő funkció használatával éles fényképeket készíthetünk az emberek arcáról. A funkció optimalizálja az élességállítást, a fehéregyensúlyt és az expozíciót, továbbá felismeri az emberi arcokat, és téglalapot rajzol köréjük, még akkor is, ha azok mozognak. Ugyanakkor ez a funkció nem érhető el a tájkép, a sport, az éjszakai és a makró rögzítési módban.

## Az arcfelismerés be- vagy kikapcsolása

Érintsük meg a beállítások területet, majd kapcsoljuk be vagy ki az Arcfelismerés funkciót.

Ha az élességállítás módosításához megérintjük a képernyőt, az arcfelismerés kikapcsol. Visszakapcsolásához érintsük meg a képernyő közepét. Az arcfelismerés akkor is újra bekapcsol, ha más nézetből váltunk a kamera használatára.

A telefon segítségével készített fényképek és videók mentési helye a Galéria. A Galéria megnyitásához válasszuk a 🍙 elemet.

## Kamerahasználati ötletek

Válasszuk a 💿 lehetőséget.

Az alábbiakban található tippek segítenek a kamera használatában.

- A kamerát fogjuk két kézzel, hogy stabilan tartsuk.
- A ráközelítéshez (nagyításhoz) használjuk a hangerő-szabályozó gombokat vagy a képernyőn található csúszkát.

Nagyításkor a kép minősége romolhat.

- Ha a megérintése után szeretnénk megszakítani a fényképkészítést, akkor csúsztassuk le ujjunkat a képernyőről.
- Ha körülbelül egy percig nem csinálunk semmit a kamerával, az automatikusan energiatakarékos módba kapcsol. A kamera használatának folytatásához érintsük meg a képernyőt.

A vaku használatakor tartsunk megfelelő távolságot. Ne használjuk a vakut emberhez vagy állathoz közel. Fénykép készítése közben ne takarjuk el a vakut.

- A fényképezés és a videorögzítés funkció közötti váltáshoz válasszuk a e, illetve a e lehetőséget.
- A kamerabeállítások (például a vaku, a rögzítési mód, a képarány vagy a felbontás) módosításához érintsük meg a beállítások területet 💽 🗆 7M, és válasszuk ki a kívánt beállítást.
- Alapértelmezés szerint a fényképek képaránya 16:9, felbontásuk pedig 7 megapixel. Ez a képarány a fényképek tévékészüléken való megtekintéshez ideális, mert akkor nem láthatók fekete szegélyek. 8 megapixeles fényképek rögzítéséhez állítsuk át a képarányt 4:3 értékre. Érintsük meg a beállítások területét, majd válasszuk ki a megfelelő beállításokat.
- Ha közvetlenül a kamerából NFC-technológiával kívánunk fényképeket vagy videókat megosztani, a fényképnek vagy videónak láthatónak kell lennie a képernyőn. Alapértelmezés szerint a rögzített tartalom nem jelenik meg a képernyőn a rögzítés után. A megjelenítéshez érintsük meg a beállítások területét, majd válasszuk ki a Rögzített tartalom megjelenítése funkció megfelelő beállítását.
- Bármelyik alkalmazásból, sőt, még lezárt képernyő esetén is könnyen elérhetjük a kamerát. Tartsuk a telefont függőleges helyzetben, majd húzzuk az ujjunkat az érintőképernyő alsó szélétől a képernyőre. Tartsuk ujjunkat egy helyben, amíg a gyorsindító sáv meg nem jelenik.

#### Fényképkészítés makró módban

A kisebb tárgyak és élőlények, például rovarok, virágok jó minőségű lefényképezése nem mindig egyszerű feladat. A készüléket ilyenkor közel kell vinnünk a témához. A makró mód használatával még ilyenkor is éles és részletgazdag fényképeket készíthetünk.

Válasszuk a 💿 lehetőséget.

#### A makró mód bekapcsolása

Érintsük meg a beállítások területet, majd a Rögzítési mód beállításnál válasszuk a Makró lehetőséget.

#### Fénykép készítése sötét helyen

Szeretnénk kedvezőtlen fényviszonyok között is jó minőségű fényképeket készíteni? Kapcsoljuk be az éjjeli módot.

Válasszuk a 💿 lehetőséget.

#### A éjjeli mód bekapcsolása

Érintsük meg a beállítások területet, majd a **Rögzítési mó**d beállításnál válasszuk az Éjjeli lehetőséget.

**Tipp:** Ez az üzemmód videók rögzítésére is használható. Az éjszakai videomód bekapcsolásához váltsunk videomódra, érintsük meg a beállítások területet, majd válasszuk az **Éjszakai videó** lehetőséget.

#### Fénykép készítése mozgó témáról

Sportesemény nézőjeként szeretnénk lefényképezni telefonunkkal az izgalmas pillanatokat? A sport mód használatával élesebb fényképeket készíthetünk mozgásban lévő személyekről.

Válasszuk a 💿 lehetőséget.

# A sport mód bekapcsolása

Érintsük meg a beállítások területet, majd a Rögzítési mód beállításnál válasszuk az Sport lehetőséget.

## Képsorozat készítése

Szeretnénk gyors egymásutánban több fényképet is készíteni, hogy biztosan megörökítsük a megfelelő pillanatot vagy arckifejezést? Használjuk a folyamatos zársebesség módot.

Válassza a 💿 lehetőséget.

# A zársebesség mód megváltoztatása

Érintsük meg a beállítások területet, majd kapcsoljuk be a Sorozat mód funkciót.

# Helyadatok mentése fénykép- és videofájljainkhoz

Néha szeretnénk megtekinteni az egy adott helyszínen készített összes fényképet és videót, vagy szeretnénk felidézni, pontosan hol is készült egy adott fénykép vagy videó. Ennek érdekében állítsuk be a telefont úgy, hogy fényképek készítésekor és videók rögzítésekor automatikusan földrajzi címkéket rögzítsen az egyes elemekhez.

A hely koordinátáinak rögzítése a GPS használatával történik. Földrajzi címkék használata esetén a rendszer a földrajzi koordinátákat az azokhoz tartozó hely adatait (például ország, város stb.) tartalmazó címkévé alakítja át. Ez hálózati szolgáltatás, használata adatátviteli költséggel járhat.

A helyadatok nem minden régióban érhetők el.

Válasszuk a 💿 lehetőséget.

A földrajzi címkék használatának bekapcsolása előtt be kell kapcsolnunk a GPS funkciót.

# A GPS és a földrajzi címkék bekapcsolása

1 Érintsük meg a beállítások területet, majd válasszuk a GPS használata lehetőséget.

Az aktuális tartózkodási hely koordinátáinak lekérése néhány percig is eltarthat. A GPS-jelek elérhetőségét és minőségét befolyásolhatja tartózkodási helyünk, valamint az épületek, a természetes akadályok és az időjárás. E funkció használatához hálózati szolgáltatás szükséges.

2 Válasszuk a Földrajzi címkék használata lehetőséget.

**Tipp:** Földrajzi címkéket később is felvehetünk és módosíthatunk a Galéria mappában.

Videofájlhoz vagy fényképhez helyadatokat csatolhatunk, ha a helyadatok elérhetők. A fényképek és a videofájlok megosztása esetén a helyadatokat esetleg külső felek is megnézhetik.

#### Videók rögzítése Videó rögzítése

Telefonunkkal nem csak fényképeket készíthetünk – a különleges pillanatokat videoformátumban is megörökíthetjük.

Válasszuk a 💿 lehetőséget.

- Szükség esetén a fényképmódról videomódra való váltáshoz válasszuk a elemet.
- 2 A rögzítés megkezdéséhez válasszuk a lehetőséget. Megjelenik a piros színű rögzítés ikon.
- 3 A felvételkészítés leállításához válasszuk a 🖸 lehetőséget. A készülék a videót automatikusan a Galéria mappába menti. A Galéria megnyitásához válasszuk a 🝙 elemet.

Fényképek és videók küldése és megosztása Fénykép vagy videó küldése

Fényképeket és videókat küldhetünk MMS-ben vagy e-mailben, illetve Bluetoothvagy NFC-kapcsolattal.

Válasszuk a 💿 lehetőséget.

## Küldés MMS-ben

- 1 Készítsük el a fényképet vagy videofelvételt.
- 2 Válasszuk a 🍙 > < elemet, majd a 💿 MMS lehetőséget.
- 3 Ha címzettet szeretnénk felvenni a névjegylistából, válasszuk a Címzett > elemet. Címzett nevének vagy telefonszámának kézi beírásához jelöljük ki a Címzett mezőt, majd írjuk be a nevet vagy a telefonszámot.
- 4 Válasszuk a Küldés lehetőséget.

# Küldés e-mailben

- 1 Készítsük el a fényképet vagy videofelvételt.
- 2 Válasszuk a 🍙 > < elemet, majd a @ E-mail lehetőséget.
- 3 Ha címzettet szeretnénk felvenni a névjegyzékből, válasszuk a + elemet. A címet a Címzett mezőbe is beírhatjuk.

4 Válasszuk a Küldés lehetőséget.

## Küldés Bluetooth-kapcsolaton keresztül

- 1 Készítsük el a fényképet vagy videofelvételt.
- 2 Válasszuk a 🍙 > < elemet, majd a 🚯 Bluetooth lehetőséget.
- 3 Válasszuk ki azt az eszközt, amelyhez csatlakoztatni szeretnénk a telefont, majd válasszuk a Folytatás lehetőséget.
- 4 Ha a másik készülék jelszót kér, írjuk be azt.

## Küldés NFC használatával

- 1 Készítsük el a fényképet vagy videofelvételt.
- 2 Válasszuk a 奋 > < elemet, majd a 🔤 NFC lehetőséget.
- 3 Érintsük meg a másik telefont saját telefonunk NFC-területével.

## Fénykép vagy videó megosztása közvetlenül a kamera alkalmazásból

Egy fénykép vagy videó elkészítése után feltölthetjük a felvételt a kívánt megosztási szolgáltatásba.

Válasszuk a 💿 lehetőséget.

- 1 Készítsük el a fényképet vagy videofelvételt.
- 2 Válasszuk a 🔂 elemet.
- 3 Szükség esetén az eszköztár megjelenítéséhez érintsük meg a képernyőt, majd válasszuk a 4 > Új fiók lehetőséget.
- 4 Jelentkezzünk be a megfelelő megosztási szolgáltatásba, és kövessük a megjelenő utasításokat.

**Tipp:** Képeket és videókat a Galéria alkalmazásból is megoszthatunk, illetve az NFCtechnológiát támogató egyéb telefonokkal is. Az NFC segítségével történő megosztáshoz a fénykép vagy a videó rögzítése után saját telefonunk NFCterületével érintsük meg a másik telefon NFC-területét.

Nem minden megosztási szolgáltatás támogatja az összes fájlformátum, illetve a nagyfelbontású videofájlok használatát.

#### Galéria

## A Galéria alkalmazás

Válasszuk a 😭 lehetőséget.

Az elkészített fényképek és videók a Galéria mappában találhatók, ahol megnézhetjük és szerkeszthetjük őket.

A fényképeket és a videókat kompatibilis tévén is megjeleníthetjük.

A fényképek és videók címkék csatolásával vagy kedvencként való megjelöléssel rendezhetők.

#### Fénykép vagy videó megtekintése

Válasszuk a 😭 lehetőséget.

#### Fényképek és videók böngészése

A telefonon lévő fényképek vagy a telefon kamerájával rögzített videók böngészéséhez válasszuk a 👷 lehetőséget, majd lapozzunk felfelé vagy lefelé. Az elkészített fényképek vagy a telefon kamerájával rögzített videók böngészéséhez válasszuk a 🚖 lehetőséget, majd lapozzunk felfelé vagy lefelé.

#### Fénykép megtekintése teljes képernyős módban

Válasszuk ki a kívánt fényképet. Az eszköztár megjelenítéséhez érintsük meg a fényképet.

## Nagyítás vagy kicsinyítés

Érintsük meg két ujjal a képernyőt, majd ujjainkat csúsztassuk szét vagy közelítsük egymáshoz.

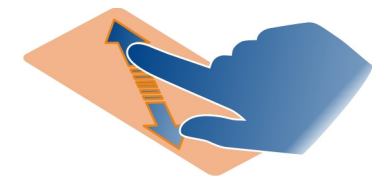

Tipp: Gyors kicsinyítéshez vagy nagyításhoz érintsük meg kétszer a képernyőt.

## Fényképek megtekintése diavetítésként

Jelöljük ki a fényképet, érintsük meg a képernyőt az eszköztár megjelenítéséhez, majd válasszuk a -> Diavetítés lehetőséget. A diavetítés a kiválasztott fényképpel kezdődően elindul. A diavetítés leállításához érintsük meg a kijelzőt.

## Videó lejátszása

Válasszuk ki a kívánt videót.

Fényképeket és videókat kompatibilis eszközről is fogadhatunk. A fogadott fényképeket a Galéria mappában, a fogadott videókat a Videók mappában tekinthetjük meg.

## 78 A Kamera és a Galéria

#### Fényképek és videók rendezése

A fényképek és videók címkék csatolásával vagy kedvencként való megjelöléssel rendezhetők. Címkék és kedvencek segítségével egyszerű kategóriákba rendezni és megtalálni a Galéria mappában található fényképeket és videókat.

Válasszuk a 😭 lehetőséget.

A címkék olyan egyénileg létrehozható kulcsszavak, amelyeket fényképeinkhez és videóinkhoz társíthatunk. A földrajzi címkék helyadatokat (például országot vagy várost) tartalmazó címkék.

#### Címke hozzáadása

- Jelöljük ki a fényképet vagy videót, érintsük meg a képernyőt az eszköztár megjelenítéséhez, majd válasszuk a > Címkék szerkesztése lehetőséget.
- 2 Válasszunk címkét. Új címke létrehozásához válasszuk az **Új címke hozzáadása** lehetőséget.

Egyszerre több fényképhez és videóhoz is hozzáadhatunk egy adott címkét.

## Címke hozzáadása több fényképhez vagy videóhoz

- A Galéria fő nézetében válasszuk a = > Címkék szerkesztése lehetőséget.
- 2 Válasszuk ki a fényképeket vagy videókat, majd válasszuk a Címkék szerkesztése lehetőséget.
- 3 Válasszuk ki a kívánt címkéket, majd válasszuk a Kész lehetőséget.

## Földrajzi címke hozzáadása

Jelöljük ki a fényképet vagy videót, érintsük meg a képernyőt az eszköztár megjelenítéséhez, majd válasszuk a **> Címkék szerkesztése > Földrajzi címkék** szerkesztése lehetőséget. Mozgassuk a jelzést a megfelelő helyhez, majd válasszuk a Kész > Kész lehetőséget.

## Adott címkéjű fényképek és videók megtekintése

A Galéria fő nézetében válasszuk ki a **=** > **Szűrés címkék alapján** lehetőséget, válasszuk ki a címkét, majd a **megtekintése** lehetőséget.

Megtekinthetjük az egyszerre több címkének is megfelelő fényképeket és a videókat is. Ha több címkét választunk ki, csak azok a fényképek és videók jelennek meg, amelyek az összes kiválasztott címkét tartalmazzák.

## Megjelölés kedvencként

Válasszuk ki a kívánt fényképet vagy videót, érintsük meg a képernyőt az eszköztár megjelenítéséhez, és válasszuk a  $\frac{1}{\sqrt{2}}$  lehetőséget.

## A kedvencként megjelölt fényképek és videók megtekintése

A Galéria fő nézetében nyissuk meg a ★ lapfület.

#### Személyek megjelölése a fényképeken

Ha szeretnénk a fényképeken szereplő arcokhoz egyszerűen neveket rendelni, adjunk arccímkéket a Galéria mappában szereplő fényképekhez.

Válasszuk a 😭 lehetőséget.

Az arccímkék használatához először be kell kapcsolni az arcfelismerés funkciót.

#### Az arcfelismerés bekapcsolása

Válasszuk a 🕃 és a Alkalmazások > Galéria, majd kapcsoljuk be az Arcfelismerés funkciót.

#### Arccímke hozzáadása névtelen archoz

- Válasszuk ki a kívánt fényképet, érintsük meg a képernyőt az eszköztár megjelenítéséhez, majd válasszuk ki a kérdőjeles buborékot.
- 2 Írjuk be a nevet, vagy válasszuk a Lehetőséget, majd válasszuk ki a személyt a névjegyzékből.
- 3 Válasszuk a Mentés lehetőséget.

Miután néhányszor elneveztünk egy arcot, az alkalmazás elkezd névjavaslatokat tenni a felismert arcokhoz.

#### Javasolt arccímke elfogadása vagy módosítása

- Válasszuk ki a kívánt fényképet, érintsük meg a képernyőt az eszköztár megjelenítéséhez, majd válasszuk ki a javasolt nevet tartalmazó buborékot.
- 2 A javasolt név elfogadásához válasszuk a Mentés lehetőséget. A név módosításához válasszuk a lehetőséget, majd válasszuk ki a személyt a névjegyzékből. Másik megoldásként elkezdhetjük beírni a nevet, és a telefon a névjegyzékből javaslatot tesz.

Tipp: A javasolt név gyors elfogadásához érintsük meg kétszer a buborékot.

3 Válasszuk a Mentés lehetőséget.

## Címkével jelölt fényképek megtekintése

A Galéria fő nézetében nyissuk meg a Le lapfület.

Előfordulhat, hogy azok az arccímkék, amelyeket a telefonon adtunk hozzá a fényképekhez, nem jelennek meg, amikor a fényképeket megosztjuk egy közösségi hálózati szolgáltatásban. Egyes közösségi hálózati szolgáltatásokban csak a barátaink listájában szereplő ismerősök arcát jelölhetjük meg a fényképeken.

## Fénykép vagy videofelvétel megtekintése tévén

Szeretnénk megmutatni a telefonunkon található fényképeket családtagjainknak és barátainknak? Csatlakoztassuk a telefonunkat egy kompatibilis tévékészülékhez, és tekintsük meg nagy képernyőn a fényképeket és videókat.

Ehhez (külön kapható) Nokia videokábel szükséges, és előfordulhat, hogy a TV-kimenet beállításait is módosítani kell.

## A TV-kimenet beállításainak módosítása

Válasszuk a 🚱 és a Tartozékok > TV-kimenet lehetőséget.

Ne csatlakoztassunk olyan termékeket, amelyek kimeneti jelet bocsátanak ki, mert ez tönkreteheti a telefont. Ne csatlakoztassunk semmilyen feszültségforrást a fülhallgató csatlakozójához. Különösen ügyeljünk a hangerőre, ha olyan külső eszközt vagy fülhallgatót csatlakoztatunk a fülhallgató csatlakozójához, amelynek az adott telefonnal való használatát a Nokia nem hagyta jóvá.

- Csatlakoztassuk a Nokia videokábelt a kompatibilis tévékészülék videobemeneti csatlakozójához. A csatlakozóvégek színének egyeznie kell az aljzatok színével.
- Csatlakoztassuk a Nokia videokábel másik végét a telefon fülhallgatócsatlakozójához.
- 3 Jelöljük ki a fényképet vagy videót.

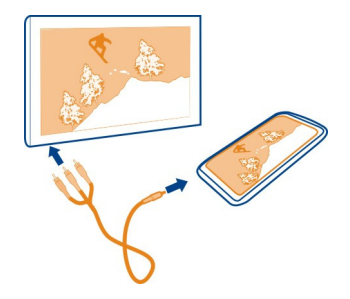

**Tipp:** Ha a televízió támogatja a DLNA-technológiát, és csatlakozik egy WLANhálózathoz, a fényképeket és a videókat kábeles kapcsolat nélkül is megtekinthetjük. Lásd "Fényképek és videók megtekintése otthoni szórakoztatórendszeren vezeték nélküli kapcsolaton keresztül". old. 82.

#### Fényképszerkesztő Elkészített fénykép szerkesztése

Szeretnénk kivágni az elkészült fényképeket vagy megszüntetni a vörösszemhatást? A telefon segítségével elkészített fényképeken könnyen végrehajthatunk egyszerűbb szerkesztési műveleteket.

Fénykép szerkesztésekor nem vész el az eredeti felvétel. Összefoglalva, az összes módosítás visszavonható, és a fénykép bármikor visszaállítható eredeti állapotába is.

Válasszuk a 😭 lehetőséget.

## Effektus alkalmazása

Jelöljük ki a fényképet, érintsük meg a képernyőt az eszköztár megjelenítéséhez, válasszuk a **Szerkesztés** lehetőséget, majd válasszuk a kívánt lehetőséget. A végrehajtott változtatásokat készülék automatikusan menti.

A módosítások a Galéria bezárása, illetve a telefon újraindítása után is visszavonhatók vagy újra elvégezhetők.

## Effektus visszavonása, illetve újbóli alkalmazása

Válasszuk a 숙 vagy a 🏞 lehetőséget.

A szerkesztett fényképek későbbi megtekintéséhez válasszuk a 😭 lehetőséget.

## Visszaállítás eredeti állapotra

Jelöljük ki a fényképet, érintsük meg a képernyőt az eszköztár megjelenítéséhez, majd válasszuk a **Szerkesztés** > **Eredeti állapot visszaállítása** lehetőséget.

#### Videoszerkesztő Videók szerkesztése

Vágjuk ki a felesleges részeket a videókból.

Válasszuk ki a 😭 lehetőséget, majd a kívánt videót.

- A képernyőt megérintve jelenítsük meg az eszköztárat, majd válasszuk a > Szerkesztés lehetőséget.
- 2 A videofájl kezdési és befejezési időpontjának beállításához húzzuk ujjunkkal a jelölőket.

- 3 Ha szeretne videójához zenét adni, válassza a 🎜 lehetőséget.
- 4 Videofilmje előnézetéhez válassza az Darancsot.
- 5 Videó mentéséhez válasszuk a Kész parancsot.

Ha megpróbálunk videót küldeni multimédiás üzenetben, és a fájl mérete vagy hossza túllépi az engedélyezett határt, a Videoszerkesztő automatikusan megnyílik.

# Fényképek és videók megtekintése otthoni szórakoztatórendszeren vezeték nélküli kapcsolaton keresztül

A telefonon lévő fényképeket és videókat folyamatos lejátszással élvezhetjük egy olyan másik készüléken (pl. televízión), amely támogatja a DLNA-technológiát.

Legelőször győződjünk meg arról, hogy a hálózati beállításaink megfelelőek. Lásd "Tudnivalók a médiafájlok folyamatos letöltéséről". old. 36.

- Szükség esetén kapcsoljuk be a médiamegosztási szervert. Válasszuk a a és a Készülék > Médiamegosztási beállítások > Médiamegosztás > Be lehetőséget. Ha később szeretnénk elérni a médiamegosztási szervert az állapotmenüből, állítsuk A Médiamegosztás mindig jelenjen meg az állapotmenüben beállítást Be értékre.
- 2 Ha a rendszer kéri, írjuk be a WLAN-jelszót.
- 3 Tekintsük meg fényképekeinket és videóinkat egy másik, a DLNA-technológiát támogató készüléken, és vezéreljük azok lejátszását.

# Térképek és navigáció

## GPS

## A helymeghatározási módszerek bemutatása

A telefon GPS, A-GPS, WLAN vagy adókörzet alapú helymeghatározás szerint jeleníti meg a pillanatnyi helyzetünket.

A GPS (Global Positioning System – globális helymeghatározási rendszer) egy műholdakon alapuló navigációs rendszer, amely a tartózkodási helyünk meghatározására szolgál. A támogatott GPS (A-GPS) hálózati szolgáltatás, amely GPS-adatokat küld, és ezzel gyorsítja a helymeghatározás folyamatát. Továbbá, a helymeghatározás pontosságának és sebességének növelése érdekében a GPS-en kívül a telefon más eljárásokat is használhat. Ezek a mobilhálózaton kismértékű adatátvitelt eredményezhetnek.

A vezeték nélküli helyi hálózat (WLAN) alapú módszer javítja a helymeghatározás pontosságát olyan esetekben, amikor nem fogható megfelelő GPS-jel, különösen zárt terekben, illetve magas épületek között.

Adókörzet alapú helymeghatározás esetén a telefon annak a mobilhálózati antennának a helyzete alapján végzi a helymeghatározást, amellyel éppen kapcsolatban áll.

Az adatátviteli költségek elkerülése érdekében kikapcsolhatjuk az A-GPS szolgáltatást a telefon helymeghatározási beállításainál, ekkor azonban jelentősen megnőhet a hely meghatározásához szükséges idő.

A telefon internetkapcsolati beállításai között kikapcsolhatjuk a WLAN funkciót.

Az alkalmazható helymeghatározási módszerektől függően a hely meghatározásának pontossága eltérő lehet, a hibatartomány néhány métertől több kilométerig terjedhet.

A GPS-adatok elérhetősége és pontossága függ a tartózkodási helyünktől, a műholdak elhelyezkedésétől, a környező épületektől, a természetes akadályoktól, az időjárási körülményektől, valamint az Egyesült Államok kormányának a GPS-műholdakon elvégzett módosításaitól. A GPS-jelek épületeken belül vagy a föld alatt esetleg nem érhetők el.

Egyetlen GSP sem alkalmas precíz helymeghatározási műveletek elvégzésére, ezért soha ne hagyatkozzunk kizárólag a GPS-készülék és a celluláris rádióhálózat helyadataira.

A koordinátaadatok nem minden területen érhetők el.

# A támogatott GPS (A-GPS) kikapcsolása

A támogatott GPS (A-GPS) segítségével a telefon gyorsabban tudja azonosítani pillanatnyi tartózkodási helyünket. Az A-GPS hálózati szolgáltatás. Ezt a szolgáltatást kikapcsolhatjuk az adatátviteli költségek csökkentése érdekében, különösen külföldi tartózkodás esetén.

Válasszuk a 🕃 és a Készülék > GPS és helymeghatározás elemet, majd kapcsoljuk ki a Mobilhálózati adatkapcsolat opciót.

A Támogatott GPS (A-GPS) hálózati szolgáltatás a mobilhálózat adatai alapján számítja ki a helyadatokat, valamint segít a GPS-szolgáltatásnak az aktuális tartózkodási hely meghatározásában.

A telefon gyári alapbeállítás szerint a Nokia A-GPS-szolgáltatást használja, ha nincs megadva szolgáltatóspecifikus A-GPS beállításkészlet. A kiegészítő adatokat csak szükség esetén tölti le a készülék a Nokia A-GPS szolgáltatási szerveréről.

A kiegészítő adatok beolvasásához a telefonon meg kell adni egy mobil-adathálózati internet-hozzáférési pontot.

Megjegyzés: A támogatott helymeghatározási mód alkalmazásakor a helyadatok, a vezeték nélküli hálózat azonosítói, a telefonszám vagy a szolgáltató hálózati azonosítói esetleg megosztásra kerülnek a helymeghatározási szerverrel. A Nokia ezeket az adatokat név nélkül dolgozza fel. A helymeghatározás beálításaitól és a helymeghatározási szolgáltatások használatától függően a telefon esetleg olyan más szolgáltatók szervereihez csatlakozhat, amelyeket nem a Nokia működtet, és amelyek nem állnak a Nokia felügyelete alatt. Az ilyen szolgáltatók helyadatfeldolgozási módjának megismeréséhez olvassuk el adatvédelmi irányelveiket.

# Ötletek GPS-kapcsolat létrehozásához

# A műholdjelek erősségének ellenőrzése

Az állapotterületen látható 🔪 jelzés élő GPS-kapcsolatot jelöl.

Ha nem észlelhető műholdjel, vegyük figyelembe a következőket:

- Ha zárt helyen tartózkodunk, menjünk ki a szabadba, ahol jobb a vétel.
- Ha a szabadban tartózkodunk, menjünk át egy tágasabb területre.
- A rossz időjárási körülmények szintén befolyásolhatják a jelerősséget.
- Egyes járművek ablakai színezettek (hővisszaverő bevonattal ellátottak), ami gátolhatja a műholdjelek fogadását.
- Semmiképpen ne takarjuk le az antennát a kezünkkel.

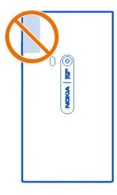

Használjunk külső GPS-vevőegységet.

A GPS-vevőegység tápfeszültségét a telefon akkumulátora biztosítja. A GPS használata az akkumulátor gyorsabb merülésével járhat.

#### Térképek

#### A Térképek alkalmazás

Válasszuk a 👟 lehetőséget.

A térképek bemutatják a közelben található helyeket és segítik úti célunk elérését.

- Városok, utcák és fontos földrajzi objektumok keresésére van lehetőség.
- Megtervezhetjük útvonalunkat.
- Igénybe vehetjük a lépésenkénti navigációt.

Egyes szolgáltatások nem állnak rendelkezésre minden országban vagy minden nyelven. Egyes szolgáltatások elérhetősége hálózatfüggő. További tájékoztatásért forduljunk a szolgáltatóhoz.

A szolgáltatások használatától vagy a tartalmak letöltésétől az adatforgalom a szolgáltató hálózatán jelentősen megnőhet, ami adatátviteli költségekkel járhat.

A digitális térképek tartalma esetleg pontatlan és hiányos lehet. Létfontosságú kommunikáció – például orvosi segélykérés – céljából soha ne hagyatkozzunk kizárólag az elérhető tartalomra vagy szolgáltatásra.

Bizonyos tartalmak harmadik féltől származnak, nem a Nokia vállalattól. A tartalom pontatlan lehet, valamint változhat

#### A hely megjelenítése a térképen

Megjeleníthetjük tartózkodási helyünket a térképen, és böngészhetjük különböző városok és országok térképét.

Válasszuk a 🔇 lehetőséget.

A 💽 tartózkodási helyünket jelzi. Ha tartózkodási helyünk nem elérhető, a 🔵 az utolsó ismert tartózkodási helyet jelöli.

## A térkép böngészése

- Húzzuk a térképet ujjunkkal a megfelelő irányba. Alapértelmezés szerint a térkép északi tájolású.
- 2 Két ujjunkkal is elforgathatjuk a térképet.

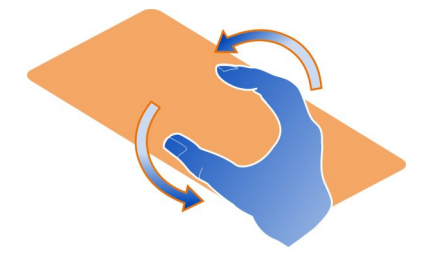

A két ujjas forgatás bekapcsolásához válasszuk a ,,, > Beállítások lehetőséget, majd kapcsoljuk be a Kétujjas térképforgatás funkciót.

## Tartózkodási helyünk megtekintése

Válasszuk ki a térképen a 📀 elemet.

Ha kereséssel vagy böngészéssel megtaláltuk a kívánt helyet, és megtekintettük a hely adatait, az aktuálisan megjelenített hely adatai láthatók. Ha szeretnénk megjeleníteni a tartózkodási helyet vagy annak adatait, válasszuk a 📀 elemet.

## Nagyítás vagy kicsinyítés

A nagyításhoz érintsük meg kétszer a térképet vagy helyezzük két ujjunkat a képernyőre és csúsztassuk szét őket. A kicsinyítéshez csúsztassuk egymáshoz ujjainkat.

**Tipp:** A nagyítósávot is használhatjuk. A sáv különböző nézetekben való megjelenítéséhez válasszuk a ... > **Beállítások** lehetőséget, és kapcsoljuk be a **Nagyítássáv** funkciót.

Ha egy olyan területre lépünk, amely nem szerepel a telefonon tárolt utcatérképeken, és ugyanakkor a telefon aktív adatátviteli kapcsolatban van, akkor az új utcatérképek automatikusan letöltődnek.

A Térképek alkalmazás legutóbbi verziójára való frissítéskor az új utcatérképek letöltése automatikusan megtörténik.

A térkép lefedettségi területe országonként vagy régiónként változhat.

#### A térkép nézetének módosítása

A könnyű helymeghatározás érdekében több térképnézet között is válthatunk.

Válasszuk a 🔇 lehetőséget.

Válasszuk a 🔘 elemet, majd válasszuk a következők közül:

**Térkép** — A normál térképnézetben az adatok (pl. helynevek, autópálya-számok) könnyen olvashatók.

Műhold — A részletes valósághű nézethez használjunk műholdképeket.

**Domborzat** — A talajtípus gyors áttekintése, például terepen történő közlekedéshez. **Tömegközlekedési járatok** — A kiválasztott tömegközlekedési eszközök (pl. metró, busz, villamos) útvonalának megtekintése. **3D nézet** — Ha még inkább valósághű nézetet szeretnénk, változtassuk meg a térkép nézőpontját.

**Éjszakai mód** — A térkép színeinek elhalványítása. Ilyen nézetben éjszakai utazás közben a térkép könnyebben olvasható.

**3D iránypontok** — A fontosabb épületek és látnivalók megjelenítése a térképen.

Néhány opció és funkció elérhetősége régiónként eltérő lehet. A nem elérhető opciók halványabb színben jelennek meg.

#### A hangirányítás használata

Gyalogos-, autós- és tömegközlekedéshez egyaránt kaphatunk irányítást.

Válasszuk a 🔇 és 🎓 elemet.

Ha saját nyelvünkön elérhető a hangirányítás, segítségével megtalálhatjuk célunkat, és közben nyugodtan élvezhetjük az utazást.

## A hangirányítás használata

- Kezdőpontként használhatjuk tartózkodási helyünket, vagy megadhatunk egy helyet, és választhatunk a felajánlott találatok közül.
- 2 Adjuk meg a célt a megfelelő mezőben.
- 3 A kiválasztott cél megjelenik a térképen. Válasszuk ki a cél jelölőjét, a 🖄 vagy 🖻 elemet, majd válasszuk az Útvonalterv lehetőséget.
- 4 A hangirányítás indításához válasszuk a Navigálás lehetőséget. Az írott útmutatás megtekintéséhez válasszuk a ≔ lehetőséget.

**Tipp:** Gyalogos navigáció esetén alapbeállításban a beszédhangos irányítás ki van kapcsolva. A beszédhangos irányítás bekapcsolásához válasszuk a sokor a Beszédhangos irányítás lehetőséget, illetve, ha nincs kiválasztva nyelv, akkor a Hang választása lehetőséget.

Arról is kaphatunk útmutatást, hogy melyik buszra, vonatra vagy metróra kell felszállnunk, illetve hogy hogyan juthatunk el az egyes állomásokhoz vagy megállókhoz.

## A tömegközlekedési útmutatás használata

Ha már beírtuk a célállomást, a térképen válasszuk ki a céljelölőt, majd a Útvonalterv lehetőséget.

Az útvonal megjelenik a térképen.

2 A részletes útmutatás eléréséhez válasszuk a 🔳 lehetőséget.

Tipp: Ha szeretnénk elindítani a navigációt egy közeli vagy kategória alapján megtalált hely felé, válasszuk ki a hely jelölőjét, majd a 🔭 elemet.

## Térképek letöltése és frissítése

Mentsük el az utcatérképeket telefonunkra, hogy utazáskor internetkapcsolat és az ezzel járó adatforgalmi költségek nélkül is használhassuk a térképeket.

Válasszuk a 🔇 lehetőséget.

Ha szeretnénk térképeket letölteni és frissíteni a telefonon, aktív WLAN-kapcsolatra van szükségünk.

#### Térképek letöltése

- 1 Válasszuk a ... > Térképek kezelése > > Térképek hozzáadása lehetőséget.
- 2 Jelöljük ki a földrészt és országot, majd válasszuk a Letölt lehetőséget.

## Térképek frissítése

- 1 Válasszuk a .... > Térképek kezelése > = > Frissítések keresése lehetőséget.
- 2 Ha vannak elérhető frissítések, a telefon felajánlja ezeket. Válasszuk a Letölt lehetőséget.

#### A Térképek használata offline üzemmódban

Az adatforgalmi költségek visszaszorítása érdekében a Térképek internetkapcsolat nélkül is használható.

Válasszuk a 🚫 lehetőséget.

Ha letöltöttük a szükséges térképeket a telefonra, a többek között helymeghatározás, a keresés és a navigáció is használható offline módban.

Válasszuk a ... > Beállítások lehetőséget, majd kapcsoljuk ki az Online funkciót.

**Tipp:** Ha külföldi út előtt szeretnénk meggyőződni arról, hogy használhatjuk majd offline módban a telefont, a megfelelő térképeket még az indulás előtt töltsük le.

#### Hely keresése

A Térképek segítségével megtalálhatunk megadott helyeket, látnivalókat vagy cégeket.

Válasszuk a 🔇 és a 📿 lehetőséget.

#### Hely keresése

 Írjuk be a keresett kifejezést (például utcacímet vagy helynevet) a Keresés mezőbe.  Válasszunk a felkínált találatok listájából. A hely megjelenik a térképen.

Ha nincs találat, ellenőrizzük, hogy helyesen írtuk-e be a keresőszavakat.

## A felkínált találatok listájának megjelenítése

Válasszuk a 🗉 lehetőséget.

## Közeli helyek keresése

- Válasszuk a () lehetőséget.
  A közeli helvek jelölőkként láthatók a térképen.
- 2 A közeli helyek listájának megtekintéséhez válasszuk a 🗐 elemet.
- 3 Egy megtalált hely adatainak megtekintéséhez válasszuk ki a hely jelölőjét és adatmezőjét.

## Helyek keresése kategória alapján

- 1 Válasszuk a ... > Kategóriák lehetőséget, majd a kívánt kategóriát.
- 2 Egy adott hely adatainak megjelenítéséhez válasszuk ki a helyet a listából.
- 3 Ha szeretnénk a helyet nagyobb térképen megjeleníteni, érintsük meg a térképet.

Tipp: Egy megtalált hely adatainak megjelenítéséhez a hely jelölőjét is kiválaszthatjuk.

Internetes kereséskor az internetkapcsolat problémái kihatással lehetnek a találatokra.

Ha a telefonunkon találhatók térképek a keresett területről, az adatforgalmi költségek csökkentése érdekében aktív internetkapcsolat nélkül is kereshetünk. Ilyenkor előfordulhat, hogy kevesebb találatot kapunk.

#### Kedvenc hely mentése

Mentsük a fontosabb címeket és helyeket, hogy később gyorsabban megtaláljuk őket.

Válasszuk a 🚫 lehetőséget.

#### Hely mentése

A térképen válasszunk ki egy céljelölőt és annak információs mezőjét.

Az információs oldalon válasszuk a 📩 elemet.

#### Kedvenc helyek megtekintése és szerkesztése

A mentett helyeket gyorsan elérhetjük.

Válasszuk a 🔇 és a 🛻 > Kedvencek lehetőséget.

## Mentett helyek megtekintése a térképen

A kedvencek listájában válasszuk ki a helyet, majd érintsük meg a térképet.

A mentett hely kapcsolatadatait is megtekinthetjük, ha az adatok elérhetők. Így például felhívhatunk egy adott éttermet vagy megtekinthetjük webhelyét.

## Kapcsolatfelvétel helyekkel

- 1 A kedvencek listájában válasszuk ki a helyet, majd a Kapcsolatfelvétel elemet.
- 2 Kiválaszthatjuk a telefonszámot, az e-mail címet vagy a webcímet.

## Mentett hely szerkesztése vagy törlése

- 1 A kedvencek listájában válasszuk ki a helyet.
- 2 Válasszuk a Sekeret, és szerkesszük a nevet vagy leírást. A hely törléséhez válasszuk az Töröl elemet.

#### Hely küldése barátnak

Ha szeretnénk barátainkkal megosztani egy helyet a térképen, elküldhetjük nekik a hely adatait.

Válasszuk a 🔇 lehetőséget.

A hely térképen való megjelenítéséhez barátainknak nincs szüksége Nokia telefonra, viszont aktív internetkapcsolat szükséges.

- 1 A térképen válasszuk ki a céljelölőt és az ahhoz tartozó információs mezőt. Ekkor megjelenik az információs oldal.
- 2 Válasszuk a < elemet.

Barátunk ilyenkor e-mail üzenetben vagy SMS-ben kapja meg a helyre mutató hivatkozást.

#### Egy adott célállomás elérése gyalog

Gyalogos útvonal követésekor a Térképek alkalmazás tereken, parkokon, gyalogos zónákon és bevásárlóközpontokon is átvezet minket.

Válasszuk a 🔇 lehetőséget.

- 1 Válasszuk a 👉 elemet, majd írjuk be célállomásunkat.
- 2 A térképen válasszuk ki a cél jelölőjét és a 🔊 > Útvonalterv elemet.
- 3 A hangirányítás indításához válasszuk a Navigálás lehetőséget.

## A teljes útvonal megtekintése

- 1 Válasszuk a 🌌 elemet.
- 2 Tartózkodási helyünk térképének nagyításához válasszuk a 💐 elemet.

# A hangirányítás kikapcsolása

Válasszuk a **Z** > **Beszédhangos irányítás** lehetőséget.

#### A hangirányítás hangjának módosítása > Hang választása.

> Hang valasztasa.

# A képernyő kikapcsolásának letiltása

> Háttérvilágítás mindig bekapcsolva.

## Az iránytű használata

Ha az iránytű be van kapcsolva és megfelelően van kalibrálva, a térkép a haladási irányunkat követve elfordul. Az iránytű mindig a tényleges északi irányt mutatja.

Válassza a 🔇 lehetőséget.

# Az iránytű bekapcsolása

Válasszuk a 🔅 lehetőséget.

# Az iránytű kikapcsolása

Válasszuk a 🜓 lehetőséget. A térkép északi tájolású.

Ha az iránytűt kalibrálni kell, kövessük a telefonon megjelenő utasításokat.

Az iránytű pontossága korlátozott. Elektromágneses mezők, fémtárgyak vagy egyéb külső körülmények is befolyásolhatják az iránytű pontosságát. Az iránytűt mindig megfelelően kalibrálni kell.

## Visszajelzés küldése a Térképekről

Ha szeretnénk részt venni a Térképek alkalmazás fejlesztésében, küldjünk visszajelzést.

Válasszuk a 🔇 lehetőséget.

- 1 Válasszuk a ... > Visszajelzés lehetőséget.
- 2 Válasszuk ki, mennyire valószínű, hogy a Térképek alkalmazást ajánljuk majd másoknak.

Megadhatjuk választásunk okait is. A visszajelzés névtelen.

3 Válasszuk a Elküld lehetőséget.

Visszajelzés küldéséhez aktív internetkapcsolat szükséges.

A Térképek alkalmazás adott verziójára vonatkozó visszajelzés elküldése után az opció nem érhető el többé.

# Autós navigáció

## Egy adott célállomás elérése

Ha autós közlekedéshez optimalizált, lépésenkénti navigációra van szükségünk, válasszuk az Autóval lehetőséget.

Válasszuk a 🚘 lehetőséget.

Az Autóval szolgáltatás használatához be kell jelentkezni Nokia-fiókunkba.

#### Célállomás elérése autóval

Válasszuk a 🔁 > Cél beállítsa lehetőséget, majd a megfelelő opciót.

**Tipp:** A célállomást úgy is beállíthatjuk, hogy hosszan megérintjük a térképen, majd kiválasztjuk az **Autóval ide** lehetőséget.

Vezethetünk a cél beállítása nélkül is. A térkép mindig a pillanatnyi helyünket mutatja.

Alapértelmezés szerint a térkép a haladási iránynak megfelelően fordul el. Az iránytű mindig északra mutat.

#### Hazavezetés autóval

Válasszuk a 🔁 > Cél beállítsa > Otthon lehetőséget.

Az Otthon alkalmazás legelső használatakor a telefon felkér bennünket otthonunk helyének megadására.

#### Az otthoni helyadatok módosítása

Válasszuk a 🔁 > Beállítások > Otthon helyzete lehetőséget.

**Tipp:** Ha teljes képernyős térképen szeretnénk megkeresni a környező helyeket, érintsük meg a térképet.

#### Útvonalunk áttekintésének megjelenítése

Navigáció nézetben válasszuk a 🗃 lehetőséget.

Tartsunk be minden helyi jogszabályt. Vezetés közben mindig hagyjuk szabadon kezeinket, hogy a járművet irányíthassuk. A biztonság legyen vezetés közben a legfontosabb szempont.

## A hangirányítás használata

A beszédhangos irányítás segítséget nyújt célállomásunk megtalálásához, így útközben szabadon nézelődhetünk.

Válasszuk a 📼 lehetőséget.

- 1 Válasszuk a 📃 > Beállítások > Navigációs hang lehetőséget.
- 2 Válasszuk ki a kívánt nyelvet, vagy a hangos útmutatás kikapcsolásához válasszuk a Nincs lehetőséget. Előfordulhat, hogy a beszédhangos irányítás nem áll rendelkezésre a kívánt nyelven.

Új navigációs hangokat is letölthetünk.

## Navigációs hangok letöltése

Válasszuk ki a 🗮 > Beállítások > Navigációs hang > Új letöltése lehetőséget, majd a kívánt hangot.

Navigáció közben használhatunk más alkalmazásokat, a hangirányítás ilyenkor is folytatódik.

## Helyek megtekintése a térképen

Benzinkutat, parkolóhelyet vagy éttermet keresünk? Beállíthatjuk, hogy a telefon megjelenítse ezeket a térképen.

Válasszuk a 🖻 lehetőséget.

- 1 Válasszuk a 🔁 > Beállítások > Térképrétegek > Helyek lehetőséget.
- 2 Jelöljük ki azokat a kategóriákat, amelyeket látni szeretnénk a térképen.

**Tipp:** Az Autóval alkalmazás megjeleníti a térképen az iránypontokat, például a fontosabb épületeket és látnivalókat. Az iránypontok háromdimenziós módban láthatók a legjobban. Ha egy iránypont sem látható, nagyítsuk fel a térképet.

Ha szeretnénk elrejteni az iránypontokat, válasszuk a 🗮 > Beállítások > Térképrétegek lehetőséget, majd kapcsoljuk ki az Iránypontok lehetőséget.

## A kedvenc útvonalunk kiválasztása

Az autós navigáció kiválasztja az igényeinknek leginkább megfelelő útvonalat.

Válassza a 😂 lehetőséget.

- 1 Válasszuk ki a 🔁 > Cél beállítsa lehetőséget, majd a megfelelő opciót.
- 2 A navigáció megkezdése előtt válasszuk a 💽 lehetőséget.

#### 94 Térképek és navigáció

- 3 Szükség esetén beállíthatjuk, hogy a készülék ne vegye figyelembe például az autóutakat, az alagutakat, az útdíjas útvonalakat vagy a kompokat.
- 4 Válasszuk a 🧲 > Nav. indítása elemet.

#### Offline navigáció

Az adatforgalmi költségek visszaszorítása érdekében az Autóval offline navigációra is használható.

Válasszuk a 📼 lehetőséget.

Válasszuk a 🔁 > Beállítások, majd töröljük a Kapcsolat négyzet jelölését.

Egyes funkciók (pl. keresés) az Autóval offline módjában korlátozottan működnek.

#### Az Autós nézet módosítása

Szeretnénk élethűbb 3D térképet látni, esetleg éjszaka, sötétben használjuk az Autóval funkciót? A különböző térképmódok segítségével minden helyzetben láthatjuk a szükséges adatokat.

Válasszuk a 🚘 lehetőséget.

#### A térképtípus módosítása

Válasszuk a 🔁 > 2D, 3D vagy Műhold lehetőséget.

Ha sötétben szeretnénk használni a térképet, kapcsoljuk be az éjszakai módot.

#### Az éjszakai mód bekapcsolása

Válasszuk a 📃 > Beállítások > Térkép színei > Éjszaka lehetőséget.

#### Hely mentése

Utazásaink tervezésekor kereshetünk szállodákat, nevezetességeket vagy benzinkutakat, és adataikat a telefonunkra menthetjük.

Válasszuk a 🖻 lehetőséget.

- 1 Cím vagy hely kereséséhez válasszuk a 🚍 > Cél beállítsa > Keresés lehetőséget.
- 2 Válasszuk ki a helyet a felajánlott lehetőségek közül.
- 3 Válasszuk a 🔝 lehetőséget.

## Jelenlegi tartózkodási helyünk mentése

Válasszuk a 🔁 > Hely mentése lehetőséget.

#### Autós navigáció egy mentett helyre

Válasszuk a  $\blacksquare$  > Cél beállítsa > Kedvencek lehetőséget, majd válasszuk ki a kívánt helyet.

#### A kedvencek szinkronizálása

Tervezzünk meg, hova szeretnénk eljutni – keressük meg a helyeket a Nokia Térképek webhelyén, szinkronizáljuk a mentett helyeket telefonunkkal, majd induljunk el a megtervezett útitervnek megfelelően.

Válasszuk a 📼 lehetőséget.

#### Mentett helyek szinkronizálása

Válasszuk a 🔁 > Cél beállítsa > Kedvencek > Szinkronizálás lehetőséget.

A szinkronizálás internetkapcsolatot igényel, és a szolgáltató hálózatán az adatforgalom jelentősen megnőhet. Az adatátviteli díjakkal kapcsolatos tájékoztatásért forduljunk a szolgáltatóhoz.

A Nokia Térképek internetes szolgáltatás használatához látogassunk el a www.nokia.com/maps webhelyre.

# Hatékonyság és időgazdálkodás

#### Időkezelés

#### Óra

Ismerjük meg, hogyan állíthatjuk be az időt és a dátumot, valamint az ébresztést a telefonon.

#### Az óra ismertetése

Válasszuk a 📉 lehetőséget.

Jelzések beállítása és kezelése.

#### Ébresztés beállítása

Reggelenként kedvenc zeneszámunkra ébredhetünk! Telefonunkat ébresztőóraként is használhatjuk.

Válasszuk az 📉 lehetőséget.

- 1 Válasszuk a 🕂 lehetőséget.
- 2 Állítsuk be az ébresztés időpontját és adjunk hozzá leírást.

## 96 Hatékonyság és időgazdálkodás

- 3 Ha például azt szeretnénk beállítani, hogy az ébresztés minden nap ugyanakkor legyen, válasszuk az Egyéb opciók > Ismétlés > Naponta lehetőséget.
- 4 Az ébresztési hangjelzés beállításhoz válasszuk a Jelzés hangja lehetőséget.

#### Jelzés eltávolítása

A Jelzések nézetben jelöljük ki és tartsuk lenyomva az ébresztési jelzést, majd az előugró menüben válasszuk a **Törlés** lehetőséget.

**Tipp:** A Jelzések nézetben átmenetileg is kikapcsolhatunk egy ébresztést a kapcsoló használatával.

## Ébresztés halasztása

Amikor megszólal az ébresztési jelzés, elhalaszthatjuk az ébresztést. Az ébresztési jelzés az alapértelmezett beállítás szerinti időtartammal halasztódik el.

Az ébresztés megszólalásakor válasszuk a Szundi lehetőséget.

## Ébresztés alapértelmezett elhalasztási idejének beállítása

Jelöljük ki az ébresztést, válasszuk az **Egyéb opciók** > **Jelzéshalasztás ideje** lehetőséget, majd állítsuk be az időtartamot.

**Tipp:** Az ébresztés elhalasztása akkor is megtörténik, ha előlappal lefelé fordítjuk a telefont.

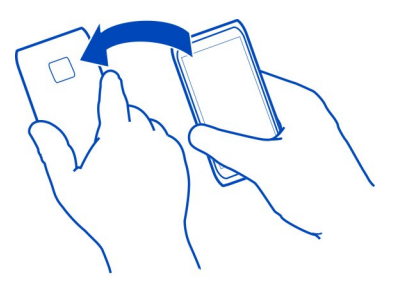

## Az idő és a dátum beállítása

Válasszuk a 🚱 és a Idő és nyelv > Idő és dátum lehetőséget.

## A dátum és az idő automatikus frissítése

Beállíthatjuk, hogy telefonunk automatikusan frissítse az időt, a dátumot és az aktuális időzónát. Az automatikus frissítés hálózati szolgáltatás.

Válasszuk a 💭 és az Idő és nyelv > Idő és dátum elemet, majd kapcsoljuk be az Automatikus időfrissítés funkciót.

#### Naptár

## A naptár ismertetése

Válassza a 🔁 lehetőséget.

A telefon naptárának használatával megszervezhetjük teendőinket.

#### Heti időbeosztásunk megjelenítése

Naptárunkat különböző nézetekben böngészhetjük. Egy adott hét összes bejegyzésének megtekintéséhez használjuk a heti nézetet.

Válasszuk a 🔁 lehetőséget.

Válasszuk a III lehetőséget.

Tipp: A közeljövőben esedékes események listájának megtekintéséhez válasszuk a 🔳 elemet.

#### Feladat hozzáadása a teendőlistához

Fontos üzleti teendőink vannak? Könyvet kell visszavinnünk a könyvtárba? Esetleg egy eseményen szeretnénk részt venni? Naptárunkba feladatokat (teendőjegyzeteket) vehetünk fel. Ha egy adott határidőig kell elvégeznünk valamilyen feladatot, állítsunk be hozzá emlékeztetőt.

Válasszuk a 🔁 lehetőséget.

- Válasszuk a = > Teendők megjelenítése lehetőséget.
- 2 Válasszuk a 🕂 lehetőséget.
- 3 Töltsük ki a mezőket.
- 4 Aktiváljuk a Határidő beállítást.
- 5 Emlékeztető beállításához válasszuk ki a Emlékeztető: beállítást és az időközt, és adjuk meg az emlékeztető idejét.

## Teendő készre jelölése

A teendőlistában jelöljük be a feladat melletti jelölőnégyzetet.

#### Naptári esemény felvétele

Válasszuk a 🔁 lehetőséget.

1 Naptárnézetben válasszuk a 🕂 lehetőséget.

- 2 Töltsük ki a mezőket.
- 3 Résztvevők meghívásához válasszuk a ▼ > Névjegyek hozzáadása > + elemet, és válasszuk ki a kívánt partnereket.
- 4 Válasszuk a Mentés lehetőséget.

Az emlékeztető időtartamához tartozó alapértelmezett hosszúság megadása Válasszuk a ()) és az Alkalmazások > Naptár > Alapértelmezett megjelenített emlékeztető lehetőséget, majd állítsuk be az emlékeztető időtartamát.

## Hely felvétele naptárjegyzethez

Egy ismeretlen helyszínen lesz találkozónk? Ha a találkozójegyzetnél megadjuk a találkozó helyét, akkor elindulás előtt megnézhetjük azt térképen.

Válasszuk a 🔁 lehetőséget.

## Hely hozzáadása kézzel

Találkozóesemény hozzáadásakor válasszuk a Hely: lehetőséget, majd írjuk be címet.

## A hely kiválasztása térképről

- 1 Találkozóesemény hozzáadásakor válasszuk az Új hely > lehetőséget.
- 2 Nagyításhoz érintsük meg kétszer a térképet.
- 3 Válasszunk ki egy helyet a térképen.
- 4 Válasszuk a Kész lehetőséget.

Ha már meglévő találkozóhoz szeretnénk helyszínt megadni, nyissuk meg a találkozóeseményt, majd válasszuk a 🖋 lehetőséget.

## Külön munkanaptár és szabadidős naptár használata

Több naptárat is használhatunk. Például a munkanaptárunkon kívül készíthetünk egy különálló szabadidős naptárat is családi és szabadidős tevékenységeinkhez.

Válasszuk a 🔁 és a 🚍 > Naptárak kezelése lehetőséget.

# Új naptár létrehozása

- 1 Válasszuk a 🕂 lehetőséget.
- 2 Adjuk meg a naptár nevét és színkódját. A naptárnézetekben a színkódok mutatják, hogy az egyes jegyzetek melyik naptárhoz tartoznak.

A rejtett naptárakban lévő jegyzetek és emlékeztetők nem jelennek meg más naptárnézetekben és az Események képernyőn.

## Naptár láthatóságának beállítása

Válasszuk ki a kívánt fiókot, majd kapcsoljuk be vagy ki az Ennek a naptárnak és emlékeztetőnek a megjelenítése lehetőséget.

#### Naptár beállításainak módosítása

Válasszuk a 🙆 és a Alkalmazások > Naptár lehetőséget.

## A Microsoft ActiveSync™ használata

- 1 Válasszuk a 🤌 > Új fiók lehetőséget.
- 2 Válasszuk az Exchange-levelező lehetőséget, majd adjuk meg felhasználói adatainkat.
- 3 Válasszuk a Kézi beállítás lehetőséget, majd válasszuk ki a szinkronizálni kívánt elemeket.
- 4 Írjuk be a szerver címét, és válasszuk a Kész lehetőséget.

## Szinkronizálás más e-mail- és naptárszolgáltatásokkal

- 1 Válasszuk a 🤌 > Új fiók lehetőséget.
- 2 Válasszuk ki a kívánt szolgáltatást, adjuk meg felhasználói adatainkat, majd válasszuk a Bejelentkezés lehetőséget.

#### Hatékonyság

#### A számológép használata

Válasszuk a 😑 lehetőséget.

- 1 Írjuk be a számítási műveletben szereplő első számot.
- 2 Válasszunk egy műveletet, például az összeadást vagy a kivonást.
- 3 Írjuk be a számítási művelet második számát.
- 4 Válasszuk a = jelet.

Ez a szolgáltatás személyes használatra szolgál. A pontosság korlátozott lehet.

#### Irodai dokumentumok olvasása

Megtekinthetünk dokumentumokat, például PDF, Microsoft Office és Open Document Format dokumentumokat, táblázatokat vagy bemutatókat.

Válasszuk a ⑦ lehetőséget.

## Fájlok rendezése név, dátum vagy dokumentumtípus szerint

Válasszuk a = > Rendezés alapja > Név, Idő vagy Típus lehetőséget.

## Dokumentum megtekintése teljes képernyős módban

Válasszuk ki a dokumentumot. Az eszköztár megjelenítéséhez érintsük meg a dokumentumot.

## Ugrás egy adott oldalra

Válasszuk a 🖓 lehetőséget, majd írjuk be az oldalszámot.

## Dokumentum megosztása

- 1 Válasszuk a **E** > Megosztás lehetőséget.
- 2 Válasszuk ki a megosztási módszert.

A rendszer nem minden formátumot és szolgáltatást tud kezelni.

## Bevásárlólista készítése

A papírra írt bevásárlólistát könnyen elveszíthetjük. Ezért célszerű bevásárlólistánkat inkább készülékünkön létrehozni a Jegyzetek alkalmazás segítségével. Így biztos, hogy mindig nálunk lesz a lista!

Válasszuk a 遍 lehetőséget.

- 1 Új jegyzet hozzáadásához válasszuk a 🕂 elemet.
- 2 A jegyzetmezőbe írjuk be a kívánt szöveget.

# Telefonkezelés

#### A telefon szoftverének és alkalmazásainak naprakészen tartása A telefonszoftver és az alkalmazások frissítésének ismertetése

Tartsunk lépést az újdonságokkal – frissítsük telefonszoftverünket és alkalmazásainkat, hogy új funkciókat érhessünk el vagy kiegészíthessük a telefonunkon meglévő funkciókat. A szoftverfrissítés telefonunk teljesítményét is megnövelheti. Emellett fontos biztonsági frissítésekhez is hozzájuthatunk.

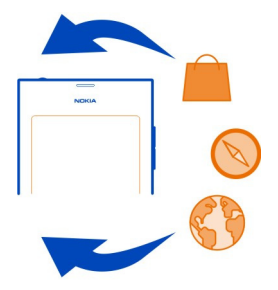

A telefonszoftver frissítése előtt ajánlatos biztonsági mentést készíteni a személyes adatainkról.

# 🔒 Figyelmeztetés:

Szoftverfrissítés közben a készülék nem használható még segélyhívásokra sem, amíg a telepítés nem fejeződik be, és újra nem indítjuk a készüléket.

A szolgáltatások használatától vagy a tartalmak letöltésétől az adatforgalom a szolgáltató hálózatán jelentősen megnőhet, ami adatátviteli költségekkel járhat.

A frissítés megkezdése előtt csatlakoztassuk töltőt a készülékhez, vagy győződjünk meg arról, hogy az akkumulátor töltöttségi szintje megfelelő.

Előfordulhat, hogy a frissítés után a felhasználói útmutató tartalma nem lesz naprakész. A felhasználói útmutató legújabb változata a www.nokia.com/support webhelyen érhető el.

## A szoftververzió számának megjelenítése

Válasszuk a 🚱 és a Terméknévjegy lehetőséget.

Tipp: A névjegyet a \*#0000# szám tárcsázásával is megjeleníthetjük.

## A telefon szoftverének és alkalmazásainak frissítése a telefon használatával

A telefon értesítést jelenít meg, ha frissítés érhető el a telefonszoftverhez vagy az egyes alkalmazásokhoz. Ha szeretnénk a telefont naprakészen tartani, töltsük le és telepítsük a frissítéseket a telefonra (hálózati szolgáltatás). Kézi módszerrel is kereshetünk frissítéseket.

Ha frissítés érhető el a telefonszoftverhez, az Események nézetben egy értesítés jelenik meg a 🕐 elem mellett. Az egyes alkalmazások frissítéseit a 🙂 ikon jelzi. Az elérhető frissítés megtekintéséhez és telepítéséhez válasszuk ki az értesítést.

A telefon szoftverének frissítése előtt ajánlatos biztonsági mentést készíteni.

## Frissítések keresése kézi módszerrel

- 1 Válasszuk a 🙆 > Alkalmazások > Alkalmazások kezelése lehetőséget.
- 2 Nyissuk meg a 🕑 lapot, és a nézet frissítéséhez válasszuk a 😋 lehetőséget.

Lehetőségünk van egyes alkalmazások vagy az összes elérhető alkalmazás frissítésére.

# A telefon szoftverének frissítése a számítógépről

Telefonszoftverünk frissítéséhez a Nokia Software Updater számítógépes alkalmazást használhatjuk. Ehhez szükségünk van egy kompatibilis számítógépre,

szélessávú internetkapcsolatra, valamint – a telefon és a számítógép összekapcsolásához – egy kompatibilis USB-kábelre. Ahhoz, hogy telefonunkon az összes személyes adatunkat vissza tudjuk állítani, a telefonunk frissítésének megkezdése előtt készítsünk biztonsági mentést a telefonunkon lévő adatokról.

**Tipp:** Amikor telefonszoftverünket frissítjük, a virtuális billentyűzet nyelve visszaáll az alapértelmezett nyelvre. Ha a feloldókódban olyan karakterek is vannak, amelyek nem szerepelnek ezen a virtuális billentyűzeten, akkor válasszuk a **mi** lehetőséget, majd lapozzunk ujjunkkal balra vagy jobbra a képernyőn, hogy a virtuális billentyűzetet átváltsuk a feloldókód létrehozásakor használt nyelvre.

A Nokia Software Updater alkalmazást a www.nokia.com/support webhelyről tölthetjük le.

#### Biztonsági mentés Fájlok biztonsági mentése

Biztosan szeretnénk tudni, hogy egyetlen fontos fájlunk sem veszik el? A telefonmemória tartalmáról biztonsági mentést készíthetünk.

Válasszuk a 🚱 és a Szinkronizálás és biztonsági mentés > Biztonsági mentés lehetőséget.

Ajánlott rendszeresen biztonsági mentést készíteni a telefonmemóriában tárolt adatokról.

**Tipp:** Az adatok biztonsági mentésből való visszaállításához jelöljük ki a visszaállítani kívánt biztonságimentés-fájlt, válasszuk a **Visszaállítás** lehetőséget, majd kövessük a telefonon megjelenő utasításokat. Előfordulhat, hogy egyes telepített alkalmazások nem állíthatók vissza.

A nagyméretű médiafájlok (például fényképek és videók) nem kerülnek bele a telefonon lévő adatokról készített biztonsági mentésekbe. A Nokia Link számítógépes alkalmazással szinkronizálhatjuk fontos fájljaikat, például fényképeinket és videóinkat, egy kompatibilis számítógéppel. A tartalmak, például névjegyek, naptárjegyzetek vagy üzenetek biztonsági mentéséhez vagy az adatok visszaállításához a Nokia Link alkalmazást is használhatjuk. A biztonsági mentés és adat-visszaállítás funkció eléréséhez válasszuk a 💭 lehetőséget.

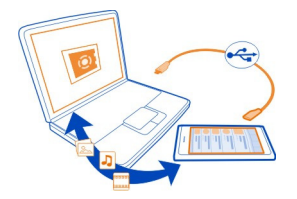

#### Alkalmazások kezelése Alkalmazások

Válasszuk a 🚱 > Alkalmazások > Alkalmazások kezelése lehetőséget.

Az alkalmazáscsomagokat (például az alkalmazásokat és bővítményeiket) frissíthetjük vagy eltávolíthatjuk.

## Új alkalmazások telepítése

A Nokia Áruházból mobiltelefonos játékokat, alkalmazásokat és sokféle bővítményt tölthetünk le a telefonra.

Válasszuk a 📋 lehetőséget.

Bizonyos webhelyeken az alkalmazás telepítéséhez ki lehet választani egy .deb kiterjesztésű fájlra mutató hivatkozást. Ha e-mail mellékletekből, fájlrendszerekről, webhelyekről, illetve a Nokia Áruházon kívüli forrásokból is szeretnénk alkalmazásokat telepíteni, akkor ezt a telepítési beállításoknál engedélyeznünk kell.

## Telepítés engedélyezése a Nokia Áruházon kívüli forrásokból

Válasszuk a 🚱 és az Alkalmazások > Telepítések elemet, majd kapcsoljuk be az Az Áruházon kívüli forrásokból is lehet telepíteni funkciót.

Csak a telefonnal kompatibilis alkalmazásokat telepítsünk.

Fontos: Csak megbízható helyekről származó alkalmazásokat és egyéb szoftvereket telepítsünk és használjunk. A nem megbízható forrásból származó alkalmazások olyan rosszindulatú szoftvereket tartalmazhatnak, amelyek hozzáférhetnek a készüléken tárolt adatokhoz, így anyagi kárt okozhatnak vagy a készülék károsodásához vezethetnek.

#### A telepített alkalmazások megtekintése

Válasszuk a 🚳 > Alkalmazások > Alkalmazások kezelése lehetőséget.

#### Az alkalmazások részletes adatainak megjelenítése

Jelöljük ki az alkalmazást.

## Alkalmazás eltávolítása a telefonról

A szabad memóriaterület méretének növeléséhez eltávolíthatjuk azokat a telepített alkalmazásokat, amelyeket nem szeretnénk megtartani és a jövőben használni.

Érintsük meg és tartsuk nyomva az Alkalmazások nézetet, majd válasszuk az alkalmazás 🔀 ikonját.

A jóváhagyás és az indítás után az eltávolítási folyamat nem vonható vissza.

Ha eltávolítunk egy alkalmazást, előfordulhat, hogy többé nem tudjuk megnyitni az alkalmazással létrehozott fájlokat.

Az eltávolított alkalmazás jelenlététől függő egyéb alkalmazások is működésképtelenné válhatnak. Erről a telepített alkalmazás útmutatójában találhatunk további tájékoztatást.

Ha az eltávolítás előtt meg szeretnénk tekinteni egy alkalmazás részletes adatait, válasszuk ki a 🚱 > Alkalmazások > Alkalmazások kezelése lehetőséget, majd az alkalmazást. Az alkalmazás eltávolításához válasszuk az Eltávolítás lehetőséget.

## Alkalmazáscsomag visszaállítása

A telefonról biztonságimentés-fájlt készíthetünk, és szükség esetén abból visszaállítjuk a kívánt alkalmazáscsomagokat.

Előfordulhat, hogy egyes telepített alkalmazások nem állíthatók vissza.

- 1 Válasszuk a 🚱 > Szinkronizálás és biztonsági mentés > Biztonsági mentés lehetőséget.
- 2 Válasszuk ki a visszaállítani kívánt biztonságimentés-fájlt, a Visszaállítás lehetőséget, majd kövessük a megjelenő utasításokat.
- 3 A visszaállítás után a készülék megkérdezi, hogy alkalmazáscsomagokat is vissza szeretnénk-e állítani. Ha léteznek visszaállítható csomagok, akkor az elérhető csomagok megtekintéséhez válasszuk az Igen lehetőséget.
- 4 Válasszuk ki a visszaállítani kívánt alkalmazáscsomagot, és válasszuk a Visszaállítás lehetőséget.

Az alkalmazáscsomagokat később is visszaállíthatjuk. Válasszuk a 🚱 > Alkalmazások > Alkalmazások kezelése lehetőséget.

#### Memória

## Hely felszabadítása a telefonmemóriában

Szeretnénk növelni a rendelkezésre álló memóriaterületet, hogy további alkalmazásokat telepíthessünk és további tartalmakat adhassunk hozzá?

Töröljük az alábbiakat, ha azokra már nincs szükségünk:

- szöveges, multimédia és e-mail üzenetek
- névjegyek és azok adatai
- alkalmazások
- zenék, képek vagy videók

A megőrizni kívánt tartalmakról készítsünk másolatot egy kompatibilis számítógépre.

#### Tartalom szinkronizálása Fontos adatok szinkronizálása

Szeretnénk naptárunkat, névjegyzékünket, jegyzeteinket és az egyéb tartalmakat könnyen – akár számítógépünknél ülve, akár utazás közben a telefonunk segítségével – elérni? Szinkronizálhatjuk a fontos tartalmakat online szolgáltatásokkal, és bárhonnan hozzáférhetünk az adatokhoz. A tartalmat más készülékekkel, például telefonokkal vagy számítógépekkel is szinkronizálhatjuk.

## Szinkronizálás online szolgáltatással

Válasszuk a 🤌 lehetőséget.

## Szinkronizálás más készülékekkel

Válasszuk a 😰 > Szinkronizálás és biztonsági mentés > Szinkronizálás lehetőséget.

Az alkalmazás megnyitásakor megjelennek az alapértelmezett vagy előzőleg használt szinkronizálási profilok. Előfordulhat, hogy a szinkronizálási beállításokat a szolgáltató által küldött konfigurációs üzenetben kapjuk meg.

#### Szinkronizálás online szolgáltatásokkal

Tároljuk az összes fiókunk, partnerünk és naptárjegyzetünk adatait, valamint a többi fontos adatot telefonunkkal szinkronizálva. Az adatátvitel és a telefonra történő adat-visszaállítás leegyszerűsítése érdekében fontos adatainkról készítsünk az interneten elérhető biztonsági mentést.

Válasszuk a 🔎 lehetőséget.

A szolgáltatásokkal történő szinkronizálás alapértelmezés szerint be van kapcsolva.

## Tartalom bevonása vagy kizárása

Jelöljük ki a fiókot, majd válasszuk ki a bevonni, illetve kizárni kívánt tartalomtípust. A rendelkezésre álló lehetőségek változhatnak.

## A szinkronizálás kikapcsolása

Válasszunk ki egy fiókot, majd kapcsoljuk ki az Ütemezés lehetőséget.

## Tartalom szinkronizálása másik telefonnal

Fontos adatainkat szinkronizálva tároljuk a különböző készülékeinken; például szinkronizálhatjuk a saját és a munkahelyi telefonunkon tárolt adatokat.

Válasszuk a 😰 > Szinkronizálás és biztonsági mentés > Szinkronizálás lehetőséget.

## Szinkronizálási profil létrehozása

- 1 Válasszuk a Készülék hozzáadása lehetőséget. Ha már létrehoztunk más szinkronizálási profilokat, válasszuk a lehetőséget.
- 2 Válasszuk ki a másik telefont és a és a Folytatás lehetőséget.
- 3 Kövessük a telefonokon megjelenő utasításokat.
- 4 Jelöljük ki a szinkronizálni kívánt tartalmat. A rendelkezésre álló lehetőségek változhatnak. Esetenként akár azt is kijelölhetjük, hogy adatütközés (például azonos névjegyhez tartozó különböző telefonszám) esetén mely telefon adatait kívánjuk megtartani.
- 5 A szinkronizáláshoz válasszuk a Szinkronizálás lehetőséget.

## Szinkronizálás meglévő szinkronizálási profil segítségével

Ellenőrizzük, hogy a Bluetooth funkció mindkét telefonon be legyen kapcsolva, majd válasszuk a Szinkronizálás lehetőséget.

## Tartalomtípusok bevonása vagy kizárása

A kívánt profilban válasszuk ki a tartalomtípusokat.

## Szinkronizálási profil eltávolítása

A kívánt profilban válasszuk a 📩 elemet.

# A telefon védelme

#### A telefon beállítása automatikus lezáráshoz

Szeretnénk megvédeni a telefont a jogosulatlan használattól? Adjunk meg egy lezárókódot, és állítsuk be, hogy a telefon használaton kívüli állapotban automatikusan lezáródjon.

- 1 Válasszuk a 🚱 és a Biztonság > Készülékzár lehetőséget.
- 2 Válasszuk a Lezárókód lehetőséget, és adjunk meg egy (legalább 5 karakterből álló) lezárókódot. Számjegyek, szimbólumok, valamint kis- és nagybetűk egyaránt használhatók.

A lezárókódot tartsuk titokban, a telefontól elkülönítve. Ha elfelejtettük a lezárókódot, és nem tudjuk visszaállítani, akkor a telefon újbóli használata előtt személyes adataink törlődnek. Ha előre megadtuk, hogy hányszor írhatunk be helytelen lezárókódot, akkor az utolsó próbálkozás után a telefon törli adatainkat és visszaállítja az eredeti beállításokat. Ha nem adtuk meg előre a lehetséges próbálkozások számát, akkor a telefon lezáródása esetén a zárolás feloldásához szervizszolgáltatást kell igénybe vennünk.

3 Válasszuk a Automatikus lezárás lehetőséget, majd adjuk meg azt az időtartamot, amelynek letelte után a telefon automatikusan lezáródik.

## A telefon lezárásának feloldása

- Nyomjuk meg a bekapcsológombot, és csúsztassuk az ujjunkat a képernyő szélétől indítva befelé. Bármelyik irányból végezhetjük a lapozást.
- 2 Írjuk be a lezárókódot, majd válasszuk az OK parancsot.

**Tipp:** Másik megoldásként kétszer érintsük meg a képernyőt, majd csúsztassuk ujjunkat középre a képernyő szélétől indítva.

**Tipp:** Ha telefonszoftverünket a Nokia Software Updater számítógépes alkalmazás segítségével frissítjük, a virtuális billentyűzet nyelve visszaáll az alapértelmezett nyelvre. Ha a feloldókódban olyan karakterek is vannak, amelyek nem szerepelnek ezen a virtuális billentyűzeten, akkor válasszuk a **IIIII** lehetőséget, majd lapozzunk ujjunkkal balra vagy jobbra a képernyőn, hogy a virtuális billentyűzetet átváltsuk a feloldókódot létrehozásakor használt nyelvre.

**Tipp:** Ha megadtunk egy megbízható személyt, és elfelejtjük a lezárókódot, akkor ennek a személynek SMS-ben elküldhetjük a kódot. Válasszuk a **Készülékzár** > **Megbízható személy** > **Új megbízható személy** lehetőséget, és válasszunk egy névjegyet a névjegylistáról. Ha a megbízható személy telefonszáma megváltozik a névjegyzékben, kézzel kell frissíteni.

#### A telefon lezárási beállításai

Megadhatunk egy lezárókódot, és beállíthatjuk telefonunkat, hogy használaton kívüli állapotban automatikusan zárolja önmagát.

Egyes szolgáltatások, például az Exchange-levelező, előírhatják, hogy lezárókódot adjunk meg a telefonunkhoz. A rendszergazda által megadott biztonsági előírásoktól függően esetleg egyéb telefonzár-beállításokat (például Automatikus lezárás és Próbálkozások száma) is módosítanunk kell.

Válasszuk a 🕃 és a Biztonság > Készülékzár lehetőséget, majd a következők egyikét:

Automatikus lezárás — Állítsuk be azt az időtartamot, amelynek letelte után a telefon automatikusan lezáródik.

**Lezárókód** — Módosítsuk a lezárókódot. A telefon lezárási szolgáltatásának használatához lezárókódot kell megadni.

**Próbálkozások száma** — Állítsuk be, hogy a lezárókód helytelen beírása esetén legfeljebb hány próbálkozási lehetőség álljon rendelkezésre. A beállított lehetőségkorlát elérése esetén a telefon visszaáll az alapbeállításokra, és az összes felhasználói adat törlődik.

Megbízható személy — Állítsuk be az egyik partnerünket megbízható személyként. Ha megadtunk egy megbízható személyt, és elfelejtjük a lezárókódot, akkor ennek a

#### 108 Telefonkezelés

személynek SMS-ben elküldhetjük a kódot. A helytelen lezárókód beírása után válasszuk a Visszaállítás lehetőséget, majd kövessük a megjelenő utasításokat.

Távoli biztonsági funkciók — Állítsuk be a távoli lezárást. Ha elveszítjük telefonunkat, távolról lezárhatjuk azt vagy törölhetjük a rajta lévő adatokat.

#### Magánjellegű adatok elrejtése az értesítésekben

Szeretnénk, ha mások nem láthatnák, hogy kitől érkezett hívásunk? Egy bejövő hívás vagy beérkező üzenet elszalasztása esetén a lezárt képernyőn értesítés jelenik meg. Meghatározhatjuk, hogy mennyi információ jelenjen meg ilyen esetben.

Válasszuk a 🕃 és a Értesítések > Értesítések elemet, majd kapcsoljuk be vagy ki az Személyes adatok elrejtése funkciót.

Ha bekapcsoltuk a Személyes adatok elrejtése funkciót, kizárólag a beérkezett üzenetek és a nem fogadott hívások száma jelenik meg.

Ha a Személyes adatok elrejtése nincs bekapcsolva, akkor beérkező üzenet vagy a bejövő hívás elszalasztása után a következő adatok szerepelnek a kijelzőn:

- A bejövő hívást kezdeményező személy neve
- A beérkezett üzenet küldője
- Az üzenet tartalmának egy részlete

#### Saját alkalmazások fejlesztése

Saját alkalmazásokat is készíthetünk a telefonhoz a megfelelő szoftverfejlesztő csomag (SDK) használatával.

Aktiválnunk kell a fejlesztői módot a telefonon, ha a telefont alkalmazásfejlesztési célra kívánjuk használni. A fejlesztői mód lehetővé teszi kapcsolat létrehozását a fejlesztési gazdaállomás és a telefon között, és néhány egyéb eszközt biztosít a telefonhoz.

#### A fejlesztési mód bekapcsolása

Válasszuk a 🕥 és az Biztonság > Fejlesztői mód elemet, majd kapcsoljuk be az Fejlesztői mód funkciót.

Ajánlott a fejlesztési módot kikapcsolva tartani, hacsak nem szeretnénk alkalmazásokat fejleszteni a telefonhoz. A fejlesztési mód bekapcsolása nem teszi ki biztonsági kockázatoknak a telefont, de előfordulhat, hogy véletlenül fontos rendszerfájlokat törlünk.

További információkért látogassunk el a developer.nokia.com webhelyre.
## A telefon alaphelyzetbe állítása Ha a telefon nem válaszol

Indítsuk újra a telefont. Nyomjuk meg hosszan a bekapcsológombot legalább 8 másodpercig. A telefon újbóli bekapcsolásához nyomjuk le hosszan a bekapcsológombot, amíg a telefon vibrálni nem kezd.

Ilyenkor tartalom (például névjegy vagy üzenet) nem törlődik.

## Az eredeti beállítások visszaállítása

Ha a telefon nem működik megfelelően, akkor egyes beállításokat visszaállíthatunk az eredeti értékükre.

- 1 Bontsunk minden aktív hívást és kapcsolatot.
- 2 Válasszuk a 🙆 és a Visszaállítás > Beállítások visszaállítása lehetőséget.
- 3 Szükség esetén írjuk be a lezárókódot.

Az eredeti beállítások visszaállítása után a telefon kikapcsol, majd ismét bekapcsol. Ez a szokásosnál hosszabb időt vehet igénybe.

Az eredeti beállítások visszaállítása nincs hatással a telefonon tárolt személyes adatokra, például az alábbiakra:

- Névjegyek
- Naptárjegyzetek
- Dokumentumok, zenék, üzenetek vagy jegyzetek
- Internetes könyvjelzők
- Fiókok, lezárókódok és jelszavak

## Telefonunk előkészítése újrahasznosításra

A Nokia azt javasolja, hogy ha telefonunk egy új telefon vásárlása miatt vagy bármilyen egyéb okból feleslegessé válik, gondoskodjunk a régi telefon újrahasznosításáról. Az újrahasznosítás előtt töröljünk a telefonról minden személyes adatot és tartalmat.

## Az összes tartalom eltávolítása és a gyári beállítások visszaállítása

- A megőrizni kívánt tartalmakról készítsünk biztonsági mentést egy kompatibilis számítógépen.
- 2 Bontsunk minden aktív kapcsolatot és hívást.
- 3 Válasszuk a 🚱 és a Visszaállítás > Készüléktartalom törlése lehetőséget. A művelet néhány percig is tarthat.
- 4 Telefonunk kikapcsol. Várjunk, amíg a képernyőről eltűnik a mozgó ikon, majd kapcsoljuk be ismét a telefont. Ellenőrizzük gondosan, hogy minden személyes tartalom törlődött-e, például a névjegyek, a fényképek, a zeneszámok, a videók,

a jegyzetek, az üzenetek, az e-mailek, a bemutatók, a játékok és az egyéb telepített alkalmazások.

A SIM-kártyán tárolt adatok nem törlődnek.

Vegyük ki a SIM-kártyát a telefonból.

## Az akkumulátor

## Az akkumulátor élettartamának meghosszabbítása

Ha a telefon akkumulátora gyakran igényel töltést, az alábbi módszerekkel csökkenthetjük az energiafogyasztását és meghosszabbíthatjuk a beszélgetési időt.

- Mindig teljesen töltsük fel az akkumulátort.
- Ha be van kapcsolva az energiatakarékos mód, a telefon nem (vagy csak ritkábban) keres elérhető WLAN-okat, és bezárja azokat a kapcsolatokat, amelyeket egyetlen alkalmazás sem használ.

Tipp: Az akkumulátor állapotának ellenőrzéséhez és az energiatakarékos mód bekapcsolásához válasszuk a 💽 és a Készülék > Akkumulátor lehetőséget.

## Zárjuk be a nem használt alkalmazásokat

Érintsük meg hosszan a Megnyitott alkalmazások nézetet, és válasszuk az Összes bezárása lehetőséget, vagy pedig válasszuk a bezárni kívánt alkalmazásban lévő 🔀 ikont.

## Hangok és effektusok

- Némítsuk el a szükségtelen hangokat, például az érintőképernyő hangjait.
- A kihangosítás helyett inkább vezetékes fülhallgatót használjunk.
- Módosítsuk azt az időtartamot, amelynek leteltével a háttérvilágítás kikapcsol.

## Állítsuk be az időtúllépés idejét

Válasszuk a 🚱 és a Készülék > Kijelző > Kijelző időtúllépése lehetőséget.

## Csökkentsük a kijelző fényerejét

Válasszuk a 🔕 beállítást, és húzzuk el a Fényerő csúszkát.

## Sötét színű hátteret állítsunk be

Válasszuk a 🙆 és a Háttérkép lehetőséget.

## A mobilhálózat használata

 Ha zenét hallgatunk vagy más hasonló célra használjuk a telefont, de nem szeretnénk hívásokat kezdeményezni vagy fogadni, kapcsoljuk be a repülés módot.

- Az internethez való csatlakozáshoz csomag alapú adatátviteli (GPRS- vagy 3G-) kapcsolat helyett inkább WLAN-kapcsolatot válasszunk.
- Ha telefonunk úgy van beállítva, hogy GSM és 3G hálózatot is használ (kettős mód), akkor a telefon a 3G-hálózat keresése közben több energiát fogyaszt.

## A telefon beállítása úgy, hogy csak GSM-hálózatot keressen

Válasszuk a 🚱 és a Mobilhálózat > Hálózatmód > GSM lehetőséget.

## A használaton kívüli Bluetooth funkció kikapcsolása

Válasszuk a 🚱 és a Bluetooth lehetőséget.

## Csomag alapú átviteli (3G- vagy GPRS-) kapcsolatot csak akkor létesítsünk, amikor az szükséges

Válasszuk a 🕃 és a Mobilhálózat > Adathívás barangolás módban elemet, majd kapcsoljuk be a Mindig rákérdez funkciót.

## Ötletek

## Hozzáférési kódok

| PIN-kód<br>(4–8 számjegy)                           | Ez a kód megakadályozza a SIM-kártyát a jogosulatlan<br>használatát, illetve bizonyos funkciók eléréséhez<br>szükségesek.                                                                                                    |
|-----------------------------------------------------|----------------------------------------------------------------------------------------------------|
|                                                     | Beállíthatjuk, hogy a telefon bekapcsoláskor kérje a PIN-<br>kódot.                                                                                                    |
|                                                     | Ha a kódot nem kaptuk meg a SIM-kártyával együtt vagy<br>esetleg elfelejtettük, forduljunk a szolgáltatóhoz.                                                                                                    |
|                                                     | Ha egymás után háromszor hibásan írjuk be a kódot, akkor a<br>kód blokkolásának feloldásához meg kell adnunk a PUK-kódot.                                                                                                    |
| PUK-kód                                             | Ez a blokkolt PIN-kód feloldásához szükséges.                                                                                                    |
| (8 számjegy)                                        | Ha a kódokat nem kaptuk meg a SIM-kártyához, akkor<br>forduljunk a szolgáltatóhoz.                                                                                                    |
| IMEI-kártyán lévő<br>telefonszámok<br>(15 számjegy) | Ez a szám hálózatban az érvényes telefonok azonosítására<br>szolgál. Ezenkívül a szám például felhasználható ellopott<br>telefonok blokkolására is.Lehet, hogy telefonszámunkat a<br>Nokia Care szolgáltatásnak is meg kell adnunk. |

| Az IMEI-szám megtekintéséhez nyomjuk meg a <b>*#06#</b><br>billentyűket.                                                                                                    |
|----------------------------------------------------------------------------------------------------|
| Ez megakadályozza a telefon jogosulatlan használatát.                                                                                                    |
| Beállíthatjuk, hogy a telefon kérje a megadott lezárókódot.                                                                                                    |
| A kódot tartsuk titokban és a telefontól távol, biztonságos<br>helyen.                                                                                                    |
| Ha elfelejtjük és nem tudjuk visszaállítani a lezárókódot, akkor<br>mielőtt a telefont újra használatba vesszük, a rendszer törli<br>személyes adatainkat. Ha előre beállítottuk, hogy hányszor<br>lehet próbálkozni a lezárókód beírásával, akkor a telefon a<br>legutolsó próbálkozás után törli adatainkat, majd visszaállítja<br>az alapbeállításokat. Ha nem állítottuk be előzetesen a<br>lehetséges próbálkozások számát, akkor a telefont csak<br>szervizben tudják helyreállítani.<br>További tájékoztatásért forduljunk a Nokia Care |
|                                                                                                    |

## A lezárókód elküldése egy megbízható személynek

Szeretnénk lezárni telefonunkat, de attól tartunk, hogy elfelejthetjük lezárókódunkat? Adjunk meg egy megbízható személyt, és ha elfelejtjük a lezárókódot, akkor azt elküldhetjük a megbízható személynek.

## A megbízható személy megadása

Válasszuk ki a 🚱 és a Biztonság > Készülékzár > Megbízható személy > Új megbízható személy lehetőséget, majd a kívánt névjegyet.

Ha a megbízható személy telefonszáma megváltozik, kézzel kell frissíteni.

## A kód visszaállítása

A helytelen lezárókód beírása után válasszuk a Visszaállítás lehetőséget, majd kövessük a megjelenő utasításokat.

## Óvjuk környezetünket

## Energiatakarékosság

Ritkábban kell feltölteni az akkumulátort, ha végrehajtjuk az alábbiakat:

 Zárjuk be a nem használt alkalmazásokat és adatkapcsolatokat, például a WLANvagy Bluetooth-kapcsolatot.

- Csökkentsük a képernyő fényerejét.
- Állítsuk be, hogy telefonunk egy megadott tétlenségi idő letelte után energiatakarékos módra váltson.
- Kapcsoljuk ki a szükségtelen hangokat, például az érintőképernyő hangjait.

## Újrahasznosítás

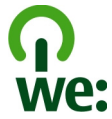

Ha a telefon elérte élettartama végét, annak minden alkatrésze nyersanyagként vagy energiaként újrahasznosítható. A megfelelő hulladékkezelés és újrahasznosítás biztosítása érdekében a Nokia közreműködik partnereivel a We:recycle program keretében. A leselejtezett Nokia termékek hulladékkezeléséről és a gyűjtőhelyekről további információ érhető el a www.nokia.com/werecycle webhelyen, vagy hívjuk fel a Nokia Care ügyfélszolgálatot.

A csomagolást és a felhasználói útmutatókat a helyi szabályozásnak megfelelően hasznosítsuk újra.

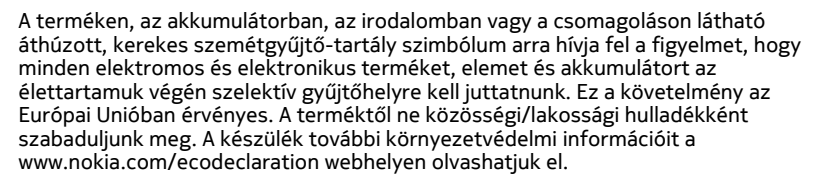

## Termékadatok és biztonsági tudnivalók

#### Hálózati szolgáltatások és díjak

A készülék a következőkkel használható: UMTS 850, 900, 1900, 1700/2100, 2100 MHz, illetve GSM 850, 900, 1800, 1900 MHz hálózatok . A készülék használatához szükség van egy mobilszolgáltatóval kötött szolgáltatási szerződésre.

A hálózati szolgáltatások használata és a tartalmak készülékre történő letöltése a hálózat használatát igényli, ami adatátviteli költséggel járhat. A készülék egyes funkcióinak használata a hálózat támogatását igényli és esetleg azokra elő kell fizetnünk.

#### A telefonnal kapcsolatos információk megtekintése

A telefon szoftverével és hardverével kapcsolatos típus-jóváhagyási jegyzetek és részletes adatok megtekintéséhez válasszuk a 🚱 és a Terméknévjegy lehetőséget.

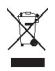

## 114 Termékadatok és biztonsági tudnivalók

#### Megjegyzés a nyílt forráskódú szoftverekről

A készülék nyílt forráskódú szoftvereket is tartalmaz.

A licencek, felelősségelhárítások, tudomásulvételezések pontos szövegezése a készülékhez kapott dokumentációban található meg. A Nokia felajánija a forráskód átadását a vonatkozó licenc rendelkezései szerint. Látogassuk meg a harmattan-dev.nokia.com webhelyet, vagy küldjünk egy e-mailt a sourcecode.request@nokia.com címre, illetve írásos kérelmet a következő címre:

Source Code Requests

Nokia Corporation

P.O.Box 226

FI-00045 Nokia Group

Finnország

Ez az ajánlat ezen készülék forgalomba hozatalát követő három (3) évig érvényes.

A kérés elküldésével Ön hozzájárul ahhoz, hogy a Nokia (vagy a Nokia megbízásából és közvetlen felügyelete mellett egy harmadik fél) feldolgozza a személyes adatait. Az adatok feldolgozása a kérés teljesítése vagy az azzal összefüggő intézkedések érdekében történik. Az adatok tárolásának célja a licenc feltételeinek való megfelelőség biztosítása. Az adatok feldolgozása a Nokia irányelveinek és az alkalmazandó jogi szabályozásoknak megfelelőn történik.

#### A készülékkel való bánásmód

Óvatosan bánjunk a készülékkel az akkumulátorral és a tartozékokkal. A következő javaslatok segítenek a garancia megőrzésében.

- A készüléket tartsuk szárazon. A csapadék, a pára és minden egyéb folyadék vagy nedvesség tartalmazhat az elektronikus áramkörökben korróziót előidéző ásványi anyagokat. Ha a készülék nedves lesz, hagyjuk teljesen megszáradni.
- A készüléket ne használjuk és ne tároljuk poros vagy piszkos helyen. A por károsíthatja a készülék mozgó és elektromos alkatrészeit.
- A készüléket ne tartsuk túl meleg helyen. A magas hőmérséklet csökkentheti a készülék élettartamát, károsíthatja az akkumulátort, és deformálhatja vagy megolvaszthatja a műanyag alkatrészeket.
- A készüléket ne tartsuk túl hideg helyen. A normál hőmérsékletre való felmelegedéskor a készülék belsejében lecsapódó pára károsíthatja az elektronikus áramköröket.
- Ne kíséreljük meg felnyitni a készüléket más módon, mint ahogyan az a jelen használati útmutatóban szerepel.
- A nem jóváhagyott módosítások károsíthatják a készüléket, valamint a rádiókészülékekre vonatkozó jogszabályok megsértésével járhat.
- A készüléket ne ejtsük le, ne ütögessük és ne rázogassuk. A durva bánásmód tönkreteheti az áramköri kártyákat és a mechanikát.
- Csak puha, tiszta, száraz kendőt használjunk a készülék felületének tisztításához.
- Ne fessük be a készüléket. A festék eltömítheti a mozgó alkatrészeket, ami a készüléket használhatatlanná teheti.
- A készüléket mágnesektől vagy mágneses tértől tartsuk távol.
- A fontos adatok biztonságos tárolása érdekében azokat legalább két különböző helyen tároljuk, például a készüléken, a memóriakártyán vagy számítógépen, illetve jegyezzük le azokat.

Huzamosabb ideig tartó működés során a készülék felmelegedhet. A legtöbb esetben ez nem hibajelenség. Ha úgy érezzük, hogy a készülék nem működik megfelelően, forduljunk a legközelebbi márkaszervizhez.

#### Újrahasznosítás

A használt elektronikai termékeket, akkumulátorokat és csomagolóanyagokat mindig vigyük vissza egy kijelölt gyűjtőhelyre. Ezzel megakadályozzuk az ellenőrizetlen szemétkidobást, és elősegítjük az anyagok újrahasznosítását. A Nokia termékek újrahasznosításának módját megtaláljuk a www.nokia.com/recycling webbelyen.

#### Akkumulátorok és töltők

#### Az akkumulátorra és a töltőre vonatkozó információk

A készülék egy belső, nem eltávolítható, újratölthető akkumulátort tartalmaz. Ne kíséreljük meg eltávolítani az akkumulátort, mert ezzel kárt okozhatunk a készülékben. Az akkumulátor cseréjéhez a készüléket vigyük el a legközelebbi hivatalos márkaszervizbe.

A készülék a következő töltőkkel használható: AC-16. A töltő pontos modellszáma a dugó típusától függően változó lehet. Ezt E, X, AR, U, A, C, K, B vagy N betű jelzi.

Az IEC/EN 62684 szabványnak megfelelő, harmadik fél által gyártott töltők, amelyek csatlakoztathatók a készülék micro-USB-aljzatához, esetleg kompatibilisek lehetnek ezzel a készülékkel.

Az akkumulátor több százszor feltölthető és kisüthető, de előbb-utóbb elhasználódik. Ha a beszélgetési és készenléti idők észrevehetően lerövidülnek, akkor az akkumulátor cseréjéhez vigyük a készüléket a legközelebbi hivatalos márkaszervizbe.

#### Az akkumulátorral kapcsolatos biztonság

Megjegyzés: A készülék akkumulátora nem eltávolítható, ezért olvassuk el a készülék akkumulátorára vonatkozó információkat.

A töltő vagy egy tartozék kihúzása esetén a hálózati kábelt mindig a csatlakozónál (ne a kábelnél) fogva húzzuk ki a konnektorból.

Használaton kívül a töltöt húzzuk ki a hálózati aljzatból és a készülékből. Ne hagyjuk a teljesen feltöltött akkumulátort a töltőre csatlakoztatva, mert a túltöltés megrövidítheti az akkumulátor élettartamát. A teljesen feltöltött, de nem használt akkumulátor idővel önmagától is elveszti töltését.

Mindig tartsuk az akkumulátort 15 °C és 25 °C (59 °F és 77 °F) közötti hőmérsékleten. A szélsőséges hőmérséklet csökkenti az akkumulátor kapacitását és élettartamát. Előfordulhat, hogy túl meleg vagy túl hideg akkumulátorral a készülék átmenetileg nem működik.

Véletlen rövidzárlatot okozhat, ha egy fémtárgy hozzáér az akkumulátoron lévő fémsávokhoz. A pólusok rövidre zárása az akkumulátort és az összeköttetést létrehozó tárgyat is tönkreteheti.

Az akkumulátorokat soha ne dobjuk tűzbe, mivel ez robbanást idézhet elő. Az akkumulátoroktól a helyi rendszabályoknak megfelelően szabaduljunk meg. Lehetőség szerint hasznosítsuk újra. Soha ne dobjuk a háztartási szemétbe.

A cellákat vagy az akkumulátort ne szedjük szét, ne vágjuk el, ne nyissuk fel, ne törjük szét, ne hajífisuk meg, ne szúrjuk ki, illetve ne daraboljuk fel. Ha az akkumulátor szívárog, akkor kerüljük a folyadék bőrrel vagy szemünkkel való érintkezését. Ha mégis megtörténne, azonnal öblítsük le az érintett bőrterületet, vagy forduljunk orvoshoz.

Az akkumulátort ne módosítsuk, ne használjuk fel más dolog előállításához, ne próbáljunk bele idegen tárgyakat szerelni, valamint ne merítsük meg vízben és egyéb folyadékokban, illetve ne tegyük ki ezek hatásának. A sérült akkumulátorok robbanásveszélyesek.

Az akkumulátort és a töltőt csak a rendeltetésének megfelelő célokra használjuk. A nem jóváhagyott akkumulátor vagy nem kompatibilis töltő nem megfelelő használata tüzet, robbanást, szivárgást okozhat, vagy egyéb veszéllyel járhat és érvénytelenítheti a garanciát. Ha úgy gondoljuk, hogy az akkumulátor megsérült, akkor a további használat előtt vizsgáltaszuk meg az akkumulátort egy szervizközpontban. Soha ne használjunk sérült akkumulátort vagy töltőt. A töltőt csak beltérben használjuk.

#### További biztonsági információk

#### Segélyhívás kezdeményezése

- 1 Ellenőrizzük, hogy a telefon be legyen kapcsolva.
- 2 Ellenőrizzük a megfelelő térerőt. Esetleg az alábbiak végrehajtására is szükség lehet:
  - Helyezzük be a SIM-kártyát.
  - Ellenőrizzük, hogy a készülék ne legyen repülés üzemmódban.
  - Ha a telefon kijelzője és billentyűzete le van zárva, oldjuk fel a zárolásokat.
- 3 Lépjünk az Alkalmazások nézetbe, és válasszuk a C lehetőséget, majd a u elemet.
- 4 Írjuk be a helyzetünknek megfelelő hivatalos segélykérőszámot. A segélyhívó telefonszámok helytől függően eltérőek lehetnek.
- 5 A hívás megkezdéséhez válasszuk a 🕻 elemet.
- 6 Adjuk meg a szükséges adatokat a lehető legnagyobb részletességgel. Ne bontsuk a hívást, amíg erre fel nem kérnek bennünket.

#### Segélyhívás kezdeményezése a PIN-kód, a PUK-kód vagy a lezárókód beírása nélkül

- Amikor a telefon kéri a kódot, válasszuk a C elemet.
- 2 Írjuk be a helyzetünknek megfelelő hivatalos segélyhívószámot.
- 3 Hívásindításhoz válasszuk a Hívás lehetőséget. A segélyhívás után a telefon egyéb funkcióinak használatához meg kell adnunk a kért PIN-kódot, PUK-kódot vagy lezárókódot.

Az első bekapcsolás alkalmával a telefon felajánlja saját Nokia-fiókunk létrehozását. A fiók beállítása közben segélyhívás indításához válasszuk a 🛟 lehetőséget.

Fontos: Segélykérő hívást a mobilhálózat használatával kezdeményezhetünk. Internetes hanghívás (internethívás) használatával nem kezdeményezhetünk segélykérő hívást. A kapcsolat létrejötte nem garantálható minden körülmény között. Létfontosságú kommunikáció – például orvosi segélykérés – céljából soha ne hagyatkozzunk kizárólag vezeték nélküli eszközökre.

#### Kisgyermekek

A készülék és annak tartozékai nem játékok; apró alkatrészeket tartalmazhatnak. Ezeket tartsuk kisgyermekektől távol.

#### Orvosi eszközök

A rádióadók használata, beleértve a mobiltelefonokat is, zavarhatja a nem megfelelően védett orvosi berendezéseket. Beszéljünk egy orvossal, vagy forduljunk a készülék gyártójához, hogy eldönthessük, a berendezés megfelelően árnyékolte a rádiófrekvenciás sugárzással szemben.

#### Beültetett orvosi eszközök

Az orvosi eszközök gyártói azt ajánlják, hogy legalább 15,3 centiméter (6 hüvelyk) távolságra legyen a készülék a beültetett orvosi eszköztől, például a szívritmus-szabályozótól vagy a beültetett cardioverter defibrillátortól, így kerülve el az esetleges interferenciát az orvosi eszközzel. Ajánlások az ilyen eszközzel élő személyeknek:

- A vezeték nélküli készülék legalább 15,3 centiméter (6 hüvelyk) távolságra legyen az orvosi eszköztől.
- A vezeték nélküli készüléket ne hordjuk mellényzsebben
- A vezeték nélküli készüléket tartsuk az orvosi eszközzel átellenes oldali fülükhöz.
- Kapcsolják ki a vezeték nélküli készüléket, ha interferencia létrejötte feltételezhető.
- Tartsuk be a beültetett orvosi készülék gyártójának utasításait.

Ha kérdésünk van a vezeték nélküli készülék beültetett orvosi eszközzel való használatával kapcsolatban, forduljunk háziorvosunkhoz.

#### Hallás

#### Figyelmeztetés:

A fülhallgató használata során a környezeti zajok érzékelése korlátozódhat. Ne használjuk a fülhallgatót, ha ezzel veszélynek tesszük ki magunkat.

Bizonyos rádiós eszközök zavarhatnak egyes hallókészülékeket.

#### Nikkel

Megjegyzés: A készülék felülete nem tartalmaz nikkelt a fémborításban. A készülék felülete rozsdamentes acélt tartalmaz.

#### Védjük meg készülékünket a káros tartalmaktól

A készülék vírusoknak és más káros tartalomnak lehet kitéve. Tartsuk be az alábbi óvintézkedéseket:

- Legyünk elővigyázatosak üzenetek megnyitásakor. Azok rosszindulatú szoftvereket tartalmazhatnak, vagy más módon tehetnek kárt a készülékben vagy a számítógépben.
- Kellő óvatossággal kezeljük a kapcsolódási kérelmeket, az internetböngészést és a letöltéseket. Ne fogadjunk el Bluetooth-kapcsolódási felkéréseket nem megbízható forrásoktól.
- Csak megbízható forrásból származó alkalmazásokat és egyéb szoftvereket telepítsünk és használjunk. A nem megbízható forrásból származó alkalmazások olyan káros szoftvereket tarlmazhatnak, amelyek esetleg hozzáférhetnek a készüléken tirolt adatokhoz, anyagi kárt okozhatnak, vagy károsíthatják a készüléket.
- Telepítsünk víruskereső és egyéb biztonsági szoftvereket a készülékre és a kapcsolódó számítógépre. Egyidejűleg csak egy víruskereső alkalmazást használjunk. Több víruskereső alkalmazás egyidejű használata károsan befolyásolhatja a készülék és/vagy a számítógép teljesítményét, illetve működését.
- Ha a készülékre előre telepített, harmadik fél internetes webhelyére mutató könyvjelzőket és hivatkozásokat nyitunk meg, akkor kellő elővigyázatossággal járjunk el. A Nokia vállalat ezeket a webhelyeket nem támogatja, és nem vállal értük semmilyen felelősséget.

#### Üzemelési környezet

Ez a készülék megfelel a rádiófrekvenciás sugárzás kibocsátására vonatkozó irányelveknek a normál, fülhöz tartott helyzetben vagy a testtől legalább 1,5 cm (5/8 hüvelyk) távolságra tartva. A hordtáska, övcsat vagy egyéb, ruházaton való viseléshez használt eszköz nem tartalmazhat fémet, és a készüléket a fenti távolságra kell tartania a testtől.

Adatfájlok vagy üzenetek küldéséhez a készüléknek jó minőségű hálózati kapcsolatra van szüksége. Az adatfájlok vagy üzenetek átvitele elhalasztható, amíg nem áll rendelkezésre megfelelő kapcsolat. Tartsuk be a távolságra vonatkozó utasításokat, amíg az átvitel be nem fejeződik.

A telefon egyes részei mágnesesek. A készülék vonzhatja a fémes tárgyakat. Ne tartsunk a készülékhez közel hitelkártyát vagy egyéb mágneses adattároló eszközt, mert az azokon tárolt információk megsérülhetnek.

#### Járművek

A rádiófrekvenciás jelek hatással lehetnek a motorgépjárművek nem helyesen felszerelt vagy nem megfelelően földelt elektronikus rendszereire, például az elektronikus üzemanyag-befecskendező rendszerekre, elektronikus blokkolásgátló rendszerekre, elektronikus sebességvezérlő rendszerekre és légzsákrendszerekre. További információkért lépjünk kapcsolatba a gépjármű vagy az adott berendezés gyártójával.

Kizárólag képzett szakember szerelheti a készüléket járműbe. A hibás telepítés vagy beszerelés veszélyes lehet, és érvénytelenítheti a garanciát. Rendszeresen ellenőrizze, hogy a járműben minden vezeték nélküli eszköz megfelelően fel van szerelve, és megfelelően működik. Ne tároljon vagy szállítson éghető folyadékokat, gázokat vagy robbanóanyagot ugyanabban a tárolóban, mint ahol a készülék, annak alkatrészei vagy tartozékai találhatók. Ne feledjük, hogy a légzsákok nagy erővel nyílnak ki. Ne helyezzük a készüléket vagy a tartozékokat a légzsák tágulási terébe.

#### Robbanásveszélyes környezetek

Kapcsoljuk ki a készüléket, ha az adott területen robbanásveszély áll fenn, például szervizállomásokon a gázszivattyúk közelében. A szikrák az ilyen helyeken robbanást vagy tizet okozhatnak, ami személyi sérüléshez vagy halálhoz vezethet. Tartsuk be az üzemanyag-szervizállomásokon, -tárolókban és -elosztókban; vegyi üzemekben; valamint robbantási területeken érvényes korlátozásokat. Az olyan helyek, ahol robbanás veszélye fennállhat, általában (de nem mindig) jól láthatóan meg vannak jelölve. Ezek például olyan helyek, ahol felszólítás látható a gépjármű motorjának kikapcsolására, a hajók fedélzet alatti része, vegyi anyagot szállító vagy tároló létesítmények, valamint ahol a levegő vegyszereket vagy szemcséket tartalmaz, például gabonát, port vagy fémreszeléket. Tudjuk meg a folyékony gázzal (például propánnal vagy butánnal) üzemelő gépjárművek gyártóitól, hogy az adott járművek környezetében biztonságosan használható-e ez a készülék.

#### Hitelesítési információ (SAR)

Ez a mobilkészülék megfelel a rádióhullám-kibocsátásra vonatkozó irányelveknek.

A mobileszköz egy rádió adó-vevő készülék. A készüléket úgy tervezték, hogy a rádióhullámok energiakibocsátása ne haladja meg a nemzetközi irányelvek által javasolt határértéket. Ezeket az irányelveket az ICNIRP független tudományos szervezet alkotta meg, és egy olyan biztonsági szinten alapulnak, amely minden ember számára védelmet biztosít, kortól és egészségi állapottól függetlenül.

A mobileszközök kibocsátási irányelvei a Specifikus elnyelési rátaként (SAR) ismert mérési egységet tartalmazzák. Az ICNIRPirányelvekben megállapított SAR-határérték 2,0 watt/kilogramm (W/kg), amely átlagosan 10 gramm emberi szövetre értendő. A SAR-teszteket szabvány üzemeltetési pozíció alkalmazzásával végzik úgy, hogy a készülék a legmagasabb energiaszinten sugároz minden tesztelt frekvenciasávon. Egy működő készülék tényleges SAR-értéke a maximális érték alatt lehet, mivel a készüléket úgy tervezték, hogy az csak annyi energiát használjon, amennyi a hálózat eléréséhez szükséges. Ez az érték számos tényező függvényében módosulhat, mint például a hálózat egy bázisállomásától való távolság.

A készülék fülhöz közeli használata során elért, az ICNIRP-irányelvek alapján mért legmagasabb SAR-értéke 1,16 W/kg.

A készülékhez való tartozékok használata különböző SAR-értékeket eredményezhet. A SAR-értékek az egyes országok jelentéstételi és tesztelési követelményeitől, valamint a hálózatok által használt sávszélességektől függően változhatnak. További SAR-információk érhetők el a www.nokia.com oldalról elérhető termékinformációs oldalakon.

## Copyright és egyéb megjegyzések

MEGFELELŐSÉGI NYILATKOZAT

# €€0434 ①

A NOKIA CORPORATION kijelenti, hogy a(z) RM-696 készülék mindenben megfelel az alapvető követelményeknek, valamint az 1999/5/EC irányelv egyéb vonatkozó rendelkezéseinek. A Megfelelőségi nyilatkozat egy példánya megtaláiható a http:// www.nokia.com/global/declaration webhelyen.

© 2012 Nokia. Minden jog fenntartva.

Nokia, a Nokia Connecting People, a Nokia Original Accessories és az Nseries a Nokia Corporation védjegye, illetve bejegyzett védjegye. A Nokia tune a Nokia Corporation hangvédjegye. Az említett egyéb termék- és cégnevek ezek tulajdonosainak védjegyei és márkanevei lehetnek. A jelen dokumentum vagy bármely része semmilyen formában nem másolható, nem továbbítható, nem terjeszthető és nem tárolható a Nokia előzetes írásbeli engedélye nélkül. Nokia a folyamatos fejlesztés elvét alkalmazza. A Nokia fenntartja magának a jogot, hogy bármely, a jelen dokumentumban ismertetett termékek jellemzőit előzetes bejelentés nélkül módosítsa vagy továbbfejlessze.

A telefon használatakor tartsuk be a törvényeket, és tartsuk tiszteletben a helyi szokásokat, valamint mások személyiségi és egyéb törvényes jogait, beleértve szerzői jogiat. A szerzői jogi védelem miatt egyes képeket, zenéket és más tartalmakat esetleg nem másolhatunk, módosíthatunk vagy küldhetünk tovább.

Manufactured under license from Dolby Laboratories.

Dolby and the double-D symbol are trademarks of Dolby Laboratories.

The Bluetooth word mark and logos are owned by the Bluetooth SIG, Inc. and any use of such marks by Nokia is under license.

A terméket az MPEG-4 Visual Patent Portfolio License (i) személyes, nem üzleti célú felhasználásra engedélyezi olyan adatok tekintetében, amelyeket a fogyasztó mint magánszemély az MPEG-4 Képi Szabványnak megfelelően, nem üzleti célból kódolt, valamint (ii) engedélyezett videoszolgáltató által kínált MPEG-4 formátumú videofilmekkel kapcsolatos felhasználásra. Egyéb felhasználásra vonatkozó, kifejezett vagy hallgatólagos engedélyt a Nokia nem ad. A reklámcélú, belső és üzleti felhasználásra vonatkozóan további információt az MPEG LA, LLC adhat. Lásd: http://www.mpegla.com.

A Nokia és annak licencadói – az alkalmazandó jogszabályok által lehetővé tett legszélesebb keretek között – semmilyen körülmények között nem felelősek semmilyen adatvesztésért vagy bevételkiesésért, illetve bármilyen különös, véletlen, következményi vagy közvetett kárért, a károkozás módjára tekintet nélkül.

A jelen dokumentum tartalmát ebben a formában kell elfogadni. Az érvényes jogszabályok által előírtakon kívül a Nokia semmiféle kifejezett vagy vélelmezett garanciát nem vállal a jelen dokumentum pontosságával, megbízhatóságával vagy tartalmával kapcsolatban, beleértve, de nem kizárólagosan az értékesíthetőségre vagy egy adott célra való alkalmasságra vonatkozó garanciát. A Nokia fenntartja a jogot, hogy a jelen dokumentumot bármikor, előzetes értesítés nélkül átdolgozza vagy visszavonja.

Az alkalmazandó jogszabályok által lehetővé tett lehető legszélesebb keretek között a készülék szoftverének visszafejtése a legteljesebb mértékben tilos. A jelen kézikönyvben szereplő, Nokia által tett nyilatkozatokra, jótállás-vállalásokra, kártérítésre és felelősségre vonatkozó korlátozások mértékével azonos mértékű korlátozások vonatkoznak Nokia licencadóinak nyilatkozataira, jótállásvállalásaira, kártérítésére és felelősségre.

A termékek, funkciók, alkalmazások és szolgáltatások elérhetősége területenként eltérő lehet. További ismertetésért forduljunk egy Nokia értékesítőhöz vagy a szolgáltatóhoz. Ez az eszköz olyan alkatrészt, technológiát vagy szoftvert tartalmazhat, amelyre az Egyesült Államok vagy más országok exportjogszabályai vonatkozhatnak. Tilos a jogszabályoktól eltérő magatartás.

A Nokia nem vállal garanciát és felelősséget a készülékkel szállított, harmadik fél által készített alkalmazások működéséért, tartalmáért vagy végfelhasználói terméktámogatásáért. Az alkalmazás használatával őn elfogadja annak jelen állapotát. A Nokia nem képvisel és nem vállal garanciát, illetve felelősséget a készülékkel szállított, harmadik fél által készített alkalmazások működéséért, tartalmáért vagy végfelhasználói terméktámogatásáért.

A Nokia-szolgáltatások elérhetősége régiónként eltérő lehet.

#### FCC-FIGYELMEZTETÉS

A készülék televízió- vagy rádióinterferenciát okozhat (például akkor, ha a telefont a vevőberendezések közvetlen közelében használjuk). Az FCC felhívhat a telefon használatának befejezésére, ha az interferenciát nem sikerül kiküszöbölni. Ha segítségre van szükségünk, lépjünk kapcsolatba a helyi szervizképviselettel. A készülék megfelel az FCC-szabályzat 15. részének. A működés során a következő két feltételnek kell eleget tenni: (1) Az eszköz nem okozhat káros interferenciát; és (2) Az eszköznek el kell bírnia bármilyen vételi interferenciát, azt is, amelyik nem kívánt működést eredményezhet. A Nokia által kifejezetten nem jóváhagyott módosítások érvényteleníthetik a felhasználónak a készülék üzemeltetésére vonatkozó jogát.

Az FCC-azonosító a SIM-kártya-tartó belsejébe van nyomtatva. Az azonosító megtekintéséhez vegyük ki a SIM-kártya-tartót.

## 120 Copyright és egyéb megjegyzések

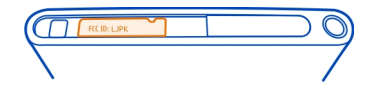

Néhány művelet és funkció a SIM-kártyától és/vagy a hálózattól, az MMS szolgáltatástól, vagy a készülékek kompatibilitásától és a támogatott formátumoktól függ. Néhány szolgáltatásért külön díjat számít fel a szolgáltató.

/1.2. kiadás HU

# Tárgymutató

#### Α

| adatátvitel                              |              |
|------------------------------------------|--------------|
| — tartalom                               | 105          |
| adatátviteli kapcsolatok                 | 33, 35       |
| <ul> <li>csomag alapú átvitel</li> </ul> | 34           |
| — költségek                              | 34           |
| — WLAN                                   | 34           |
| adatkapcsolatok                          |              |
| — Bluetooth                              | 40           |
| A-GPS (támogatott GPS)                   | 83           |
| akkumulátor                              | 11, 115      |
| <ul> <li>energiatakarékosság</li> </ul>  | 110          |
| — töltés                                 | 10           |
| akkumulátor töltése                      | 10           |
| alkalmazások 16, 17,                     | 18, 103, 104 |
| — fejlesztés                             | 108          |
| alkalmazások telepítése                  | 103          |
| állapotfrissítések                       | 49           |
| állapotmenü                              | 17           |
| antennák                                 | 8            |
| Autós navigáció                          |              |
| <u> </u>                                 | 93           |
| — navigáció                              | 92           |
| <ul> <li>nézet módosítása</li> </ul>     | 94           |
| — térképnézet                            | 93, 94       |
| — útvonalak                              | 92           |
| Autóval                                  |              |
| <ul> <li>helyek mentése</li> </ul>       | 94           |
| — navigálás                              | 94           |
| az akkumulátor feltöltése                | 10, 115      |

| В                                      |     |
|----------------------------------------|-----|
| be-/kikapcsolás                        | 11  |
| beállítások                            |     |
| <ul> <li>hozzáférési pontok</li> </ul> | 33  |
| — nyelv                                | 62  |
| — visszaállítás                        | 109 |
| beállítások visszaállítása             | 109 |
|                                        |     |

| bejövő, üzenetek             | 61     |
|------------------------------|--------|
| bekapcsolás/kikapcsolás      | 11     |
| billentyűkombinációk         | 32     |
| billentyűzár                 | 12     |
| billentyűzet                 | 24, 27 |
| biztonsági kód               | 111    |
| blogok                       | 44     |
| Bluetooth                    | 40, 41 |
| böngésző                     |        |
| Lásd <i>internetböngésző</i> |        |

## С

| címkék | 78, 79 |
|--------|--------|
|        |        |

| CS                         |        |
|----------------------------|--------|
| csengőhangok               | 48, 53 |
| Csevegés (IM)              | 60, 62 |
| csevegőszolgáltatások (IM) | 60, 62 |

| D                      |                       |
|------------------------|-----------------------|
| dátum és idő           | 96                    |
| DLNA (Digital Living N | letwork Alliance) 36, |
| 67, 80                 | 0, 82                 |
| Dolby™                 | 70                    |
|                        |                       |

#### Е

| ébresztőóra                        | 95, 96         |
|------------------------------------|----------------|
| elérhetőség                        | 50             |
| elérhetőségi állapot               | 59             |
| e-mail                             | 62,65          |
| — beállítás                        | 63             |
| — küldés                           | 64             |
| — létrehozás                       | 64             |
| <ul> <li>mellékletek</li> </ul>    | 64             |
| — olvasás és válaszadás            | 63             |
| — postafiók                        | 63             |
| <ul> <li>üzenetfolyamok</li> </ul> | 64             |
| Lásd <i>e-mail</i>                 |                |
| érintőképernyő                     | 20, 21, 24, 27 |
| értesítések                        | 108            |
| esemény                            | 97             |

| Exchange-levelező                       | 65,66        | Lásd <i>hívások</i>                                            |              |
|-----------------------------------------|--------------|----------------------------------------------------------------|--------------|
|                                         |              | hangszóró                                                      | 28, 55       |
| F                                       |              | háttér                                                         | 32           |
| fájlkezelés                             | 102          | helyadatok 74                                                  | , 83, 98     |
| fejhallgató                             | 70           | helymeghatározási adatok                                       | 83           |
| feladatok                               | 97           | hírcsatornák                                                   | 44           |
| felhasználói útmutató                   | 15           | hívások 50, 52, 55                                             | , 56, 57     |
| fényképek                               |              | <u> </u>                                                       | 54           |
| <ul> <li>– címkék használata</li> </ul> | 79           | — elutasítás                                                   | 53           |
| <u>           helyadatok</u>            | 74           | — elvetés                                                      | 53           |
| — készítés                              | 72, 73       | <u> </u>                                                       | 51           |
| — küldés                                | 75           | <ul> <li>hívásfogadás</li> </ul>                               | 53           |
| <u> </u>                                | 76, 80, 82   | <ul> <li>internethívások</li> </ul>                            | 57, 58       |
| <ul> <li>megtekintés tévén</li> </ul>   | 80, 82       | <u> </u>                                                       | 51           |
| <ul> <li>rendszerezés</li> </ul>        | 78           | <u> </u>                                                       | 51           |
| <ul> <li>— szerkesztés</li> </ul>       | 81           | <ul> <li>legutóbb tárcsázott</li> </ul>                        | 57           |
| — szinkronizálás                        | 42           | <u> </u>                                                       | 56           |
| fényképek készítése                     |              | <u> </u>                                                       | 54           |
| Lásd <i>kamera</i>                      |              | <u>        vészhelyzet                                    </u> | 116          |
| Fényképszerkesztő                       | 81           | hívások átirányítása                                           | 54           |
| filmek                                  | 81           | hívások továbbítása                                            | 54           |
| fiókok                                  | 59, 62, 105  | hívásvárakoztatás                                              | 56           |
| főképernyő                              | 16           | hozzáférési kódok                                              | 111          |
| frissítések                             |              |                                                                |              |
| <u> </u>                                | 100, 101     |                                                                |              |
| <ul> <li>telefonszoftver</li> </ul>     | 100, 101     | idő és dátum                                                   | 96           |
| fülhallgató                             | 7, 40, 70    | ikonok                                                         | 19           |
|                                         |              | IMEI-kártyán lévő telefonszámok                                | 111          |
| G                                       |              | internet                                                       |              |
| Galéria                                 | 76           | Lásd internetböngésző                                          |              |
| _gombok és a készülék részei            | 7            | internetböngésző                                               | 43_          |
| GPS (globális helymeghatáro             | zási         | <u> </u>                                                       | 44           |
| rendszer)                               | 83, 84       | internethívások                                                | <u>57,58</u> |
| CV                                      |              | internetkapcsolat                                              | 33_          |
| Gř                                      |              | irodai alkalmazások                                            | 99           |
| gyári beállítások, visszaállítá         | <u>s 109</u> |                                                                |              |
| gyors indítósáv                         | 18           | J                                                              |              |
|                                         |              | jegyzetek                                                      | 100          |
|                                         |              | V                                                              |              |
| hangerő-szabályozás                     | 28           |                                                                |              |
| hanghívások                             |              | kábeles kapcsolat                                              | 42           |

| kamera                                         | 70       |
|------------------------------------------------|----------|
| <ul> <li>fényképek készítése 71, 72</li> </ul> | , 73, 74 |
| <ul> <li>fényképek küldése</li> </ul>          | 75       |
| — helyadatok                                   | 74       |
| <ul> <li>képek megosztása</li> </ul>           | 76       |
| <ul> <li>videók küldése</li> </ul>             | 75       |
| <ul> <li>videók megosztása</li> </ul>          | 76       |
| <ul> <li>videók rögzítése</li> </ul>           | 75       |
| kapcsolatok                                    | 35       |
| kedvencek                                      | 46       |
| kép                                            |          |
| — készítés                                     | 71,74    |
| — nézetek                                      | 77       |
| képek                                          |          |
| — küldés                                       | 41       |
| — megosztás                                    | 76       |
| keresés                                        | 30       |
| készülék gombjai és részei                     | 6        |
| készülékzár                                    | 23, 106  |
| ki-/bekapcsolás                                | 11       |
| kihangosító                                    | 28       |
| könyvjelzők                                    | 44       |
| környezetvédelmi tippek                        | 112      |
| közösségi hálózatok                            | 49       |
|                                                |          |

| lejátszási list             | ák 67                      |
|-----------------------------|----------------------------|
| lezárás                     |                            |
| — gombok                    | 12                         |
| — képernyé                  | <u>5 12</u>                |
| <u> </u>                    | 24, 107                    |
| <ul> <li>telefon</li> </ul> | 23, 24, 106, 107, 112      |
| lezárókód                   | 23, 24, 106, 107, 111, 112 |

| М                 |     |
|-------------------|-----|
| mail              | 66  |
| megosztás, online | 76  |
| memória           | 109 |
| — törlés          | 104 |
| menü              | 18  |

| e -    |
|--------|
| 61     |
| 60, 61 |
| 34     |
| 113    |
|        |

| Ν                                |     |    |
|----------------------------------|-----|----|
| napló                            |     | 56 |
| naptár                           | 97, | 98 |
| néma üzemmód                     |     | 29 |
| névjegyek                        | 45, | 50 |
| <u> </u>                         |     | 48 |
| <u> </u>                         | 48, | 49 |
| <u> </u>                         |     | 47 |
| — hozzáadás                      |     | 45 |
| — kedvencek                      |     | 46 |
| <u> </u>                         |     | 49 |
| — másolás                        | 13, | 48 |
| — mentés                         | 45, | 46 |
| <u> </u>                         |     | 45 |
| <u> </u>                         | 1   | 05 |
| névjegyzék                       |     |    |
| <u> </u>                         |     | 49 |
| NFC                              |     | 37 |
| NFC (Near Field Communication, I | kis |    |
| hatótávolságú rádiófrekvenciás   |     |    |
| kommunikáció)                    | 38, | 39 |
| Nokia Áruház                     |     | 31 |
| Nokia-fiók                       |     | 30 |
| Nokia Link                       |     | 15 |
| Nokia-szolgáltatások             |     | 30 |
| Nokia Térképek                   |     | 31 |
| Nokia terméktámogatási adatok    |     | 15 |

## NY

| nyelvi beállítások | 62 |
|--------------------|----|
|                    |    |

| 0   |        |
|-----|--------|
| óra | 95, 96 |

| 111 |
|-----|
|     |
| 54  |
| 111 |
|     |

| R           |    |
|-------------|----|
| repülés mód | 29 |
| rögzítés    |    |
| — videók    | 75 |
|             |    |

| s |   |  |
|---|---|--|
| 5 |   |  |
|   |   |  |
|   | - |  |
|   | _ |  |

| segélyhívások                | 116    |
|------------------------------|--------|
| SIM-kártya                   | 8, 48  |
| SMS (short message service - |        |
| rövidüzenet-szolgáltatás)    | 61     |
| SMS-ek                       | 60, 61 |
| súgó                         | 15     |
| Swype                        | 27     |
|                              |        |

| 5/ |
|----|
|    |

| JE                  |                 |
|---------------------|-----------------|
| számológép          | 99              |
| szinkronizálás      | 42, 68, 69, 105 |
| szoftver            | 101             |
| szoftverfrissítések | 100, 101        |
| szövegbevitel       | 24, 26, 27      |
| _                   |                 |

## Т

| Találkozókérés                      | 66  |
|-------------------------------------|-----|
| tartalmak biztonsági mentése        | 102 |
| tartalom átvitele 12, 13, 14, 42, 0 | 58, |
| 69,                                 | 105 |
| tartalom másolása 12, 14,           | 105 |
| tartalom visszaállítása             | 104 |
| telefon                             |     |
| — beállítás                         | 12  |
| <u> </u>                            | 109 |
| <u> </u>                            | 109 |
| telefon be-/kikapcsolás             | 109 |
| telefon bekapcsolása/kikapcsolása   | 109 |
| telefon ki-/bekapcsolása            | 109 |
| •                                   |     |

| telefonkönyv                               |         |
|--------------------------------------------|---------|
| Lásd <i>névjegyek</i>                      |         |
| telefon testreszabása                      | 32      |
| telefonzár                                 | 23, 106 |
| Térképek                                   | 84      |
| <ul> <li>gyalogos útvonalak</li> </ul>     | 90      |
| <ul> <li>helyek keresése</li> </ul>        | 88      |
| <ul> <li>helyek megosztása</li> </ul>      | 90      |
| <ul> <li>helyek mentése</li> </ul>         | 89      |
| <ul> <li>helymeghatározás</li> </ul>       | 82      |
| — irányítás                                | 87      |
| — iránytű                                  | 91      |
| <ul> <li>mentett helyek</li> </ul>         | 89      |
| <u> </u>                                   | 90      |
| <ul> <li>nézet módosítása</li> </ul>       | 86      |
| — offline                                  | 88      |
| — tartózkodási hely                        | 85      |
| <ul> <li>térképek letöltése</li> </ul>     | 88      |
| — térképnézet                              | 85,86   |
| — visszajelzés                             | 91      |
| terméktámogatás                            | 15      |
| több funkció egyidejű használata           | a 17    |
| Töltés USB-kábel használatával             | 10      |
| TV                                         |         |
| <ul> <li>fényképek megtekintése</li> </ul> | 80      |

## U

| újrahasznosítás | 112 |
|-----------------|-----|
| újraindítás     | 109 |
| USB-kapcsolat   | 42  |

| U         |        |
|-----------|--------|
| üzemmódok | 29     |
| üzenetek  | 60, 61 |
| — küldés  | 61     |
|           |        |

| V                                       |    |
|-----------------------------------------|----|
| vezetés                                 |    |
| — kedvencek                             | 95 |
| — szinkronizálás                        | 95 |
| <ul> <li>útvonalak tervezése</li> </ul> | 93 |

videó

| <ul> <li>szerkesztés</li> </ul>         | 81        |
|-----------------------------------------|-----------|
| videók                                  | 68        |
| <ul> <li>folyamatos letöltés</li> </ul> | 69        |
| — helyadatok                            | 74        |
| — küldés                                | 41, 75    |
| — lejátszás                             | 69        |
| — letöltés                              | 69        |
| <ul> <li>megosztás</li> </ul>           | 76        |
| <ul> <li>megtekintés tévén</li> </ul>   | 80, 82    |
| — nézés 69, 76, 7                       | 7, 80, 82 |
| — rendszerezés                          | 78        |
| — rögzítés                              | 75        |
| — szinkronizálás                        | 42,69     |
| virtuális billentyűzet                  | 24, 27    |

| W                                    |     |
|--------------------------------------|-----|
| webinfók                             | 44  |
| webinfók, hírek                      | 44  |
| webkapcsolat                         | 33  |
| WLAN (vezeték nélküli helyi hálózat) | 35, |
| 36                                   |     |

## Ζ

| zajcsökkentés                         | 55             |
|---------------------------------------|----------------|
| zene                                  | 31, 66, 67, 68 |
| <ul> <li>lejátszási listák</li> </ul> | 67             |